# Bedienungsanleitung

# **NOxGuard**

Modul zur Überwachung von NOx-Emissionen

# **NOxTempGuard**

# Modul zur Überwachung von NOx-Emissionen inkl. Temperaturüberwachung

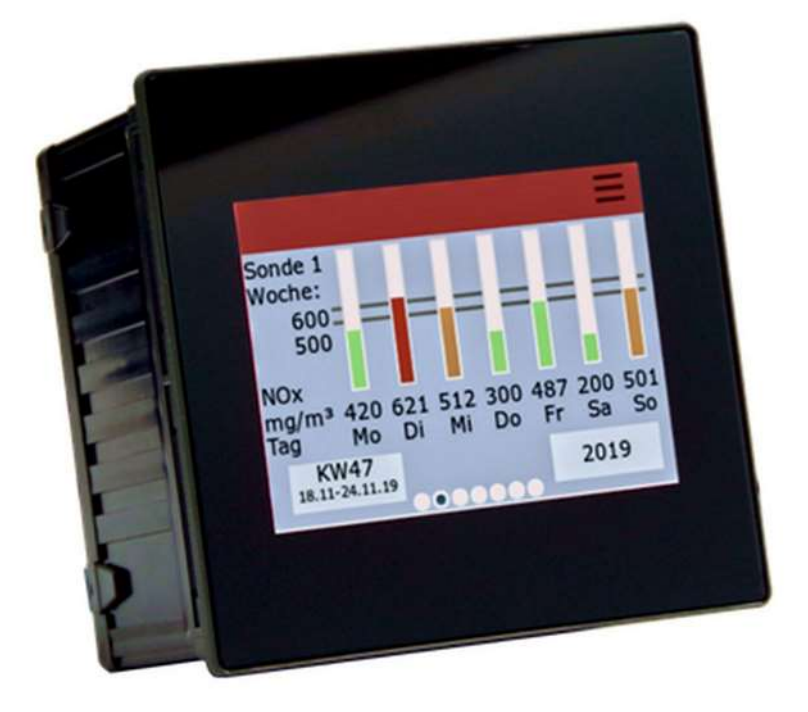

Softwareversion: Standardpasswort: Grundeinstellungen: Dokumententyp: Version: Datum: Referenzbezeichnung:

s. Kapitel "INFORMATIONEN ZUM GERÄT", Seite 27

s. Kapitel "EINSTELLUNGEN", Seite 40

s. Kapitel "STANDARDWERTE UND WERTEBEREICHE", Seite 75 Bedienungsanleitung 2.0

31.03.2022

Bedienungsanleitung\_NOxTempGuard\_V2.0e\_20220331

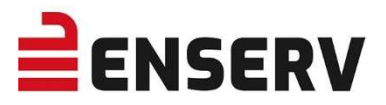

© 2022 MIS Industrie Systeme GmbH & Co. KG. (MIS) Bedienungsanleitung: Text & Illustration: MIS Industrie Systeme GmbH & Co. KG. Formatierung/Ergänzungen: ENSERV EIS GmbH

Alle Rechte vorbehalten. Kein Teil dieses Dokuments darf in irgendeiner Form oder mit irgendwelchen Mitteln ohne die vorherige schriftliche Genehmigung, ob elektronisch oder auf andere Weise kopiert, reproduziert oder übertragen werden.

Technische Änderungen vorbehalten, alle Angaben ohne Gewähr.

#### Vertrieb:

ENSERV EIS GmbH, Wernerusstraße 33, 29227 Celle

#### Hersteller:

MIS Industrie Systeme GmbH & Co. KG Lohwiese 7 86937 Scheuring

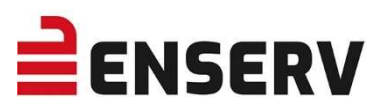

# **INHALTSVERZEICHNIS**

| I. RE  | VISIONSSTAND DIESES DOKUMENTS                          | . 5 |
|--------|--------------------------------------------------------|-----|
| II. SI |                                                        | . 6 |
| III. F | UNKTIONSBESCHREIBUNG                                   | 7   |
| 1.     | Hauptbildschirm                                        | . 8 |
|        | Grundsätzliches:                                       | . 8 |
|        | a) eine NOx-Sonde                                      | . 9 |
|        | b) eine NOx-Sonde und ein Temperatursensor             | . 9 |
|        | c) zwei NOx-Sonden                                     | 10  |
|        | d) zwei NOx-Sonden und zwei Temperatursensoren         | 10  |
| 2.     | Zustände der Sonden                                    | 11  |
| 3.     | NOx-Sondeninformationen                                | 12  |
|        | a) Tagesverlauf NOx-Sonde                              | 12  |
|        | b) Wochenverlauf NOx-Sonde                             | 13  |
|        | c) Statusinformationen NOx-Sonde                       | 14  |
| 4.     | Temperatursensor (sofern freigeschaltet)               | 15  |
|        | a) Tagesverlauf Maximaltemperatur                      | 15  |
|        | b) Wochenverlauf Maximaltemperatur                     | 16  |
|        | c) Tagesverlauf Differenztemperatur                    | 17  |
|        | d) Wochenverlauf Differenztemperatur                   | 18  |
| 5.     | Einstellungen                                          | 19  |
|        | a) Datum/Uhrzeit                                       | 20  |
|        | b) Netzwerkeinstellungen                               | 21  |
|        | c) Sondeneinstellung/Freischaltung (Passwortgeschützt) | 22  |
|        | d) K-Faktoren anpassen (Passwortgeschützt)             | 24  |
|        | e) Weitere Einstellungen                               | 25  |
| 6.     | Spracheinstellungen                                    | 26  |
| 7.     | Informationen zum Gerät                                | 27  |
| 8.     | Export der Logbucheinträge                             | 28  |
| 9.     | Update des Gerätes                                     | 29  |
| 10     | . Einstellen der IP-Adresse (Windows 10)               | 30  |
| 11     | . Webinterface                                         | 33  |
|        | a) Status                                              | 34  |
|        | b) Sondeninformationen                                 | 35  |

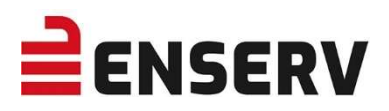

|                               | c) Temperatursensor                                                                             | 37                          |
|-------------------------------|-------------------------------------------------------------------------------------------------|-----------------------------|
|                               | d) Einstellungen                                                                                | 40                          |
|                               | e) Passwort ändern                                                                              | 46                          |
|                               | f) Passwort zurücksetzen                                                                        | 47                          |
| IV. V                         | ORBEREITEN DES GERÄTS FÜR DEN GEBRAUCH                                                          | 48                          |
| 1.                            | Sicherheitshinweise                                                                             | 48                          |
| 2.                            | Verwendungsmöglichkeiten                                                                        | 48                          |
| 3.                            | Messstellenkonfiguration an einem Motor                                                         | 50                          |
| 4.                            | Messstellenkonfiguration an zwei Motoren                                                        | 51                          |
| 5.                            | Einbauvorschrift                                                                                | 52                          |
| 6.                            | Anschlussbelegungen                                                                             | 53                          |
| V. NO                         | DX SENSORMONTAGE                                                                                | 55                          |
| 1.                            | Befestigungsaufsatz/Schweißstutzen                                                              | 57                          |
| 2.                            | Einbauposition:                                                                                 | 57                          |
| 3.                            | Neigungswinkel in Gasströmungsrichtung:                                                         | 58                          |
| 4.                            | Einmessung und Kalibrierung                                                                     | 59                          |
| VI. T                         | EMPERATURSENSORMONTAGE                                                                          | 60                          |
| Si                            | cherstellen der korrekten Funktionsweise                                                        | 61                          |
| Be                            | ei Fehlfunktionen des Temperatursensors:                                                        | 61                          |
| VII. A                        | BMESSUNGEN                                                                                      | 62                          |
| VIII. <sup>.</sup>            |                                                                                                 | 63                          |
| IX. IN                        | ISTANDHALTUNG UND REINIGUNG                                                                     | 64                          |
| 1.                            | Reinigungsvorgaben                                                                              | 64                          |
| 2.                            | Vorgehen bei Fehlfunktionen                                                                     | 64                          |
| X. LI                         | EFERUMFANG                                                                                      | 66                          |
| XI. Z                         | UBEHÖR                                                                                          | 67                          |
| XII. G                        | GEWÄHRLEISTUNG                                                                                  | 71                          |
| XIII.                         |                                                                                                 | 71                          |
| XIV.                          | MODBUS                                                                                          | 72                          |
| XV. S                         | STANDARDWERTE UND WERTEBEREICHE                                                                 | 75                          |
|                               |                                                                                                 |                             |
| 1.                            | Wertebereiche                                                                                   | 75                          |
| 1.<br>2.                      | Wertebereiche<br>Standardwerte ab Werk                                                          | 75<br>75                    |
| 1.<br>2.<br>3.                | Wertebereiche<br>Standardwerte ab Werk<br>Modbus Grundeinstellungen                             | 75<br>75<br>76              |
| 1.<br>2.<br>3.<br><b>XVI.</b> | Wertebereiche<br>Standardwerte ab Werk<br>Modbus Grundeinstellungen<br>EG-KONFORMITÄTSERKLÄRUNG | 75<br>75<br>76<br><b>77</b> |

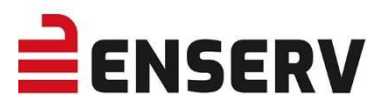

# I. REVISIONSSTAND DIESES DOKUMENTS

| Version | Datum      | Autor  | Status   | Bemerkung                                                                                                    |
|---------|------------|--------|----------|----------------------------------------------------------------------------------------------------|
| 0.1     | 10.10.2019 | NEP    | Entwurf  | Erster Entwurf                                                                                                    |
| 0.2     | 14.10.2019 | NEP    | Entwurf  | Überarbeitung                                                                                                    |
| 0.3     | 24.10.2019 | NEP    | Entwurf  | Anpassung nach Softwareupdate                                                                                                    |
| 1.0     | 19.11.2019 | NEP    | Freigabe | Freigabe nach Anpassung und Einpflegen von<br>Softwareversion 1.0.0<br>Modbus Information binzugefügt                                          |
| 1 1     | 21 11 2010 | \//AT  | Freigabe | Fraënzung Status Sonde und Ein- und Ausgänge                                                                                                   |
| 1.1     | 24.11.2019 |        | Freigabe |                                                                                                    |
| 1.2     | 24.11.2019 |        | Fielgabe |                                                                                                    |
| 1.3     | 15.04.2020 | NEP    | Entwurf  | Temperatursensor                                                                                                    |
| 1.4     | 28.04.2020 | NEP    | Freigabe | Freigabe nach weiteren Anpassungen:                                                                                                    |
|         |            |        |          | - Temperatursensor überarbeitet<br>- Modbus<br>- Sensorinstallation<br>- Stichwortverzeichnis eingefügt                                        |
| 1.5     | 07.05.2020 | NEP    | Freigabe | Anpassungen:                                                                                                    |
|         |            |        |          | - Temperaturmodus hinzugefügt<br>- Anpassungen negative K-Faktoren<br>- Standard- und Wertebereiche eingefügt                                  |
| 1.6     | 19.05.2020 | NEP    | Freigabe | Ergänzungen zum Temperatursensor                                                                                                    |
|         |            |        |          | - Beachtung Einbaulage<br>- Hinweis Eingang 3 → Temp.1 usw.<br>- Messstellenkonfigurationen hinzugefügt                                        |
| 1.6.1e  | 03.06.2020 | Ba/HS  | Freigabe | ENSERV-Formatierung                                                                                                    |
| 1.6.2e  | 09.10.2020 | HS     | Freigabe | Ergänzungen zum Einbauort NOx-Sensor                                                                                                    |
| 1.6.3e  | 14.10.2020 | HS     | Freigabe | Ergänzungen der Einbauvorschriften NOx-Sensor                                                                                                  |
| 1.7e    | 09.11.2020 | MAR/HS | Freigabe | Anpassungen und Ergänzungen:<br>- CAN Bus Booster hinzugefügt<br>- Wertebereich angepasst (NOx Warn/Fail)<br>- 4. Einmessung und Kalibrierung  |
| 1.8e    | 25.05.2021 | HS     | Freigabe | 3. Messstellenkonfigurationen, Korrekturen                                                                                                    |
| 1.9e    | 21.08.2021 | LeMa   | Freigabe | Aktualisierung                                                                                                    |
| 2.0e    | 30.03.2022 | LiMa   | Freigabe | Aktualisierung von Beschreibungen und<br>Bebilderung                                                                                           |
|         |            |        |          | - Temperaturmodus redigiert<br>- NOx Active Control & NOx Active Control<br>Jenbacher hinzugefügt<br>- Anzeige Display (Webserver) hinzugefügt |

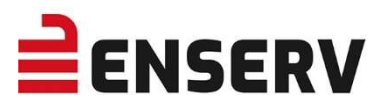

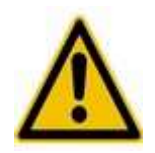

# **II. SICHERHEITSHINWEISE**

- Bitte lesen Sie die Bedienungsanleitung vor Inbetriebnahme aufmerksam durch!
- Alle Arbeiten sind von einer ausgebildeten Elektrofachkraft durchzuführen!
- Schalten Sie die Versorgungsspannung des Schaltschranks aus. Überprüfen Sie diese Maßnahme. Sichern Sie die Spannungszuführung gegen unbeabsichtigtes Einschalten.
- Verdrahten Sie die Spannungsversorgung nur mit geeigneten Querschnitten. Sichern Sie diesen Stromkreis entsprechend ab. Montieren Sie das Gerät im Schaltschrank mit allen vorgesehenen Montagepunkten.
- Stecken Sie die Versorgungsspannungsstecker noch nicht an! Schalten Sie die Versorgungsspannung ein. Überprüfen Sie die Höhe der Spannungsversorgung (siehe Punkt TECHNISCHE DATEN Seite 63).
- Betreiben Sie das Gerät nur im vorgesehenen Versorgungsspannungsbereich.
- Betreiben Sie das Gerät nur im vorgesehenen Temperaturbereich.
- Achten Sie darauf, dass keine Flüssigkeiten in das Gerät eindringen können.

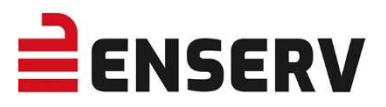

# **III. FUNKTIONSBESCHREIBUNG**

Das NOXGUARD ist ein System zur kontinuierlichen Messung, Anzeige und permanenten Speicherung von NOx-Emissionsdaten gemäß Forderung der 44. BlmSchV (§24/7) §24/7).

- kontinuierliche, effektive Überwachung und Protokollierung der NOx-Emission von bis zu zwei Messstellen
- kontinuierliche Überwachung der Sondenfunktion
- Betrieb ausschließlich mit qualifizierten NOx-Sonden
- Überprüfung des Sondentyps zum Ausschluss nicht-qualifizierter Sonden
- Überprüfung der Sonden-Seriennummer um die eindeutige Rückführbarkeit der Daten zu gewährleisten
- Anzeige der Sondenbetriebsstunden, um überalterte Sonden zu erkennen
- Berechnung der NOx-Daten aus den Sonden-Rohdaten gemäß VDMA 6299
- Berücksichtigung des motorspezifischen K-Faktors nach VDMA 6299
- Mittelwertbildung und Speicherung nach VDMA 6299
- Zugangskontrolle zu emissionsrelevanten Parametern (Sonde/K-Faktor), Passwort geschützt
- Ampelsystem zur intuitiven Visualisierung der Werte (Grenzwerte sind konfigurierbar!)
  - GRÜN Gut
  - GELB Vertrauensbereich
  - ROT Grenzwert überschritten
- Eindeutige Darstellung der Wochenübersicht mit den Tagesdurchschnitten, berechnet nach VDMA 6299

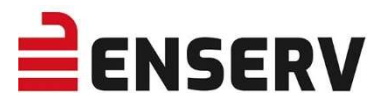

## 1. HAUPTBILDSCHIRM

Je nachdem, wie viele Sonden angeschlossen sind, ändert sich der Aufbau des Hauptbildschirms. Sonden müssen vor der Nutzung aktiviert werden!

#### Grundsätzliches:

Wenn keine Sonde am entsprechen Eingang angeschlossen ist, wird der Status "Getrennt" angezeigt (siehe auch ZUSTÄNDE DER SONDEN auf Seite 11).

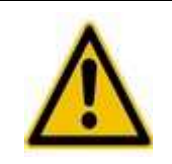

Aktivierung der einzelnen Sonden: siehe Abschnitt SONDENEINSTELLUNG / FREISCHALTUNG (Passwortgeschützt) ab Seite 22.

Die Hintergrundfarben der Sonden zeigen an, ob der NOx-Tageswert in Ordnung ist.

| NOx-Tagesschnitt in Ordnung:     | Grün   |
|----------------------------------|--------|
| NOx-Tagesschnitt im Warnbereich: | Orange |
| NOx-Tagesschnitt überschritten:  | Rot    |

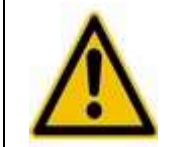

Konfiguration der einzelnen Grenzwerte: siehe Kapitel EINSTELLUNGEN auf Seite 40.

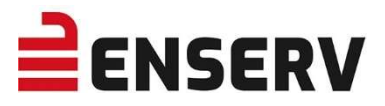

#### a) eine NOx-Sonde

Sollte nur eine Sonde angeschlossen sein, dann wird auch nur diese am Hauptbildschirm angezeigt und alle weiteren Informationen sind durch "Nach-rechts-Wischen" verfügbar.

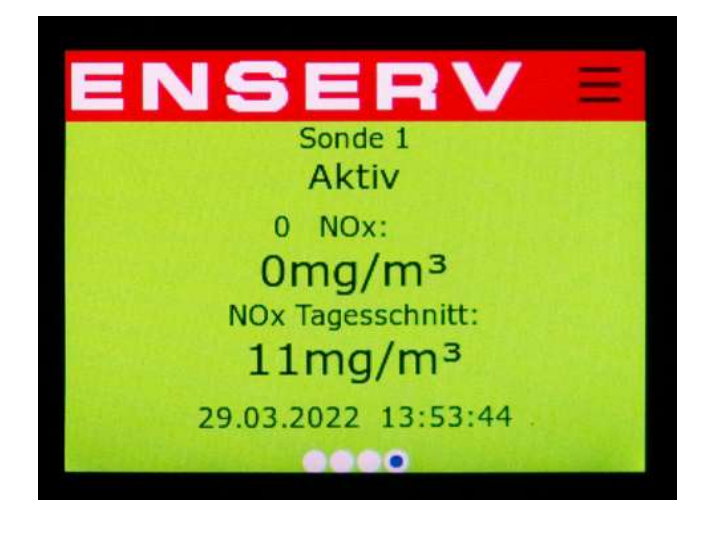

#### b) eine NOx-Sonde und ein Temperatursensor

Sollte eine Sonde und ein Temperatursensor angeschlossen sein (Funktion muss freigeschaltet werden, siehe Kapitel TEMPERATURSENSOR FREISCHALTEN auf Seite 45), dann werden beide am Hauptbildschirm angezeigt und alle weiteren Informationen sind durch "Nach-rechts-Wischen" verfügbar.

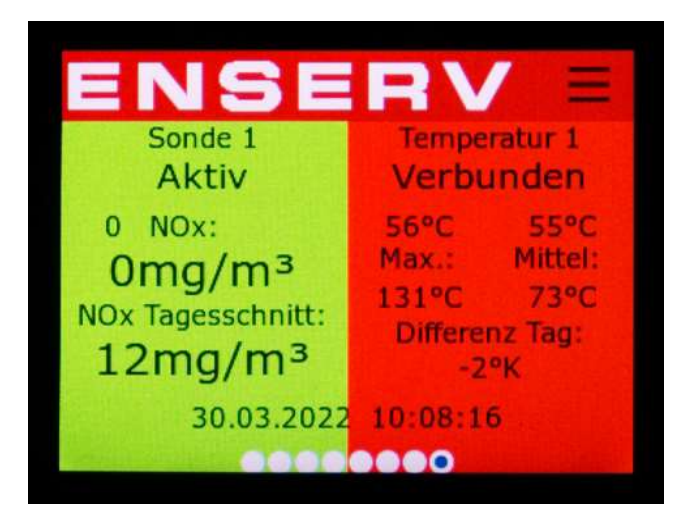

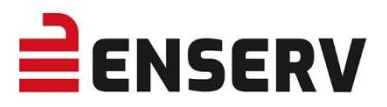

#### c) zwei NOx-Sonden

Sollten zwei NOx-Sonden angeschlossen sein, so werden beide am Hauptbildschirm angezeigt. Weitere Informationen zur Sonde 1 sind durch "Nach-rechts-Wischen" und Informationen zur Sonde 2 sind durch "Nach-links-Wischen" verfügbar

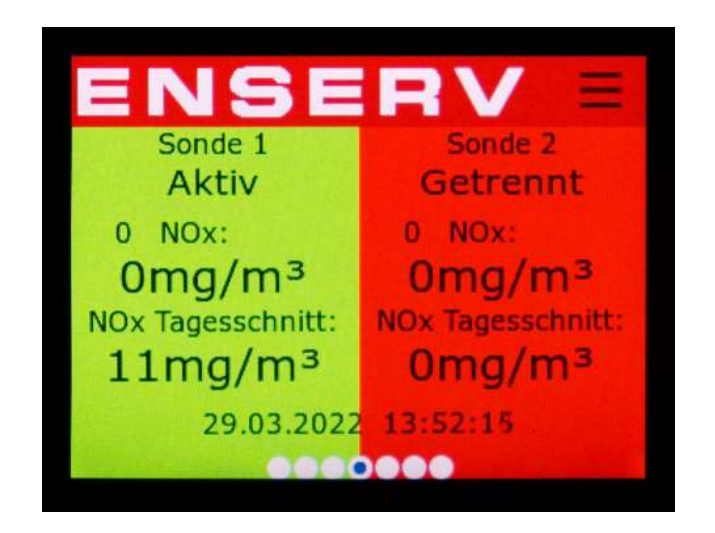

#### d) zwei NOx-Sonden und zwei Temperatursensoren

Sollten zwei NOx-Sonden und zwei Temperatursensoren (Funktion muss freigeschaltet warden, siehe Kapitel TEMPERATURSENSOR FREISCHALTEN auf Seite 45) angeschlossen sein, dann wird jeweils Sonde 1 und Temperatur 1 und nach kurzer Zeit Sonde 2 und Temperatur 2 am Hauptbildschirm angezeigt. Weitere Informationen zur Sonde 1 (bzw. Temperatur 1) sind durch "Nach-rechts-Wischen" und Informationen zur Sonde 2 (bzw. Temperatur 2) sind durch "Nach-links-Wischen" verfügbar

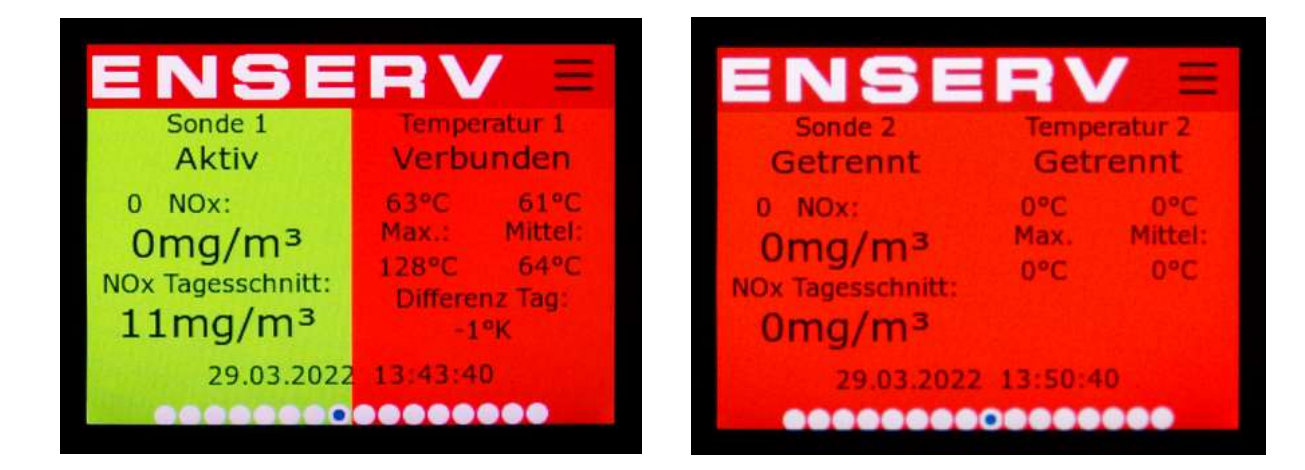

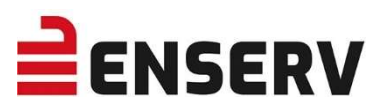

# 2. ZUSTÄNDE DER SONDEN

| Fehlermeldung                            | Ursache                                                                                                    |
|------------------------------------------|----------------------------------------------------------------------------------------------------|
| Unbekannt                                | Status wird bei einem nicht verbundenen Temperatursensor angezeigt.                                                                                                    |
| Getrennt                                 | Der NOXGUARD hat keine Verbindung zu der Sonde                                                                                                    |
| Inaktiv                                  | Der NOXGUARD ist mit der Sonde verbunden und wartet auf den Befehl Motor läuft.                                                                                                    |
| Vorbereiten                              | Die Sonde wird für die Messung auf die Betriebstemperatur geheizt.                                                                                                    |
| Warten                                   | Ist die Temperatur an der Sonde erreicht, wird 5 Minuten zur<br>Stabilisierung des Sensorsignals nach VDMA 6299:2019-09<br>gewartet. Der gemessene Wert wird über Modbus und den<br>analogen Ausgang ausgeben, aber noch nicht aufgezeichnet. |
| Aktiv                                    | Die Messwerte werden für die Bildung des Tagesmittelwertes aufgezeichnet.                                                                                                    |
| Fehler                                   | Die Sonde meldet einen Fehler.                                                                                                    |
| Falsche SNr                              | Die eingestellte Seriennummer und die Seriennummer der Sonde stimmen nicht überein.                                                                                                    |
| Warnung Betriebsstunden                  | Sonde nähert sich der Betriebsstundengrenze. Display, bzw.<br>Sensorbereich wird in orange dargestellt.                                                                                                    |
| Fehler Betriebsstunden                   | Sonde hat die Betriebsstundengrenze überschritten! Display bzw.<br>Sensorbereich wird dauerhaft rot dargestellt und Fehlermeldungen werden im Log gespeichert.                                                                                |
| Fehler Motor läuft und<br>falsche SNr    | Motor ist in Betrieb, aber keine Sonde ist verbunden bzw. aktiviert.                                                                                                    |
| Fehler Motor läuft und<br>Sonde getrennt | Motor ist in Betrieb und eine Sonde angeschlossen, aber die<br>Sonde meldet eine andere Seriennummer, als eingetragen.                                                                                                    |
| Fehler Sondenfehler                      | Genereller Sondenfehler → Gerät kann nicht mit der Sonde<br>kommunizieren                                                                                                    |
| Fehler Sondenheizung                     | Sondenheizung kann nicht aktiviert werden.                                                                                                    |
| Fehler Sonde NOx                         | Sonde übertragt keine NOx-Daten zum Gerät.                                                                                                    |
| Fehler Sonde O2                          | Sonde übertragt keine O2-Daten zum Gerät.                                                                                                    |
| Fehler Sonde<br>Versorgungsspannung      | Die Versorgungsspannung für die Sonde ist zu hoch bzw. zu gering, oder ein zu schwaches Netzteil wurde verbaut.                                                                                                    |

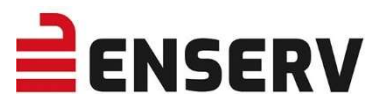

## 3. NOx-SONDENINFORMATIONEN

Vom Hauptbildschirm aus können Informationen für die angeschlossenen NOx-Sonden durch Wischen mit dem Finger abgerufen werden. Informationen zur Sonde 1 sind durch "Nachrechts-Wischen" und Informationen zur Sonde 2 sind durch "Nach-links-Wischen" verfügbar

#### a) Tagesverlauf NOx-Sonde

Nach dem ersten Wisch nach rechts bzw. links wird der Tagesverlauf für die entsprechende NOx-Sonde angezeigt. Auf der X-Achse wird die Uhrzeit in Stunden angezeigt, auf der Y-Achse wird der NOx Wert in mg/m<sup>3</sup> angezeigt.

Es kann immer nur der aktuelle Tag eingesehen werden!

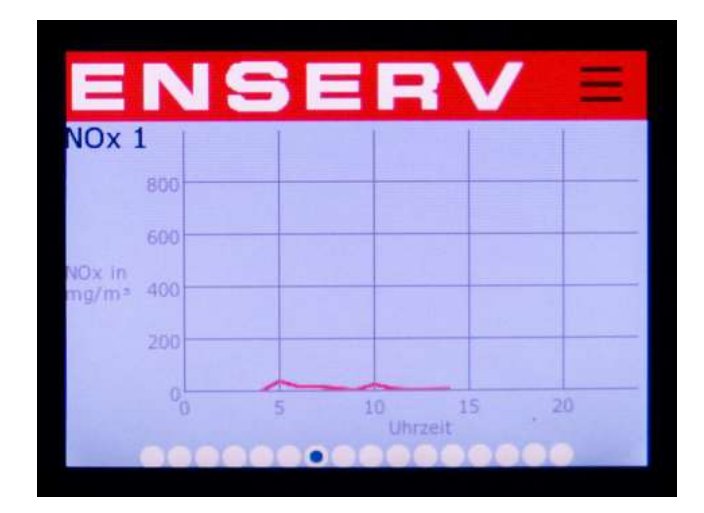

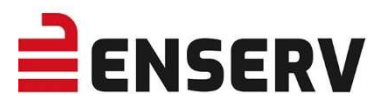

#### b) Wochenverlauf NOx-Sonde

Nach dem zweiten Wisch nach rechts bzw. links wird der Wochenverlauf der entsprechenden NOx-Sonde dargestellt. Sollte der Wert der Sonde an einem Tag über dem eingestellten Grenzwert (siehe Punkt EINSTELLUNGEN Seite 40) liegen, wird der Balken rot dargestellt. Der Balken wird in orange angezeigt, wenn der Wert im Warnbereich liegt. Grüne Werte sind in Ordnung.

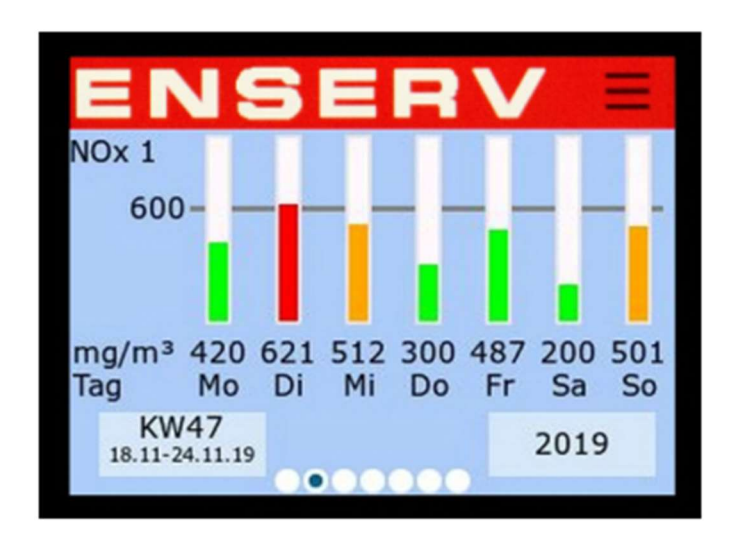

| 1 | 2 | 3 | 4- | Zurück |
|---|---|---|----|--------|
| 4 | 5 | 6 |    | -      |
| 7 | 8 | 9 | 0  | Enter  |

Die Kalenderwoche kann durch Drücken auf **KW** (linkes Feld) ausgewählt werden. Die angezeigte Zahl muss zuerst mit dem ← Symbol gelöscht werden. Dann die Zahl eingeben und anschließend mit Enter bestätigen. Das Jahr kann durch Drücken auf **Jahr** (rechtes Feld) gesetzt werden.

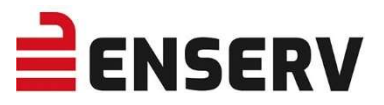

#### c) Statusinformationen NOx-Sonde

Hier können sämtliche Informationen zur angeschlossenen NOx-Sonde abgelesen werden (sofern angeschlossen!).

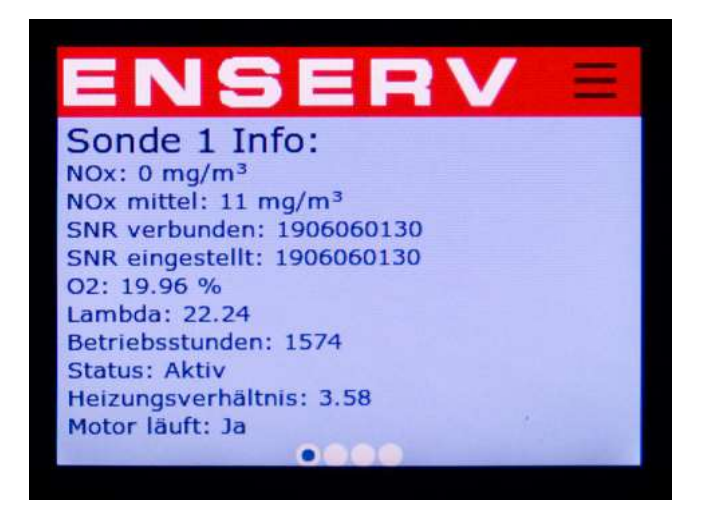

| NOx                | aktuell gemessener NOx-Wert                                                               |
|--------------------|-------------------------------------------------------------------------------------------|
| NOx mittel         | NOx-Tagesdurchschnittswert                                                                |
| SNR verbunden      | von der Sonde ausgelesene Sonden-Seriennummer                                             |
| SNR eingestellt    | unter EINSTELLUNGEN eingegebene Sonden-Seriennummer                                       |
| 02                 | durch die NOx-Sonde gemessener Sauerstoffgehalt                                           |
| Lambda             | errechneter Lambda-Wert                                                                   |
| Betriebsstunden    | Sondenbetriebsstunden                                                                     |
| Status             | Siehe Kapitel 2 ZUSTÄNDE DER SONDEN auf Seite 11                                          |
| Heizungsverhältnis | Verhältnis 1 = Sondentemperatur 25°C – Wert steigt mit<br>zunehmender Sondentemperatur an |
| Motor läuft        | Status wird über digitalen Eingang oder über Modbus<br>an den NOXGUARD gemeldet           |

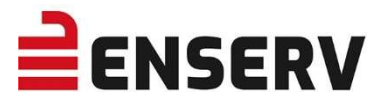

#### 4. TEMPERATURSENSOR (SOFERN FREIGESCHALTET)

Wenn Temperatursensoren angeschlossen sind, können nach den NOx-Statusinformationen die Daten der Temperatursensoren eingesehen werden.

#### a) Tagesverlauf Maximaltemperatur

Nach dem fünften Wisch nach rechts bzw. nach links wird der Tagesverlauf der Maximaltemperatur für die entsprechende Temperatursonde angezeigt (die Platzierung der jeweiligen Anzeigen ist abhängig von der getroffenen Auswahl bezüglich der Display Anzeige! siehe Punkt EINSTELLUNGEN Seite 40). Auf der X-Achse wird die Uhrzeit in Stunden angezeigt, auf der Y-Achse wird die Temperatur in °C angezeigt.

Es kann immer nur der aktuelle Tag eingesehen werden!

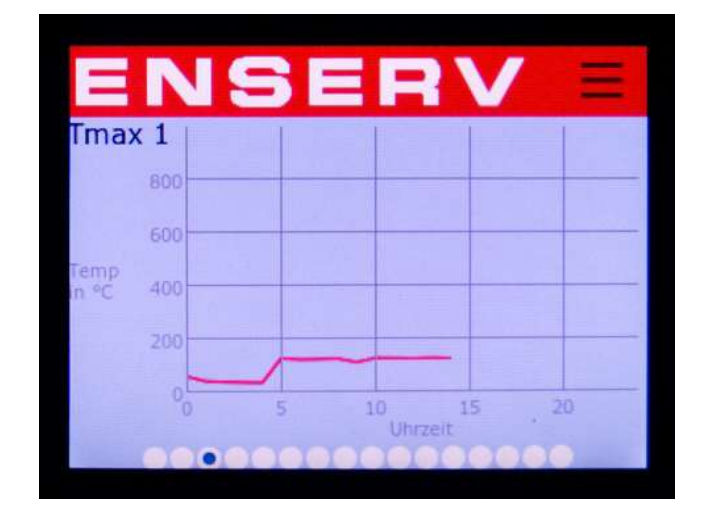

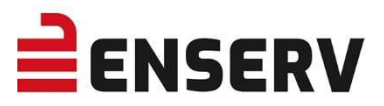

#### b) Wochenverlauf Maximaltemperatur

Zuvor wird der Wochenverlauf der Maximaltemperatur der entsprechenden Temperatursonde dargestellt. Sollte der Wert der Sonde an einem Tag über dem eingestellten Grenzwert (siehe Punkt EINSTELLUNGEN Seite 40) liegen, wird der Balken rot dargestellt. Der Balken wird in orange angezeigt, wenn der Wert im Warnbereich liegt. Grüne Werte sind in Ordnung.

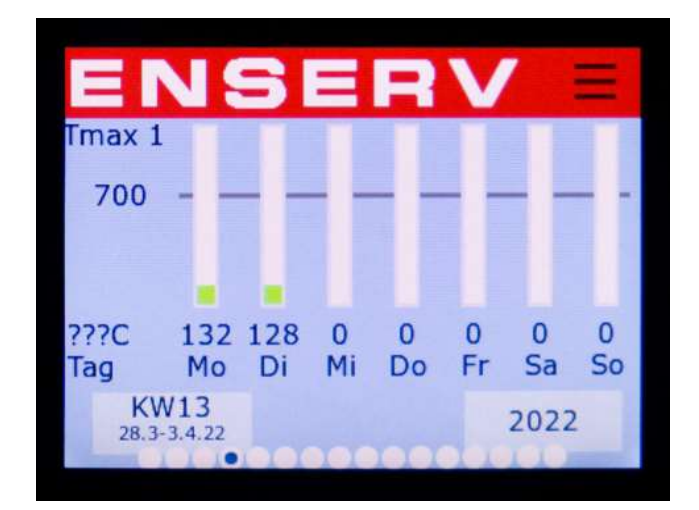

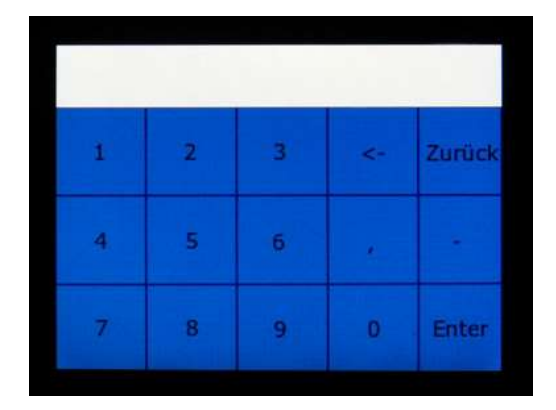

Die Kalenderwoche kann durch Drücken auf **KW** (linkes Feld) ausgewählt werden. Die angezeigte Zahl muss zuerst mit dem ← Symbol gelöscht werden. Zahl eingeben und anschließend mit Enter bestätigen. Das Jahr kann durch Drücken auf **Jahr** (rechtes Feld) gesetzt werden.

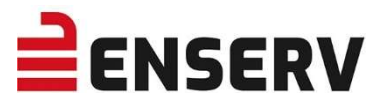

#### c) Tagesverlauf Differenztemperatur

Folgend kann der Tagesverlauf die Differenztemperatur für die entsprechende Temperatursonde eingesehen werden. Auf der X-Achse wird die Uhrzeit in Stunden angezeigt, auf der Y-Achse wird die Temperatur in °K angezeigt.

Es kann immer nur der aktuelle Tag eingesehen werden!

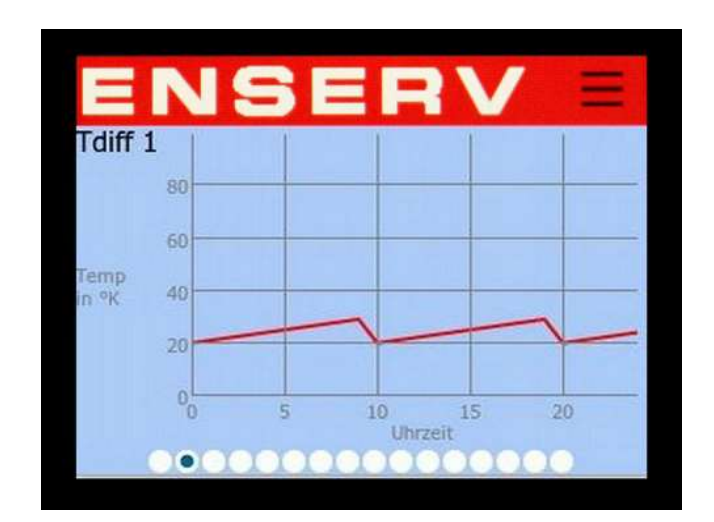

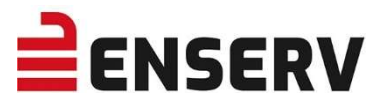

#### d) Wochenverlauf Differenztemperatur

Anschließend wird der Wochenverlauf der Differenztemperatur der entsprechenden Temperatursonde dargestellt. Sollte der Wert der Sonde an einem Tag unter dem eingestellten Grenzwert (siehe Punkt EINSTELLUNGEN Seite 40) liegen, wird der Balken rot dargestellt. Der Balken wird in orange angezeigt, wenn der Wert im Warnbereich liegt. Grüne Werte sind in Ordnung.

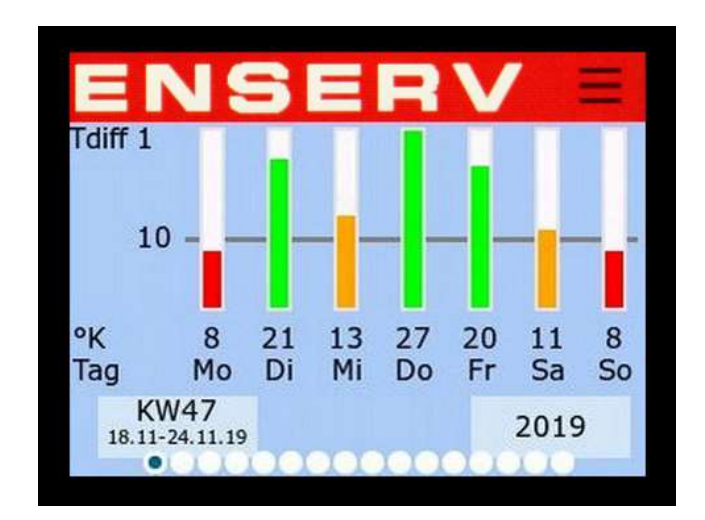

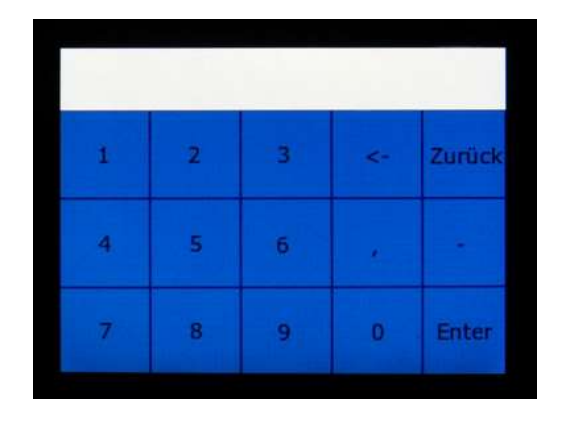

Die Kalenderwoche kann durch Drücken auf **KW** (linkes Feld) ausgewählt werden. Die angezeigte Zahl muss zuerst mit dem ← Symbol gelöscht werden. Zahl eingeben und anschließend mit Enter bestätigen. Das Jahr kann durch Drücken auf **Jahr** (rechtes Feld) gesetzt werden.

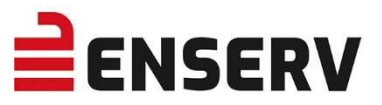

# 5. EINSTELLUNGEN

Das Menü EINSTELLUNGEN kann durch Drücken auf 🧮 und dann auf 💥 erreicht werden.

Die folgenden Seiten können durch Wischen gewechselt werden.

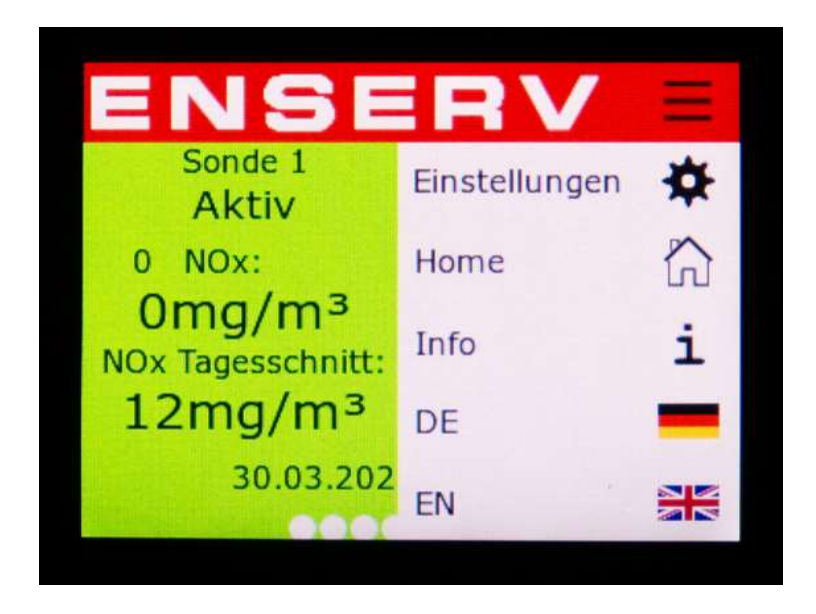

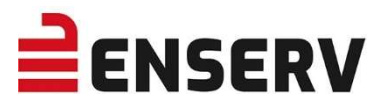

# a) Datum/Uhrzeit

Hier kann die Uhrzeit und das Datum eingestellt werden.

| Tag  |    | Monat |      | Jahr |    |
|------|----|-------|------|------|----|
| 30   |    | 3     | 3 20 |      | 22 |
| Stun |    |       | Minu | iten |    |
|      | 14 |       | 8    | 3    |    |
|      |    |       |      |      |    |
|      |    |       |      |      |    |

| 1 | 2 | 3 | 4- | Zurück |
|---|---|---|----|--------|
| 4 | 5 | б | e  |        |
| 7 | 8 | 9 | 0  | Enter  |

Die einzelnen Zahlenfelder müssen separat eingestellt werden. Die angezeigte Zahl muss zuerst mit dem ← Symbol gelöscht werden. Zahl eingeben und anschließend mit Enter bestätigen.

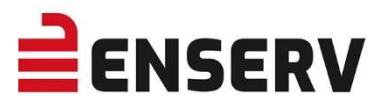

#### b) Netzwerkeinstellungen

Hier kann die IP Adresse des Gerätes festgelegt werden. Wenn die IP-Adresse automatisch vergeben werden soll, muss DHCP angewählt werden. Wird DHCP gewählt, werden alle Zahlenfelder ausgegraut und können nicht mehr geändert werden. Es werden jedoch alle Daten angezeigt, die durch den DHCP-Server vergeben wurden.

- **IP Adresse** Das ist die bekannte 4-stellige Zahlenfolge mit Werten von 0-255. Im gesamten Netzwerk darf eine IP-Adresse nur einmal verwendet werden.
- MaskeDieser Zahlenwert bestimmt das lokale IP-Subnetz. Ein IP-Subnetz ist ein Teil-<br/>Netzwerk, in dem sich alle Rechner gegenseitig direkt also ohne Vermittlung<br/>von Routern, Gateway o.ä. untereinander erreichen können. Im Normalfall:<br/>255.255.255.0
- Gateway Möchte der PC ein IP-Paket an eine andere IP-Adresse senden, wird er zunächst die Ziel-IP-Adresse untersuchen. Stellt er fest, dass die Ziel-IP- Adresse im eigenen Subnetz liegt, sendet er direkt. Bei allen anderen Ziel- IP-Adressen sendet er das IP-Paket an das Standard-Gateway. Das Gateway in kleineren Netzen ist im Normalfall der Internetrouter, d.h. hier muss dessen IP Adresse eingetragen werden.
- **DHCP** Die Netzwerkadresse wird automatisch vom DHCP-Server bezogen.

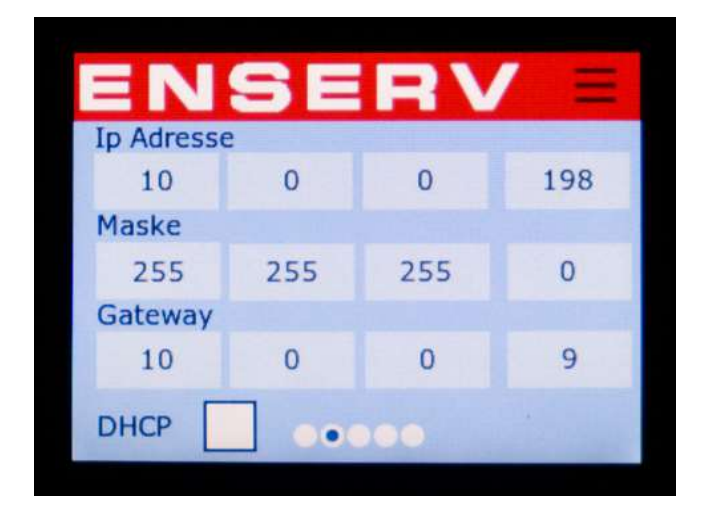

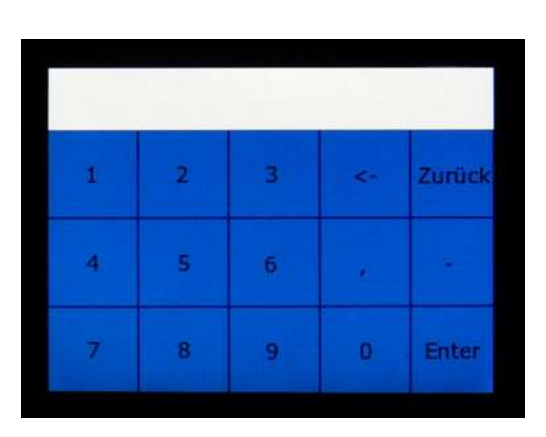

Die einzelnen Zahlenfelder müssen separat eingestellt werden. Die angezeigte Zahl muss zuerst mit dem  $\leftarrow$  Symbol gelöscht werden. Nun die gewünschte Zahl eingeben und anschließend mit Enter bestätigen.

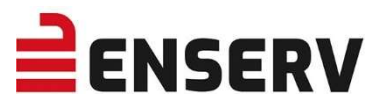

## c) Sondeneinstellung/Freischaltung (Passwortgeschützt)

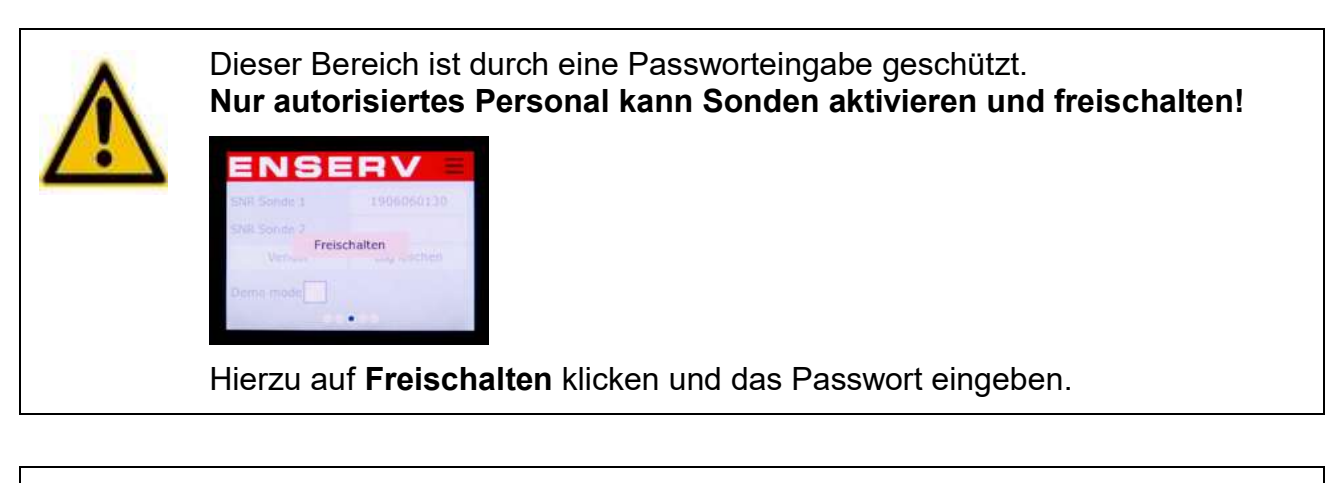

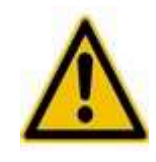

Nur zugelassene und zertifizierte Sonden dürfen mit dem NOxGuard genutzt werden.

Nicht zugelassene Sonden werden mit dem NOxGuard <u>nicht</u> funktionieren!

#### Sonden müssen, bevor Sie genutzt werden können, erst freigeschaltet werden.

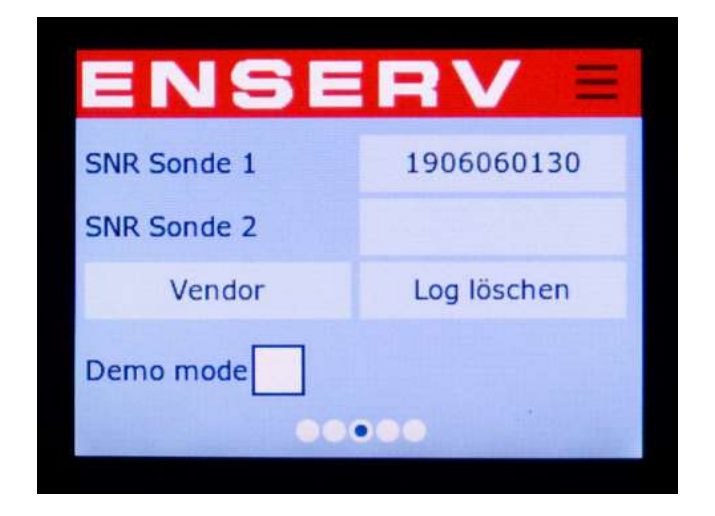

Die Seriennummer der entsprechen Sonde muss hier eingetragen werden. Diese wird mit der angeschlossenen Sonde verglichen und erst, wenn sie übereinstimmen, werden die Daten am NOXGUARD angezeigt und mitgeloggt.

Bei Bedarf kann hier auch ein Demomodus aktiviert werden. Das Gerät wird dann zwei Sonden und deren Werte simulieren. Des Weiteren ist es möglich, das Log zu löschen.

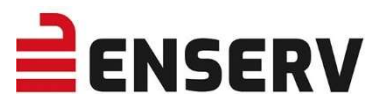

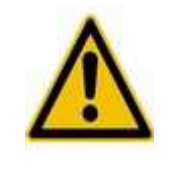

Eine Löschung des Logs kann nicht rückgängig gemacht werden!

Die eindeutige Seriennummer der verbauten Sonde kann auf der Rückseite des Sondengehäuses abgelesen werden (siehe Bild). Die einzutragende Seriennummer ist in diesem Fall: **1906060130**.

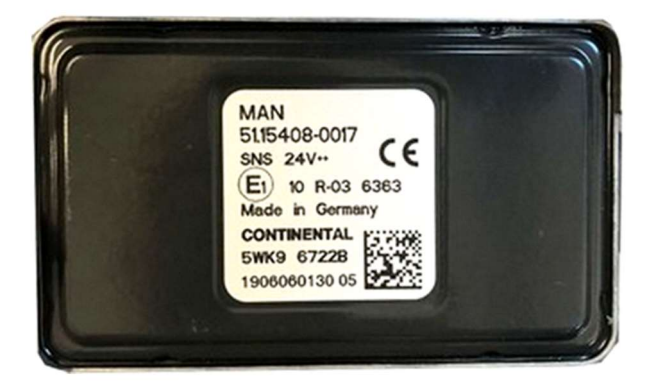

Es ist nur ein Sondentyp zulässig (siehe Bild).

ENSERV Art.-Nr.: 2050050 entspr. MAN 51.5408-0017

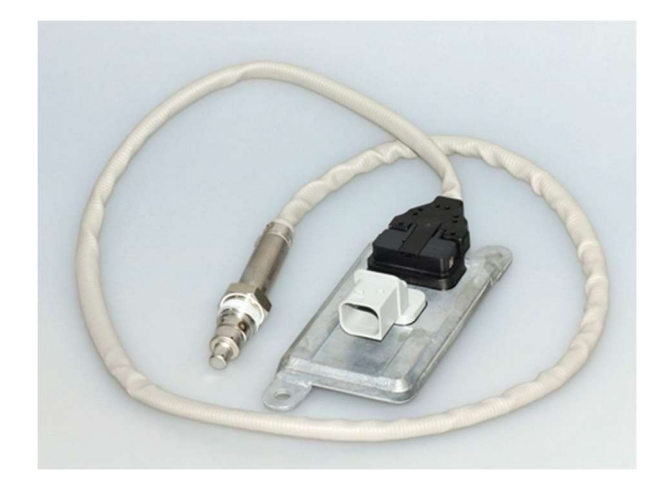

Sämtliche Sondendaten werden im Log gespeichert.

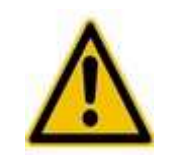

Sensoren mit zu hohen Betriebsstunden (über der End-of-Life-Schwelle) können nicht mehr aktiviert werden.

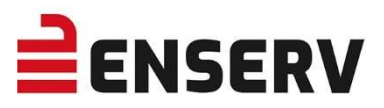

#### d) K-Faktoren anpassen (Passwortgeschützt)

Der K-Faktor ist eine Konstante, die das anlagenspezifische Verhältnis von NO<sub>2</sub> zu NO<sub>x</sub> im Abgasstrom angibt ( $K = NO_2 : NO_x$ ). Bei bestehenden Anlagen kann diese Konstante aus Messprotokollen vergangener Verifizierungsmessungen abgeleitet werden. Bei anderen Anlagen ist nach Möglichkeit eine Auskunft des Motorenherstellers einzuholen. Die Konstante K ist im Rahmen der regelmäßigen Verifizierungsmessungen nach Punkt 3.5 VDMA 6299 zu überprüfen und ggf. in der Steuerung zu korrigieren.

| Dieser Bereich ist durch eine Passworteingabe geschützt.                                                       |
|----------------------------------------------------------------------------------------------------|
| Nur autorisiertes Personal kann den K-Faktor ändern!<br>Hierzu auf Freischalten klicken und Passwort eingeben. |

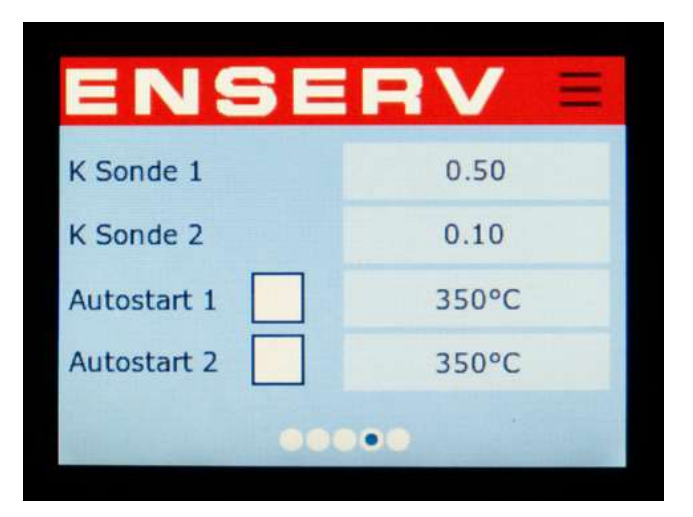

Zusätzlich kann der Autostart für die Messung eingestellt werden. Wenn diese Funktion aktiviert ist, startet die Aufzeichnung der NOx-Werte in Abhängigkeit der eingestellten Temperatur Schwelle auch ohne externes Startsignal. Siehe auch unter Punkt EINSTELLUNGEN ab Seite 40.

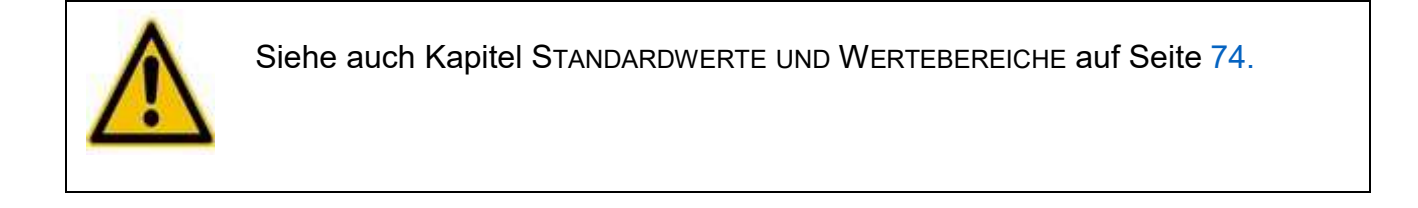

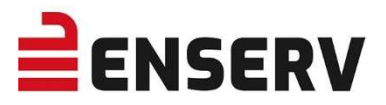

#### e) Weitere Einstellungen

Sämtliche zusätzlichen Einstellungen werden über das Web-Interface des Gerätes vorgenommen.

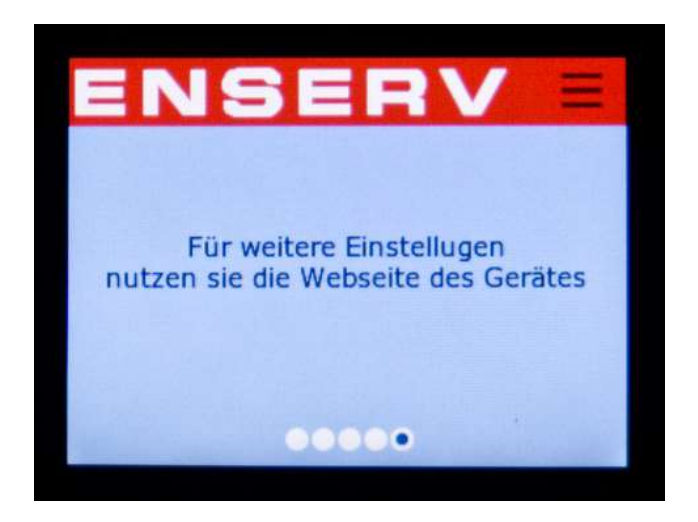

Siehe hierzu: Punkt EINSTELLUNGEN auf Seite 40.

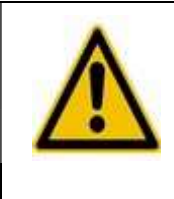

Es müssen unbedingt die Netzwerkeinstellungen des Gerätes und des PCs angepasst werden.

Gerät: Kapitel NETZWERKEINSTELLUNGEN auf Seite 21

PC: Kapitel EINSTELLEN DER IP- ADRESSE (Windows 10) auf Seite 30

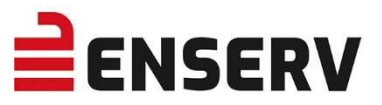

# 6. SPRACHEINSTELLUNGEN

Die Sprache kann durch Drücken auf 🧮 und dann auf die entsprechende Flagge umgestellt werden.

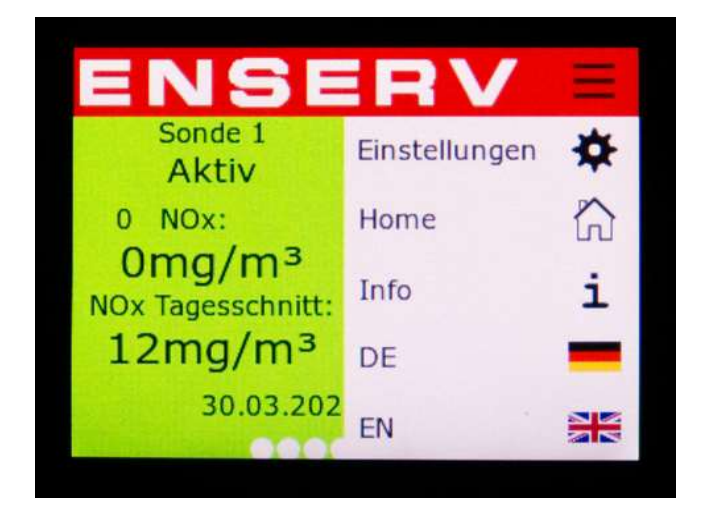

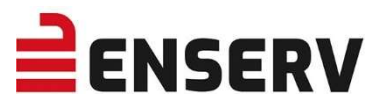

# 7. INFORMATIONEN ZUM GERÄT

Das Menü Informationen kann durch Drücken auf 🧮 und dann auf 🚺 erreicht werden.

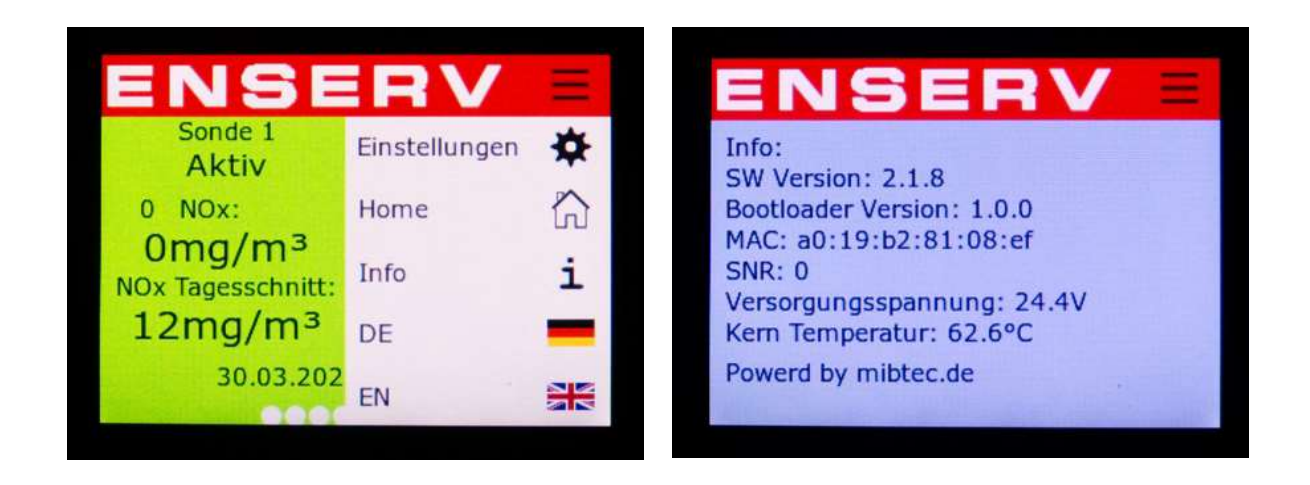

Folgende Informationen werden automatisch ermittelt und dargestellt:

| Bootloader VersionDer im Gerät installierte Bootloader wird angezeigt<br>(z.B.: 1.0.0)MAC Adresse des Gerätesfeste, unveränderbare Netzwerk MAC Adresse<br>(z.B.: a0:19:b2:87:79:28)Seriennummer des GerätesDie vom Hersteller vergebene Seriennummer.VersorgungsspannungDerzeitig anliegende Versorgungsspannung.Kern TemperaturTemperatur des verbauten Prozessors. | SW Version               | Die im Gerät installierte Softwareversion wird angezeigt (z.B.: 1.0.0)  |
|----------------------------------------------------------------------------------------------------|--------------------------|-------------------------------------------------------------------------|
| MAC Adresse des Gerätesfeste, unveränderbare Netzwerk MAC Adresse<br>(z.B.: a0:19:b2:87:79:28)Seriennummer des GerätesDie vom Hersteller vergebene Seriennummer.VersorgungsspannungDerzeitig anliegende Versorgungsspannung.Kern TemperaturTemperatur des verbauten Prozessors.                                                                                       | Bootloader Version       | Der im Gerät installierte Bootloader wird angezeigt (z.B.: 1.0.0)       |
| Seriennummer des GerätesDie vom Hersteller vergebene Seriennummer.VersorgungsspannungDerzeitig anliegende Versorgungsspannung.Kern TemperaturTemperatur des verbauten Prozessors.                                                                                                    | MAC Adresse des Gerätes  | feste, unveränderbare Netzwerk MAC Adresse<br>(z.B.: a0:19:b2:87:79:28) |
| VersorgungsspannungDerzeitig anliegende Versorgungsspannung.Kern TemperaturTemperatur des verbauten Prozessors.                                                                                                    | Seriennummer des Gerätes | Die vom Hersteller vergebene Seriennummer.                              |
| Kern Temperatur Temperatur des verbauten Prozessors.                                                                                                    | Versorgungsspannung      | Derzeitig anliegende Versorgungsspannung.                               |
|                                                                                                    | Kern Temperatur          | Temperatur des verbauten Prozessors.                                    |

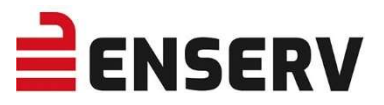

# 8. EXPORT DER LOGBUCHEINTRÄGE

Sämtliche gespeicherten Daten können auf einen Datenexport USB-Stick exportiert werden. Hierzu muss ein USB-Stick in das in Betrieb befindliche Gerät gesteckt werden. Die Daten werden dabei nicht vom Gerät gelöscht. Am Bildschirm erscheint nach kurzer Zeit folgende Meldung:

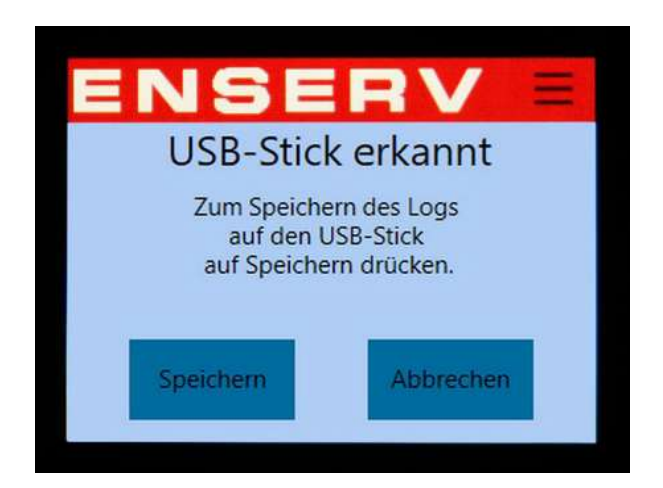

Bitte nun auf **Speichern** drücken. Das Gerät wird nun eine Datei mit der Seriennummer, dem Datum und der Uhrzeit im Namen erstellen. Während es dies durchführt, zeigt der Bildschirm folgendes an:

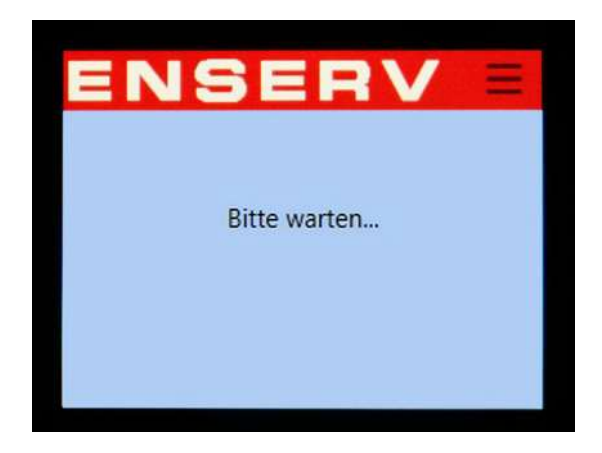

Wenn der Speichervorgang abgeschlossen ist, wechselt das Gerät wieder auf den Hauptbildschirm.

Gespeicherte Datei im CSV-Format:

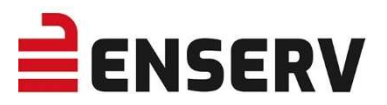

# 9. UPDATE DES GERÄTES

1. Die Updatedatei auf einen USB-Stick in einen Ordner "update" kopieren. Wenn der USB-Stick das Laufwerk E ist, muss der Pfad wie folgt aussehen:

#### E:\update\update.srec

2. USB-Stick sicher entfernen.

|                         |       | 1   |
|-------------------------|-------|-----|
| 7-Zip                   | > \\r | ni  |
| CRC SHA                 | > ba  | ase |
| In Bibliothek aufnehmen | > ~   | m   |
| Formatieren             | te    | 0   |
| Auswerfen               |       | 11  |
| Ausschneiden            | (\n   | nis |
|                         |       |     |

- 3. USB-Stick in den ausgeschalteten NOXGUARD stecken.
- 4. Spannungsversorgung am NOXGUARD herstellen.
- 5. Auf dem Bildschirm wird "Check file..." angezeigt und ein paar Sekunden später "Found Update".
- 6. Button **"Update"** auswählen.
- 7. Warten bis das Update fertig ist.
- 8. USB-Stick abstecken.
- 9. Button "Restart" drücken
- 10. Die neue Version läuft nun auf dem Gerät.
- 11. Version kann im Fenster **Info** (siehe: Informationen zum Gerät auf Seite 28) eingesehen werden.

Die aktuellen Updates stellen wir Ihnen auf unserer Homepage unter

#### https://www.enserv.de/downloads/

zur Verfügung. Hier können Sie die entsprechende ZIP-Datei herunterladen, entpacken und auf dann einem USB-Stick speichern.

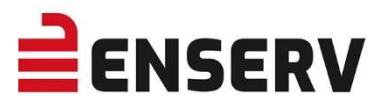

# 10. EINSTELLEN DER IP-ADRESSE (WINDOWS 10)

Im Suchfeld neben dem Startbutton "ethernet" eingeben und anschließend auf "Ethernet-Einstellungen ändern" klicken.

| Alle Apps Dokumente Web Mehr 🗸                              |
|-------------------------------------------------------------|
| Höchste Übereinstimmung                                     |
| Ethernet-Einstellungen<br>Systemeinstellungen               |
| Web durchsuchen                                             |
| ♀ ethernet - Webergebnisse anzeigen >                       |
|                                                             |
| <pre>     ethernet frame     &gt; </pre>                    |
|                                                             |
| <pre>     ethernet verfügt über keine gültige     jp </pre> |
| ethernet verbindung herstellen<br>windows 10 >              |
| <pre>     ethernet adapter aktivieren     windows 10 </pre> |
| P ethernet controller treiber windows > 7                   |
| Apps (2)                                                    |
| P ethernet-Einstellungen                                    |

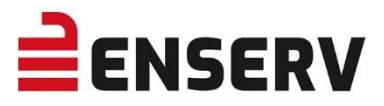

Im folgenden Fenster auf "Adapteroptionen ändern" klicken:

|     | Ethernet                                        |  |
|-----|-------------------------------------------------|--|
| n , | Ethernet                                        |  |
| met | Nicht identifiziertes Netzwerk<br>Kein Internet |  |
|     | Verwandte Einstellungen                         |  |
|     | Adapteroptionen ändern                          |  |
|     | Erweiterte Freigabeoptionen ändern              |  |
|     | Netzwerk- und Freigabecenter                    |  |
|     | Heimnetzgruppe                                  |  |
| us  | Windows-Firewall                                |  |
| oot | Haben Sie eine Frage?                           |  |
| Г.  | Hilfe anfordern                                 |  |
|     | Machen Sie Windows besser.                      |  |
|     | Feedback senden                                 |  |

Folgendes Fenster öffnet sich:

|           |       | 00-                 | Systemsteue                                                  | rung 🕨 Netzi   | werk ur                    |
|-----------|-------|---------------------|--------------------------------------------------------------|----------------|----------------------------|
|           |       | Organisie           | ren • Netzwerk                                               | gerät deaktivi | eren                       |
| RECH      | HTE   | 20                  | Bluetooth-Netzwerk<br>Nicht verbunden<br>Bluetooth-Gerät (PA | werbindung     | 4                          |
| Maus<br>1 | etas  | te                  | LAN-Verbindung<br>AP03Halle<br>Intel(R) Ethernet Co          | nnection I217  |                            |
|           | •     | Deaktivieren        |                                                              |                |                            |
|           |       | Status<br>Diagnose  |                                                              |                |                            |
|           | •     | Verbindungen über   | brücken                                                      | 1 L            | AN-Verbindung mit rechter  |
|           |       | Verknüpfung erstell | en                                                           | Ν              | laustaste anklicken        |
|           | 9     | Löschen             |                                                              |                |                            |
|           | 9     | Umbenennen          |                                                              | 2 A            | uf "Eigenschaften" klicken |
|           | de la | F1                  |                                                              |                | -                          |

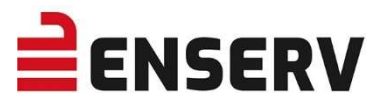

## Folgendes Fenster öffnet sich:

| eaktivieren | Verbindung untersuch                                                                                                    | en Verbindung u                                                                                                    | mbenennen Status                                | d |
|-------------|----------------------------------------------------------------------------------------------------|----------------------------------------------------------------------------------------------------|-------------------------------------------------|---|
| lung        | Eigenschaften von LA                                                                                                    | N-Verbindung                                                                                                    | X                                               |   |
|             | Netzwerk Freigabe                                                                                                    |                                                                                                    |                                                 | _ |
|             | Verbindung herstellen ü                                                                                                    | ber.                                                                                                    |                                                 |   |
| 1047        | Intel(R) Ethernet                                                                                                    | Connection I217-LM                                                                                                    |                                                 |   |
| n 1217      |                                                                                                    |                                                                                                    | Konfigurieren                                   |   |
| 1 -         | QoS-Paketplane     QoS-Paketplane     Datei- und Druci     Datei- und Druci     du Internetprotokol     Internetprotokol     du E/A-Treiber für N     du Antwort für Verbi | er<br>kerfreigabe für Microsoft<br>I Version 6 (TCP/IPv6)<br>I Version 4 (TCP/IPv4)<br>Verbindungsschicht-Top<br>indungsschicht-Topolog | Netzwerke<br>ologieerkennungszuo<br>ieerkennung |   |
|             | Installieren                                                                                                    | Deinstallieren                                                                                                    | Eigenschaften                                   |   |
|             | Beschreibung<br>TCP/IP, das Standar<br>Datenaustausch übe<br>Netzwerke ermöglich                                                                                           | dprotokoll für WAN-Netz<br>r verschiedene, miteinar<br>It.                                                                              | werke, das<br>nder verburiev                    |   |
|             |                                                                                                    |                                                                                                    | OK Abbrechen                                    |   |

## Folgendes Fenster öffnet sich:

| Aligemein                                                                                                    |                                                                                                    |
|----------------------------------------------------------------------------------------------------|----------------------------------------------------------------------------------------------------|
| IP-Einstellungen können automati<br>Netzwerk diese Funktion unterstü<br>den Netzwerkadministrator, um d<br>beziehen. | sch zugewiesen werden, wenn das<br>tzt. Wenden Sie sich andernfalls an<br>ie geeigneten IP-Einstellungen zu |
| 🗧 🔘 IP-Adresse automatisch bez                                                                                       | iehen                                                                                                    |
| Solgende IP-Adresse verwer                                                                                           | nden:                                                                                                    |
| IP-Adresse:                                                                                                    | 172.16. þ.210                                                                                               |
| Subnetzmaske:                                                                                                    | 255.255.255.0                                                                                               |
| Standardgateway:                                                                                                    |                                                                                                    |
| O DNS-Serveradiese automa                                                                                            | tisch beziehen                                                                                              |
| Folgende DNS-Serveradress                                                                                            | en verwenden:                                                                                               |
| Bevorzugter DNS-Server:                                                                                              | 100 ( 100 B)                                                                                                |
| Alternativer DNS-Server:                                                                                             | [ · · ·                                                                                                    |
| Einstellungen beim Beender                                                                                           | überprüfen                                                                                                  |
| L                                                                                                    | Erweitert                                                                                                   |
|                                                                                                    |                                                                                                    |

- 1 "Internetprotokoll Version 4 (TCP/IPv4)" markieren
- 2 Auf "Eigenschaften" klicken

- 1 Von "IP-Adresse automatisch beziehen" auf "Folgende IP-Adresse verwenden" schalten.
- 2 IP-Adresse und Subnetzmaske eintragen und auf "**OK**" klicken.

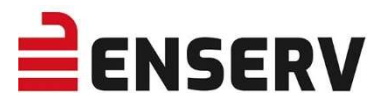

## **11. WEBINTERFACE**

Mithilfe eines Webbrowsers (Firefox oder Internet Explorer) kann direkt auf den NOXGUARD zugegriffen werden.

Wichtig! Der PC, mit dem Sie auf den NOXGUARD zugreifen, muss sich im Netzwerk und im gleichen Adressbereich befinden wie der NOXGUARD.

Zum Beispiel: NOXGUARD hat folgende IP-Adresse: 192.168.2.50

PC muss folgende IP- Adresse haben: 192.168.2.X (Wobei X für 1 – 49 und 51 - 254 stehen kann). Siehe auch Kapitel EINSTELLEN DER IP- ADRESSE (Windows 10) auf Seite  $\underline{30}$ .

Eingabe der IP-Adresse in das Adressfeld des Browsers (IP-Adresse des NOXGUARD im Beispiel 192.168.2.50):

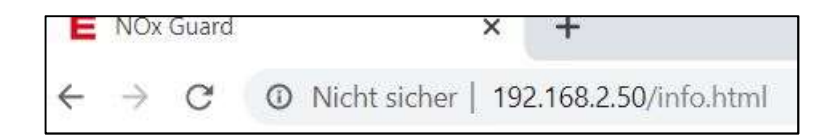

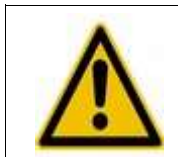

Sämtliche Webseiten sind auf den Browser Firefox optimiert. Wir empfehlen daher den Firefox Browser <u>https://www.mozilla.org/de/</u>

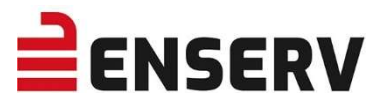

#### a) Status

Übersichtsseite der Sonden:

Status Sonde 1 Temperatur 1 Sonde 2 Temperatur 2 Einstellungen Info

#### aktuelle Uhrzeit:

Uhrzeit:

23.04.2020 15:04:48

Status Sonde 1, bzw. Sonde 2 weiter unten (siehe auch unter Punkt STATUSINFORMATIONEN NOX-SONDE auf Seite 14):

## Status:

| Status          | Aktiv               | Motor läuft        | Ja                  |
|-----------------|---------------------|--------------------|---------------------|
| NOx             | 58mg/m <sup>3</sup> | NOx mittel         | 12mg/m <sup>3</sup> |
| SNR verbunden   | 1906060130          | 02                 | 7.17%               |
| SNR eingestellt | 1906060130          | Lambda             | 1.67                |
| Betriebsstunden | 1570                | Heizungsverhältnis | 3.57                |
| K Sonde         | 0.79                | K Anlage           | 0.50                |

## Status Temperatursensor 1 bzw. 2 (weiter unten):

# Temperaturüberwachung 1:

| Status         | Verbunden |                            |         |
|----------------|-----------|----------------------------|---------|
| Temperatur 1   | 746.0°C   | Temperatur 2               | 759.0°C |
| Temperatur max | 424.0°C   | Temperaturdifferenz mittel | 5.0°C   |

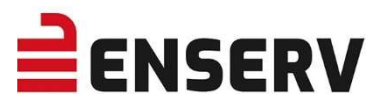

# b) Sondeninformationen

Unter diesen beiden Tabs können die Daten der beiden Sonden abgelesen werden.

| Status | Sonde 1 | Temperatur 1 | Sonde 2 | Temperatur 2 | Einstellungen | Info |
|--------|---------|--------------|---------|--------------|---------------|------|
| Status | Sonde 1 | Temperatur 1 | Sonde 2 | Temperatur 2 | Einstellungen | Info |

Statusinformationen zur gewählten Sonde (vgl. auch Statusseite):

Status:

| Status          | Aktiv               | Motor läuft        | Ja      |
|-----------------|---------------------|--------------------|---------|
| NOx             | 55mg/m <sup>3</sup> | NOx mittel         | 11mg/m³ |
| SNR verbunden   | 1906060130          | 02                 | 7.27%   |
| SNR eingestellt | 1906060130          | Lambda             | 1.68    |
| Betriebsstunden | 1569                | Heizungsverhältnis | 3.57    |
| K Sonde         | 0.79                | K Anlage           | 0.50    |

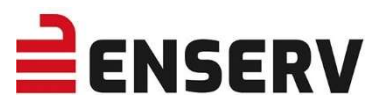

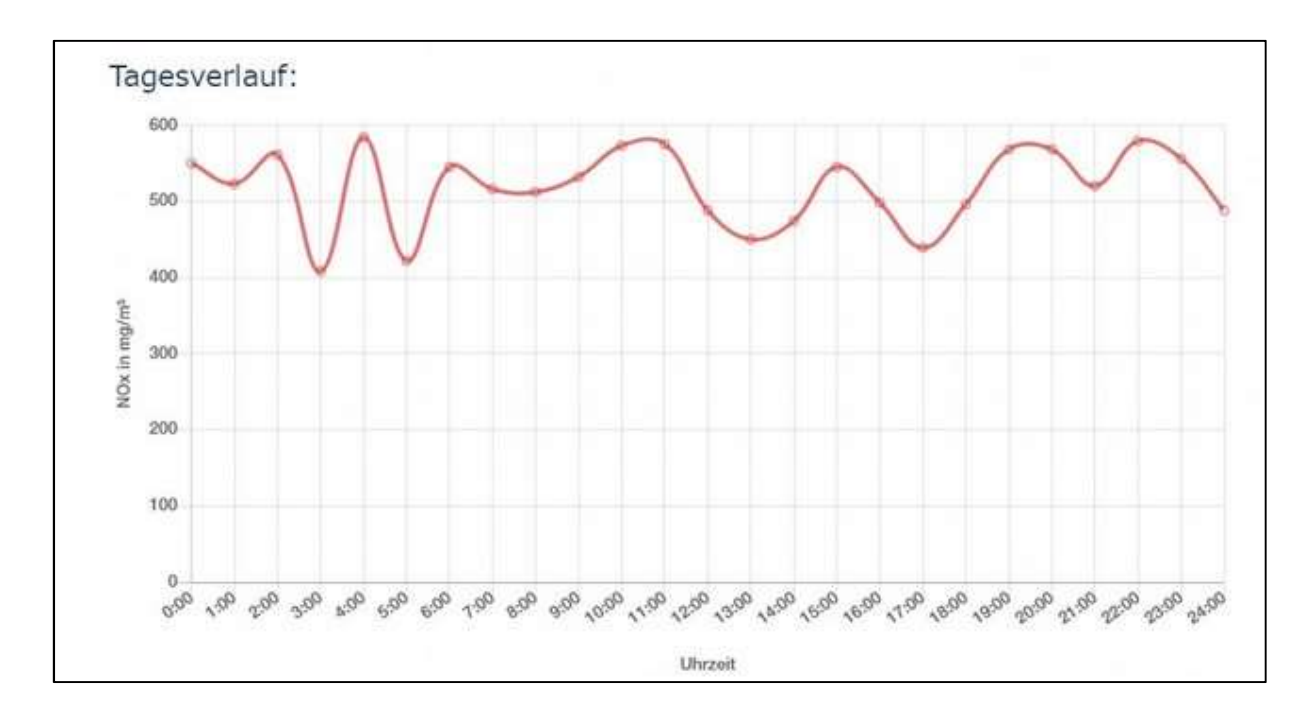

## Tagesverlauf des NOx-Wertes zur angegebenen Zeit:

Wochenverlauf des durchschnittlichen Tages-NOx-Wertes (nur aktuelle Woche):

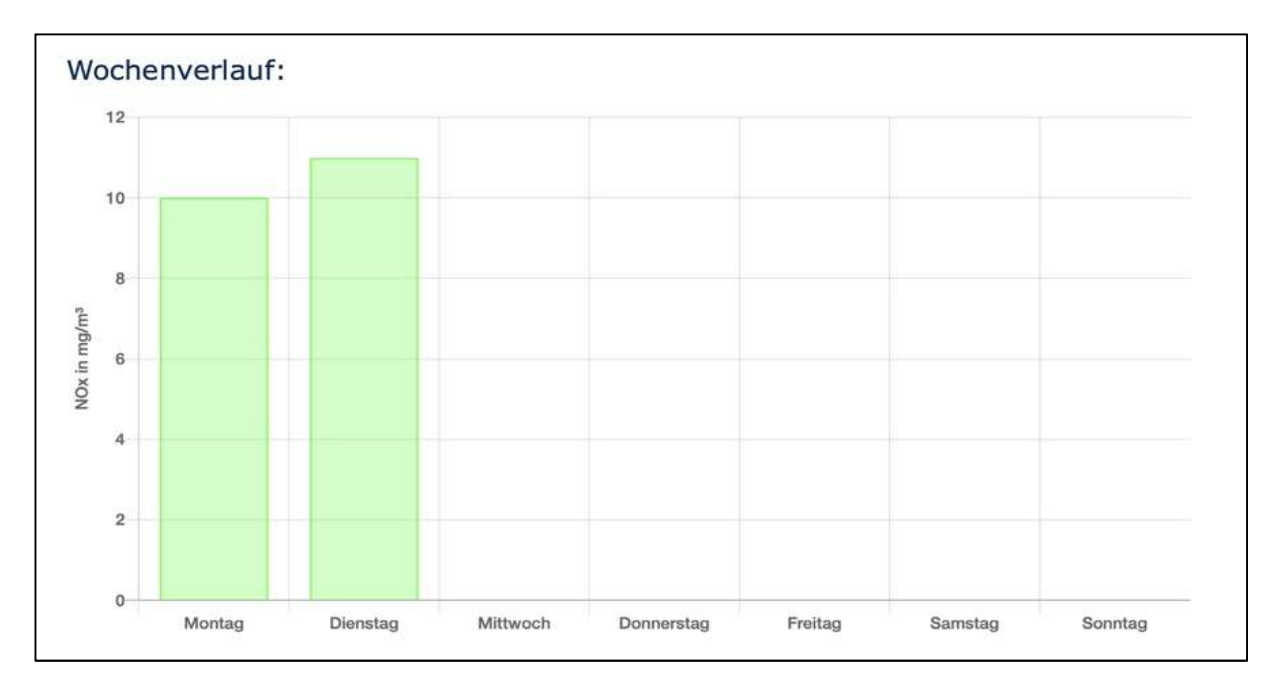
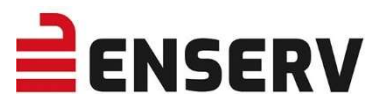

## c) Temperatursensor

Informationen bezüglich der Temperatursensoren können in diesen beiden Tabs abgelesen werden, sofern diese in den Einstellungen ausgewählt wurden (siehe Punkt EINSTELLUNGEN Seite 40)

| Status | Sonde 1 | Temperatur 1 | Sonde 2 | Temperatur 2 | Einstellungen | Info |
|--------|---------|--------------|---------|--------------|---------------|------|
| Status | Sonde 1 | Temperatur 1 | Sonde 2 | Temperatur 2 | Einstellungen | Info |

## Nicht ausgewählt:

| Status                | Getrennt | Status                     | Getrennt |
|-----------------------|----------|----------------------------|----------|
| Temperatur 1          | 0.0°C    | Temperatur 2               | 0.0°C    |
| Temperatur max        | 0.0°C    | Temperaturdifferenz mittel | 0.0°K    |
| Temperatur Mittelwert | 0.0°C    | Motor läuft                | Ja       |

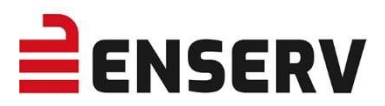

## Ausgewählt:

| Status                | Verbunden | Status                     | Verbunden |
|-----------------------|-----------|----------------------------|-----------|
| Temperatur 1          | 52.1°C    | Temperatur 2               | 51.1°C    |
| Temperatur max        | 128.6°C   | Temperaturdifferenz mittel | -1.8°K    |
| Temperatur Mittelwert | 61.8°C    | Motor läuft                | Ja        |

Die jeweiligen Farben orientieren sich an den Grenzwerten, die im Reiter EINSTELLUNGEN vorgenommen wurden.

Die Messstelle am Eingang des KAT (vom Motor kommend) wird in der Software "Temperatur 1" bezeichnet – diese ist dem Fühlereingang 3 am Temperatur-Modul zugeordnet.

Die Messstelle am Ausgang des KAT (in Richtung Schornstein) wird in der Software "Temperatur 2" bezeichnet – diese ist dem Fühlereingang 4 am Temperatur-Modul zugeordnet.

## Wochenverlauf der Maximaltemperatur eines Tages (nur aktuelle Woche):

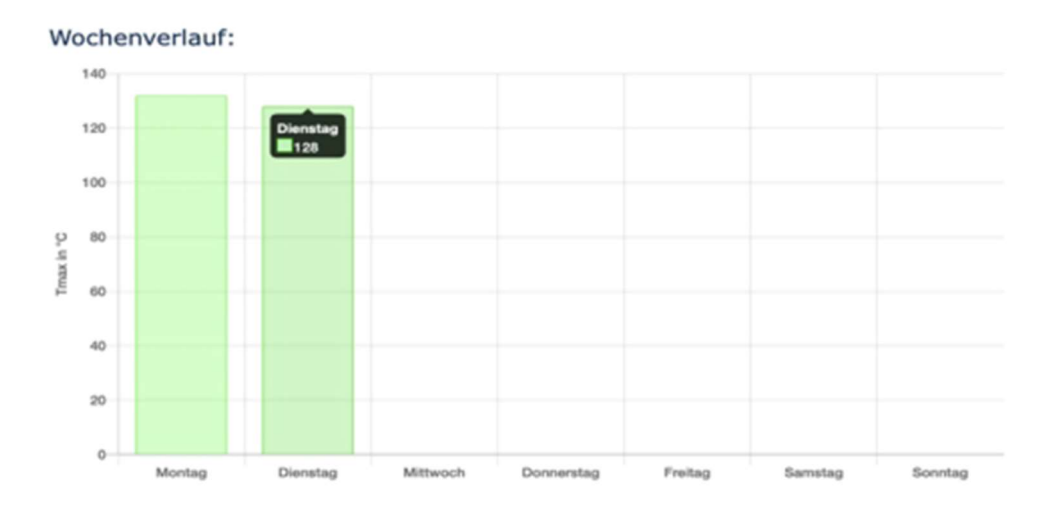

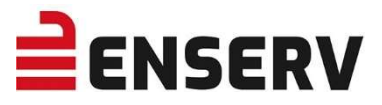

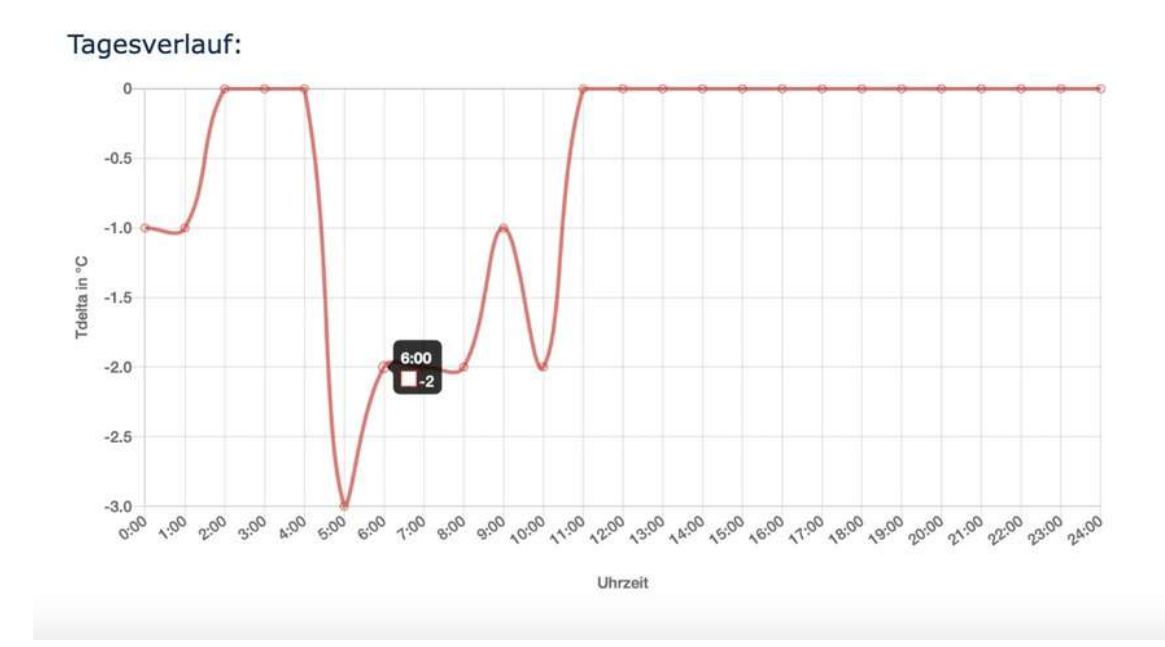

## Tagesverlauf der Maximaltemperatur zur angegebenen Uhrzeit:

# Wochenverlauf der Temperaturdifferenz zwischen Sensor 1 und 2 (nur aktuelle Woche):

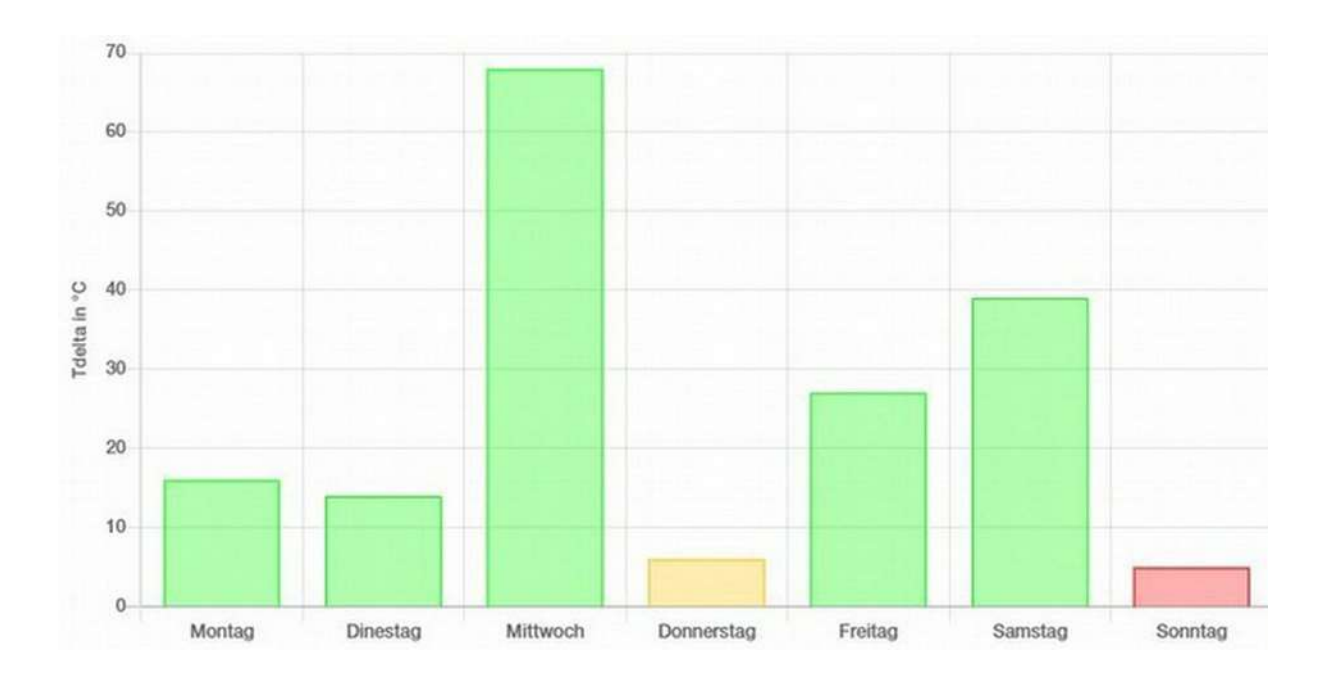

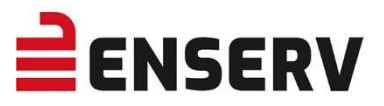

# Tagesverlauf der Temperaturdifferenz zwischen Sensor 1 und 2 zur angegebenen Uhrzeit:

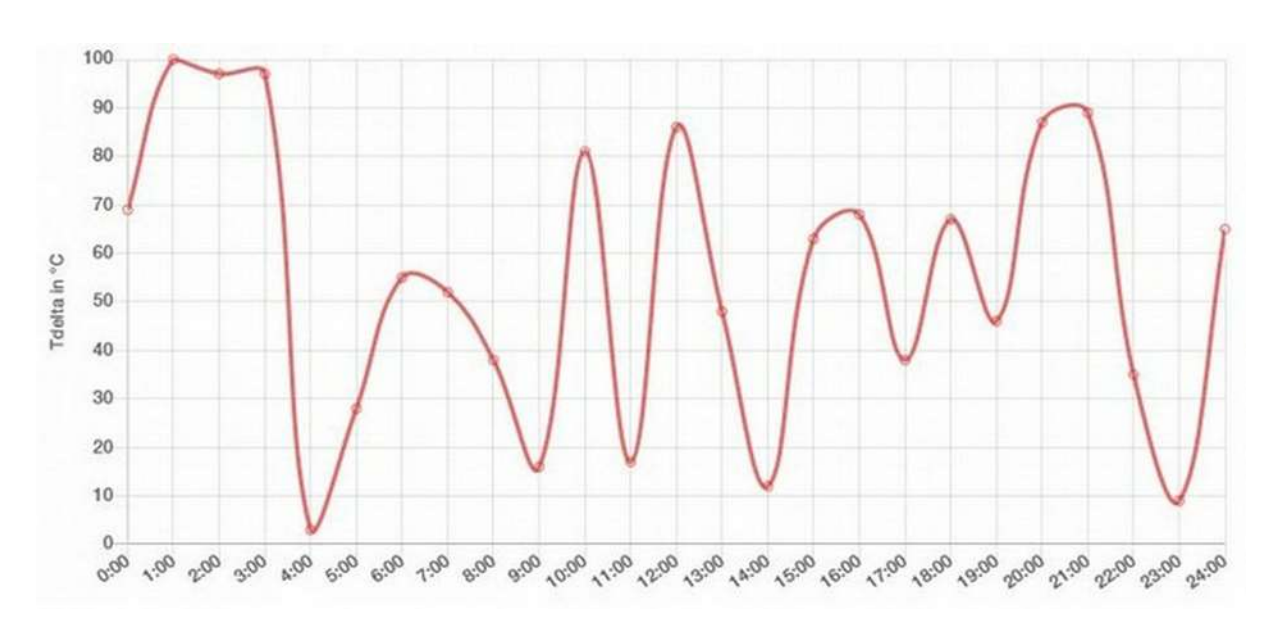

## d) Einstellungen

Hier können die Einstellungen des Gerätes verändert werden. Siehe hierzu auch Abschnitt EINSTELLUNGEN auf Seite 19.

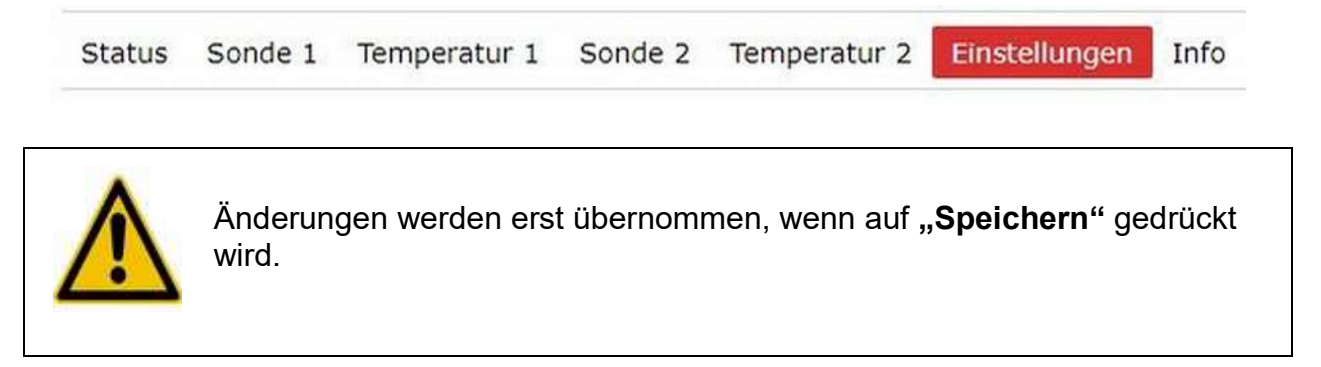

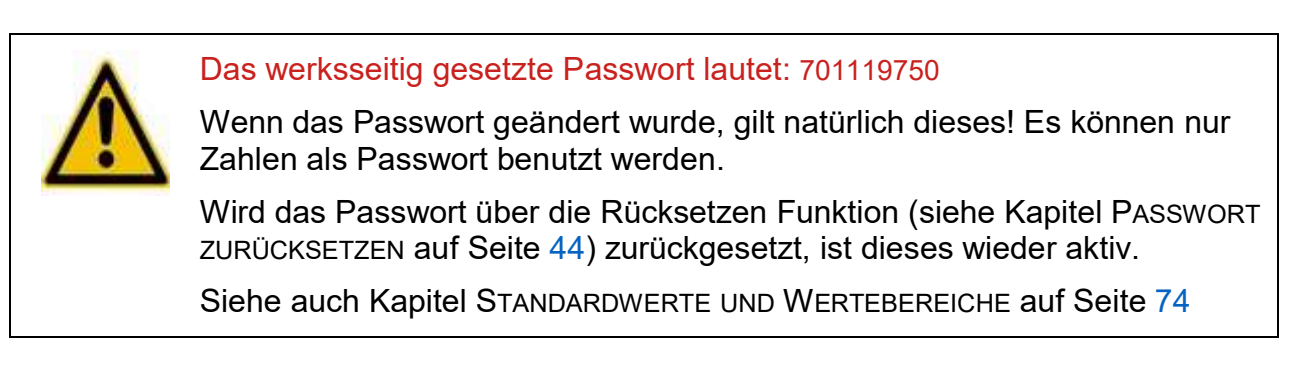

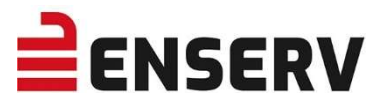

Um die Uhrzeit einzustellen, drücken Sie auf "Browser Zeit setzen".

| Datum:       |                                    |                     |
|--------------|------------------------------------|---------------------|
| RTC          | 22.04.2020 13:54:41                |                     |
| Browser Zeit | 22.0 <mark>4.20</mark> 20 13:51:41 | Browser Zeit setzen |

Die Netzwerkeinstellungen des Gerätes können hier verändert werden (siehe auch Kapitel NETZWERKEINSTELLUNGEN auf Seite <u>21</u>)

| Network:     |                     |
|--------------|---------------------|
| IP-Address   | 10.0.250            |
| Network-Mask | 255 . 255 . 255 . 0 |
| Gateway      | 172 . 16 . 0 . 1    |

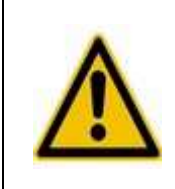

Wenn Sie die IP Adresse des Gerätes über die Webseite ändern, dann müssen Sie die Webseite mit der neuen Adresse neu laden!

Für beide Sonden und Temperatursonden können Sonden-Grundeinstellungen vorgenommen werden.

## Anzeige Display:

Über diese Auswahl kann die Display Anzeige des Geräts gesteuert werden. Um die Auswahl zu bestätigen, muss diese über den Speicher-Button sowie die Eingabe des Passworts bestätigt und gesichert werden.

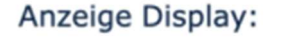

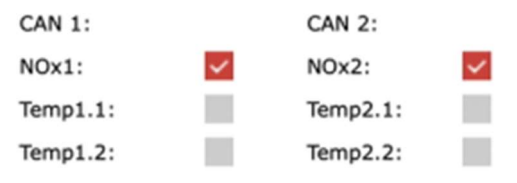

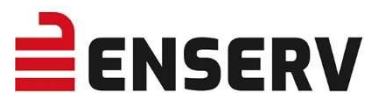

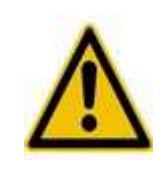

Die Überwachung der Differenztemperatur ist nur mit zwei Fühlern möglich! Entsprechend muss bei einer Auswahl eines Temperatursensors auch immer der zugehörige zweite Sensor ausgewählt werden! Andernfalls wird die Auswahl nicht angenommen.

## a) NOx1 und NOx 2, keine Temperatursensoren:

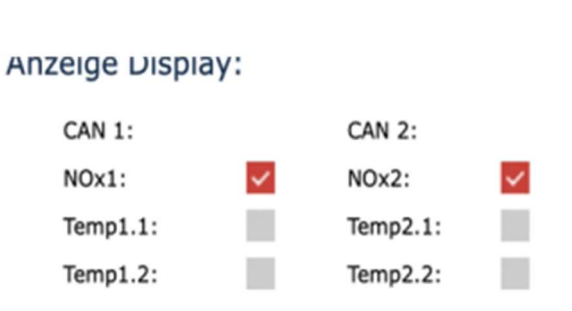

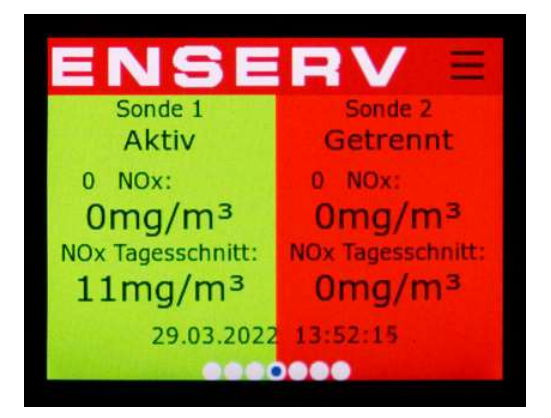

## b) NOx1 und 2, jeweils beide Temperatursensoren

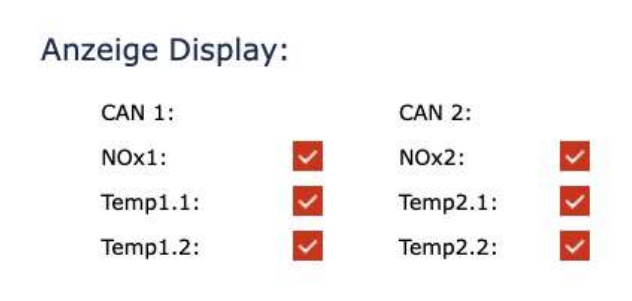

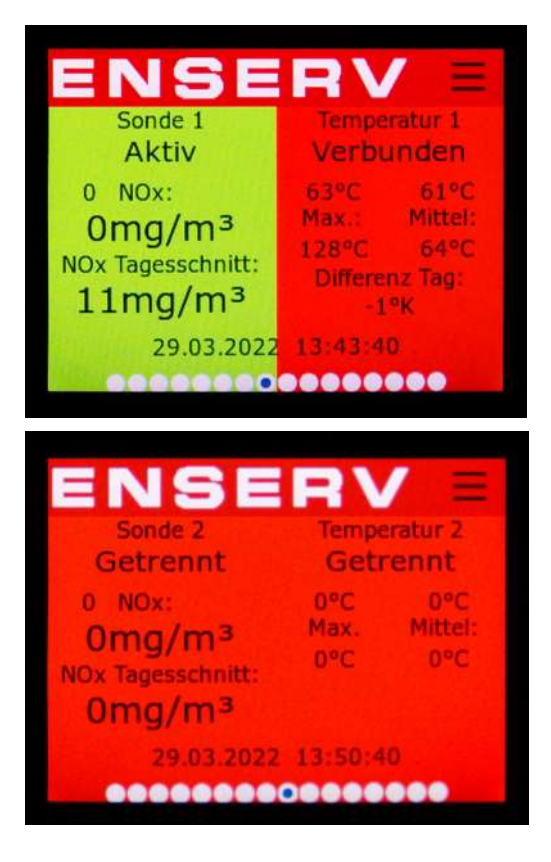

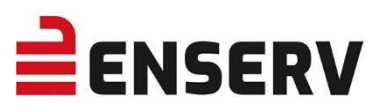

## c) NOx1, keine Temperatursensoren:

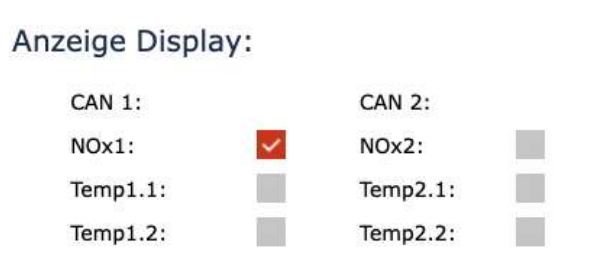

#### d) NOx1, 2 Temperatursensoren:

#### Anzeige Display:

| CAN 1:   |              | CAN 2:   |  |
|----------|--------------|----------|--|
| NOx1:    | $\checkmark$ | NOx2:    |  |
| Temp1.1: | $\checkmark$ | Temp2.1: |  |
| Temp1.2: | ~            | Temp2.2: |  |

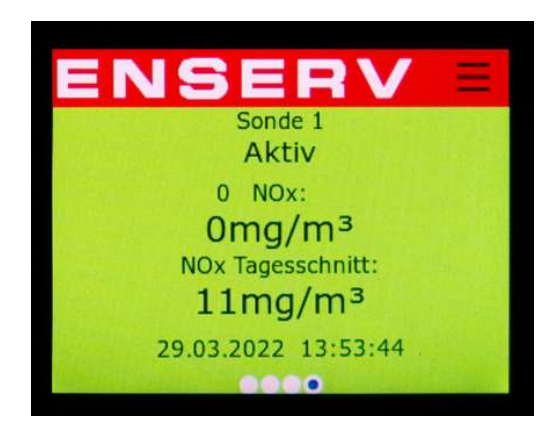

| ENSE                                                                     | RV =                                                               |
|--------------------------------------------------------------------------|--------------------------------------------------------------------|
| Sonde 1                                                                  | Verbunden                                                          |
| 0 NOX:<br>0mg/m <sup>3</sup><br>NOX Tagesschnitt:<br>11mg/m <sup>3</sup> | 63°C 61°C<br>Max.: Mittel:<br>128°C 64°C<br>Differenz Tag:<br>-1°K |
| 29.03.2022                                                               | 13:43:40                                                           |

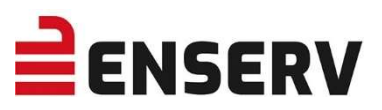

#### Sonde 1 und 2 Einstellungen:

**NOx-Fehlerschwelle** 

Differenztemperatur

Differenztemperatur

Temperatur

Temperatur Fehlerschwelle

deaktivieren

Warnschwelle

Warnschwelle

| NOx Seriennummer                   | 12345678 |                   |
|------------------------------------|----------|-------------------|
| K faktor                           | 0.100    |                   |
| NOx Sonde Autostart                |          |                   |
| Temperatur Schwelle                | 350      | °C                |
| NOx Warnschwelle                   | 500      | mg/m³             |
| NOx Fehlerschwelle                 | 600      | mg/m <sup>3</sup> |
| Temperatur Warnschwelle            | 600      | °C                |
| Temperatur Fehlerschwelle          | 700      | °C                |
| Differenztemperatur deaktivieren ? |          |                   |
| Differenztemperatur Warnschwelle   | 10       | ٥K                |
| Differenztemperatur Fehlerschwelle | 5        | °Κ                |

| NOx Seriennummer    | Seriennummer der NOx-Sonde                                                                                                    |
|---------------------|----------------------------------------------------------------------------------------------------|
| K-Faktor            | siehe hierzu Kapitel K-FAKTOREN ANPASSEN (Passwortgeschützt)<br>auf Seite 24                                                                                    |
| NOx-Sonde Autostart | Wenn diese Funktion aktiviert ist, startet die Aufzeichnung der NOx-Werte in Abhängigkeit der eingestellten Temperatur Schwelle auch ohne externes Startsignal. |
| Temperatur Schwelle | Temperatur-Schwellwert, ab dem eine Aufzeichnung der NOx-<br>Werte beginnt (wenn Autostart aktiviert ist) unabhängig eines<br>Eingangssignals.                  |
| NOx Warnschwelle    | Ab diesem Wert werden die NOx-Werte orange markiert und als                                                                                                    |

Ab diesem Wert werden die NOx-Werte orange markiert und als Warnung deklariert.

Ab diesem Wert werden die NOx-Werte rot markiert und als Fehler deklariert.

Ab diesem Wert werden die Temperaturwerte orange markiert und als Fehler deklariert.

Ab diesem Wert werden die Temperaturwerte rot markiert und als Fehler deklariert.

Deaktiviert die Berechnung und Überwachung der Differenztemperatur am Katalysator. Diese Einstellung ist notwendig bei Katalysatoren mit einer niedrigen Differenztemperatur.

Temperaturunterschied zwischen den beiden Sondeneingängen der jeweiligen Sonde. Ab diesem Wert werden die Differenztemperaturwerte orange markiert und als Warnung deklariert.

DifferenztemperaturTemperaturunterschied zwischen den beiden Sondeneingängen der<br/>jeweiligen Sonde. Ab diesem Wert werden die Differenz-<br/>temperaturwerte rot markiert und als Warnung deklariert.

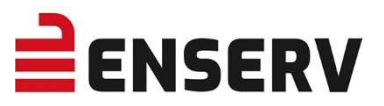

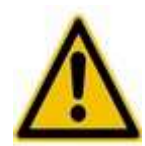

Wenn die Temperatur 2 im Betrieb trotzdem deutlich kleiner (Differenz >5°K) als die Temperatur 1 angezeigt wird, so kann das folgende Gründe haben:

- Abgastemperatur liegt unter der Aktivierungstemperatur des KATs. Je nach KAT-Beschichtung liegt diese zwischen 250 und ca. 390°C. Bitte den Wert beim KAT-Hersteller erfragen.
- defekter Katalysator
- die Messfühler sitzen nicht richtig im Abgasstrom
- ACHTUNG SEHR WICHTIG! Bei leicht falscher Ausrichtung entsteht ein deutlicher Temperaturunterschied zwischen Fühler 3 (T1) und Fühler 4 (T2)

#### Sämtliche Modbus-Einstellungen werden in diesem Bereich festgelegt.

| Modbus: |                 |             |     |
|---------|-----------------|-------------|-----|
| Mode    | TCP V           | Port        | 502 |
| Baud    | 115200 V Bits/s | Slave ID    | 1   |
| Parität | none <b>T</b>   | Termination |     |
|         |                 |             |     |

| Modbus      | TCP = Modbus über Netzwerk; RTU = Modbus über Kabelverbindung<br>an der Rückseite - RS 485                                                 |
|-------------|----------------------------------------------------------------------------------------------------|
| Port        | Netzwerkport (502 Standardport bei TCP) kann derzeit noch nicht geändert werden                                                            |
| Baud        | Geschwindigkeitseinstellung für Modbus RTU                                                                                                 |
| Termination | Abschlusswiderstand für Modbus RTU                                                                                                    |
| Parität     | Einstellung für Modbus RTU (Das Paritätsbit kann zur Paritätskontrolle genutzt werden; diese dient der Erkennung von Übertragungsfehlern.) |
| Slave ID    | Die RTU Adresse des Gerätes.                                                                                                    |

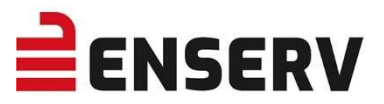

#### Analoger Ausgang:

|           | NOx Active Control Jenbacher |                              |
|-----------|------------------------------|------------------------------|
| 1000      |                              |                              |
| Sonde 1 🗘 |                              |                              |
|           | 1000<br>Sonde 1 🗘            | NOx Active Control Jenbacher |

Hier kann ausgewählt werden, welcher Sondenwert mit welcher Skalierung auf den analogen Ausgang gelegt werden soll. Wird für die A out-Skalierung beispielsweise ein Wert von 1000 eingestellt, liegt an dem analogen Ausgang 20 mA an, wenn ein Wert von 1000 mg/m<sup>3</sup> gemessen wird. Wird ein Wert von 0 mg/m<sup>3</sup> gemessen, so gibt der analoge Ausgang 4 mA aus.

Die Auswahl von NOx Active Control bzw. NOx Active Control Jenbacher setzt automatisch vordefinierte Werte als Standard ein. Die getroffene Auswahl wird auf dem Gerät Display angezeigt. Dabei entspricht eine selbst getroffene Skalierung einer 0, die NOx Active Control einer 1 und die NOx Active Control Jenbacher einer 2.

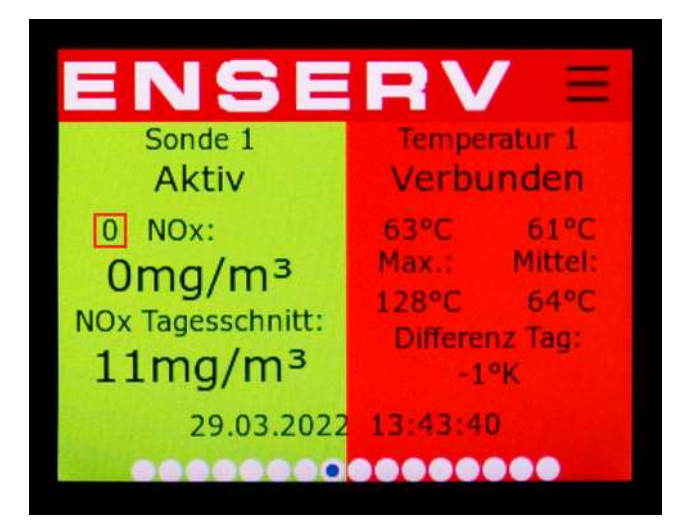

e) Passwort ändern

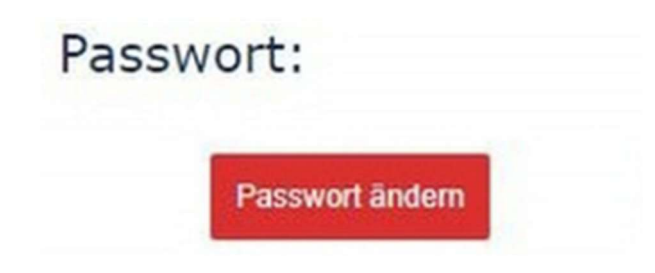

An dieser Stelle kann das Passwort geändert werden.

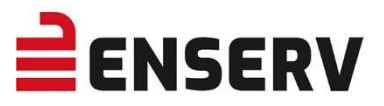

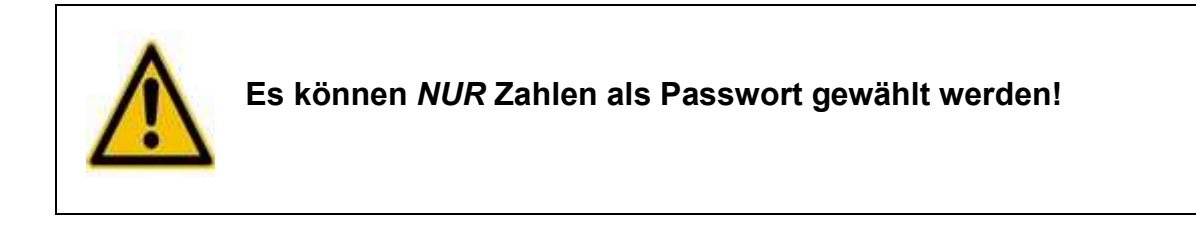

#### f) Passwort zurücksetzen

Falls Sie das gesetzte Passwort vergessen haben, kann das Passwort zurückgesetzt werden. Hierzu setzen Sie sich mit Ihrem Kundendienst unter Angabe der Seriennummer des NOXGUARDs in Verbindung.

| Passwort:       |                       |
|-----------------|-----------------------|
| Passwort ändern | Passwort zurücksetzen |

Sie erhalten vier Zahlenfolgen, die Sie in das Fenster eintragen müssen.

Passwort zurücksetzen

| Zuücksetzen | Abbrechen |
|-------------|-----------|
| Schlüssel 4 |           |
| Schlüssel 3 |           |
| Schlüssel 2 |           |
| Schlüssel 1 |           |

Drücken Sie anschließend auf **Zurücksetzen** und das Standardpasswort (siehe Seite 40) ist wieder aktiv.

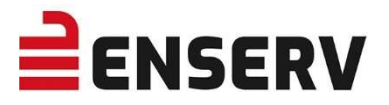

# IV. VORBEREITEN DES GERÄTS FÜR DEN GEBRAUCH

## **1. SICHERHEITSHINWEISE**

Bitte lesen Sie die Bedienungsanleitung vor Inbetriebnahme aufmerk-sam durch!
Betreiben Sie das Gerät nur im vorgesehenen Versorgungsspannungsbereich.

• Achten Sie darauf, dass in das Gerät kein Wasser eindringen kann.

## 2. VERWENDUNGSMÖGLICHKEITEN

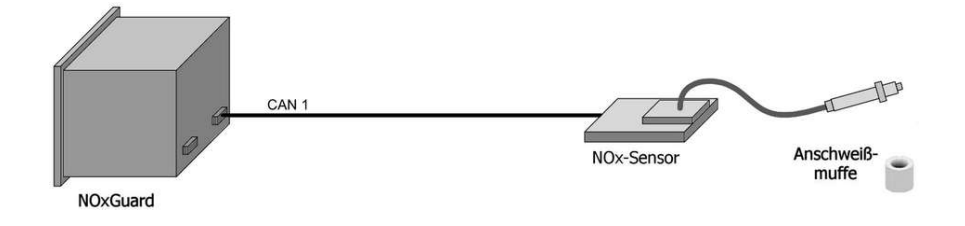

a) Temperatur-Modus Aufbau (1 V-Motor oder 2 Motoren):

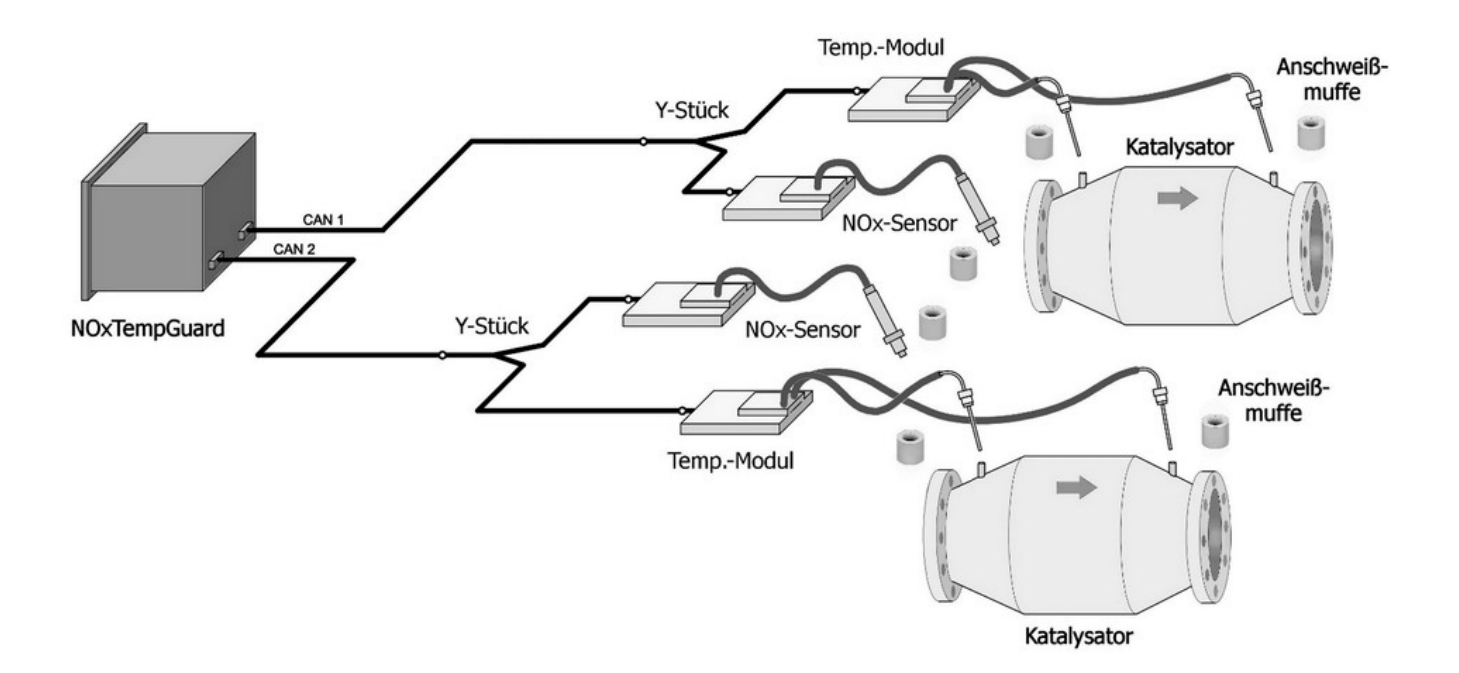

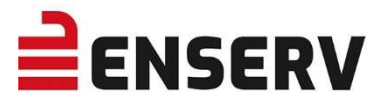

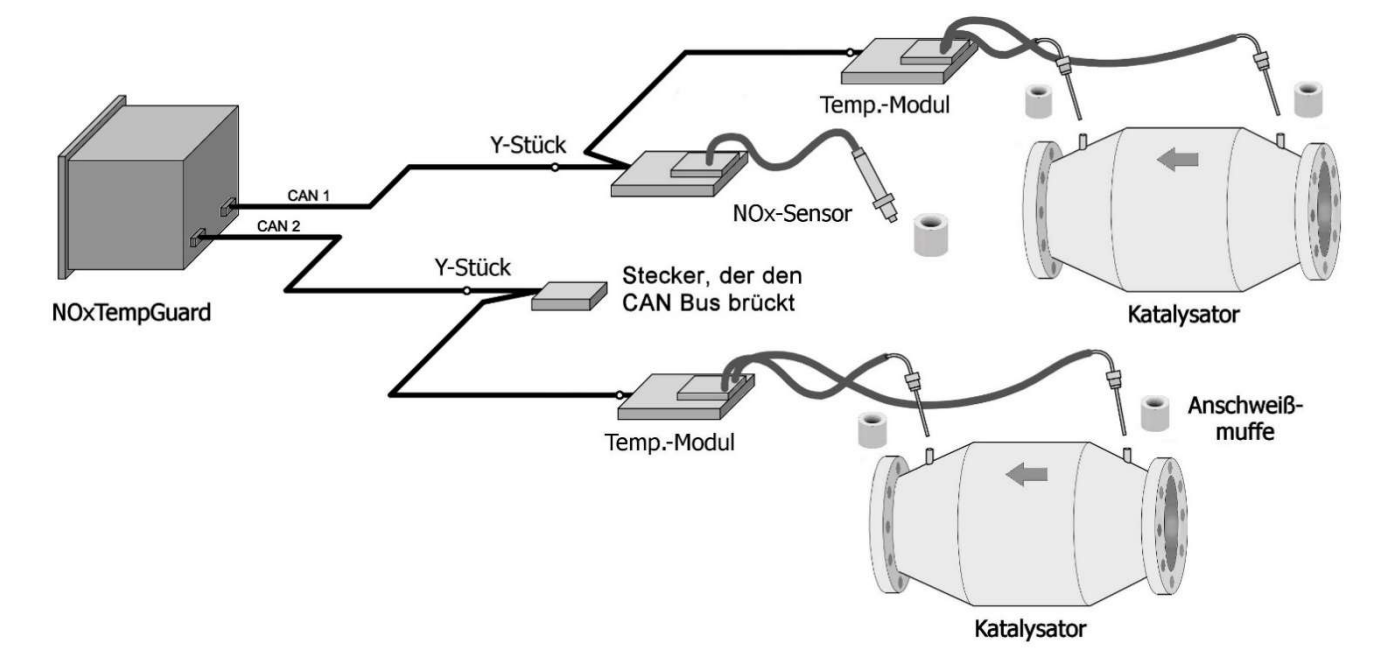

#### b) Temperatur-Modus Aufbau (1 V-Motor mit Bypass nach Kat.):

c) Aufbau bei Kabellängen über 25 m (NOxGuard / NOxTempGuard):

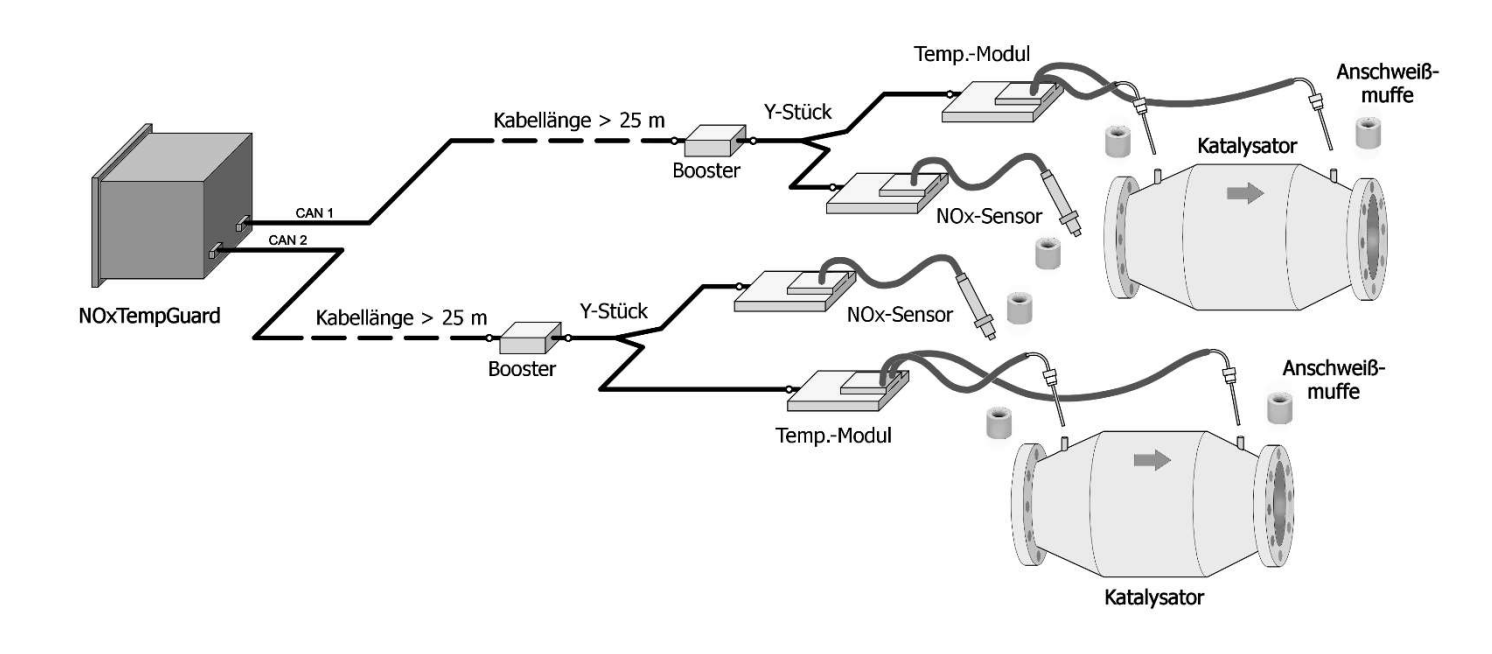

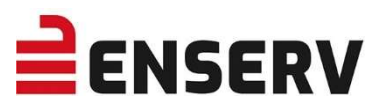

## 3. MESSSTELLENKONFIGURATION AN EINEM MOTOR

## Ein Katalysator pro Motor

| Aufbau | Katalysator-<br>typ                | NOx-<br>Messung           | Temperatur-<br>Messung | Bemerkung                                                    |
|--------|------------------------------------|---------------------------|------------------------|--------------------------------------------------------------|
|        | Oxikat.                            | NO <sub>x</sub> vor Kat.  | keine                  |                                                              |
|        | 3-Wege-Kat.<br>Oxikat.<br>SCR-Kat. | NO <sub>x</sub> nach Kat. | keine                  |                                                              |
|        | Oxikat.                            | NO <sub>x</sub> vor Kat.  | T1 und T2              | Bei Verwendung von<br>Oxikats. sehr geringe                  |
|        | 3-Wege-Kat.<br>Oxikat.<br>SCR-Kat. | NO <sub>x</sub> nach Kat. | T1 und T2              | vor und nach Kat.<br>$\rightarrow \Delta T \sim 0^{\circ} K$ |

## Zwei Katalysatoren pro Motor

| Aufbau                                   | Katalysator-<br>typ                   | NOx-<br>Messung                                         | Temperatur-<br>Messung                         | Bemerkung                                                      |
|------------------------------------------|---------------------------------------|---------------------------------------------------------|------------------------------------------------|----------------------------------------------------------------|
| NOx1<br>NOx2                             | Oxikats.                              | NO <sub>x1</sub> und NO <sub>x2</sub><br>vor den Kats.  | keine                                          |                                                                |
| NOX1<br>NOX2                             | 3-Wege-Kats.<br>Oxikats.<br>SCR-Kats. | NO <sub>x1</sub> und NO <sub>x2</sub><br>nach den Kats. | keine                                          |                                                                |
| NOx1<br>NOx2<br>T1B<br>T2B<br>T2B<br>T2B | Oxikats.                              | NO <sub>x1</sub> und NO <sub>x2</sub><br>vor den Kats.  | T1 und T2<br>(Bank A)<br>T1 und T2<br>(Bank B) | Bei Verwendung von<br>Oxikats. sehr geringe                    |
| T1A<br>T1B<br>T2B<br>NOx1<br>NOx2        | 3-Wege-Kats.<br>Oxikats.<br>SCR-Kats. | NO <sub>x1</sub> und NO <sub>x2</sub><br>nach den Kats. | T1 und T2<br>(Bank A)<br>T1 und T2<br>(Bank B) | Vor und nach den Kats. $\rightarrow \Delta T \sim 0^{\circ} K$ |

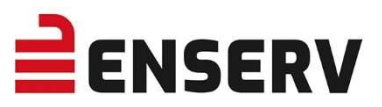

| T1A<br>Bypass<br>T1B<br>T2B | 3-Wege-Kats.<br>Oxikats.<br>SCR-Kats. | NO <sub>x</sub> im Bypass<br>hinter den Kats. | T1 und T2<br>(Bank A)<br>T1 und T2<br>(Bank B) |  |
|-----------------------------|---------------------------------------|-----------------------------------------------|------------------------------------------------|--|
|                             |                                       |                                               |                                                |  |

## 4. MESSSTELLENKONFIGURATION AN ZWEI MOTOREN

| Aufbau                                               | Katalysator-<br>typ                   | NOx-<br>Messung                                         | Temperatur-<br>Messung                           | Bemerkung                                                           |
|------------------------------------------------------|---------------------------------------|---------------------------------------------------------|--------------------------------------------------|---------------------------------------------------------------------|
| NOx1                                                 | Oxikats.                              | NO <sub>x1</sub> und NO <sub>x2</sub><br>vor den Kats.  | keine                                            |                                                                     |
|                                                      | 3-Wege-Kats.<br>Oxikats.<br>SCR-Kats. | NO <sub>x1</sub> und NO <sub>x2</sub><br>nach den Kats. | keine                                            |                                                                     |
| NOx1<br>NOx1<br>NOx2<br>T1M1<br>T2M1<br>T2M2<br>T2M2 | Oxikats.                              | NO <sub>x1</sub> und NO <sub>x2</sub><br>vor den Kats.  | T1 und T2<br>(Motor 1)<br>T1 und T2<br>(Motor 2) | Kein NOx Mittelwert.<br>Bei Verwendung von<br>Oxikats, sehr geringe |
| TIM1<br>T2M1<br>NOx1<br>T2M2<br>T2M2<br>T2M2         | 3-Wege-Kats.<br>Oxikats.<br>SCR-Kats. | NO <sub>x1</sub> und NO <sub>x2</sub><br>nach den Kats. | T1 und T2<br>(Motor 1)<br>T1 und T2<br>(Motor 2) | Temperaturdifferenz<br>vor und nach den<br>Kats. → △T ~ 0°K         |

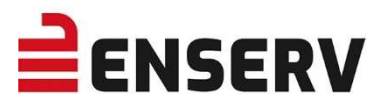

## 5. EINBAUVORSCHRIFT

- Bitte lesen Sie die Bedienungsanleitung vor Inbetriebnahme aufmerksam durch!
- Das Gerät ist für den Einbau in einen Schaltschrank vorgesehen.
- Bauen Sie das Gerät nicht in unmittelbarer Nähe von Wärmequellen ein.
- Halten Sie mindestens 40 cm Abstand zu Störquellen, die starke magnetische Felder verursachen (Trafos, Leistungsdrosseln)
- Betreiben Sie das Gerät nur im vorgesehenen Versorgungsspannungsbereich.
- Bei Betrieb mit einem NOx-Sensor muss die Stromversorgung in der Lage sein, dauerhaft 5 A bzw. Spitzenströme von 6 A (bei 24 VDC) zu erbringen. Bei zwei Sensoren verdoppelt sich der Strombedarf.
- Betreiben Sie das Gerät nur im vorgesehenen Temperaturbereich.
- Achten Sie darauf, dass keine Flüssigkeiten in das Gerät eindringen können.

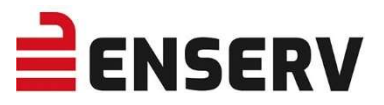

## 6. ANSCHLUSSBELEGUNGEN

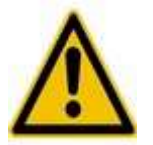

Die Länge des Kabels zwischen Sensor und Gerät darf maximal 80 m betragen.

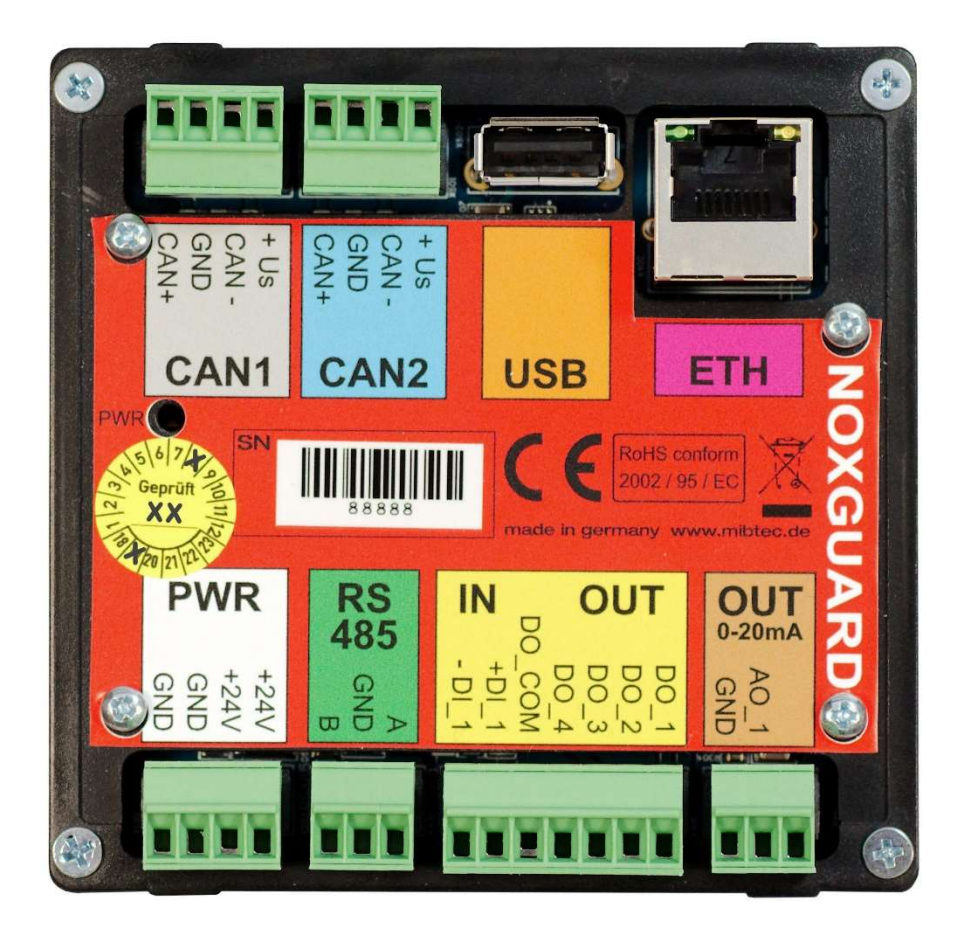

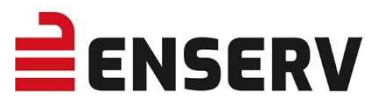

| Anschluss  | Beschreibung                                                                                                    |
|------------|----------------------------------------------------------------------------------------------------|
| CAN 1      | Anschluss für die Sonde 1                                                                                                    |
| CAN 2      | Anschluss für die Sonde 2                                                                                                    |
| USB        | Anschluss für einen USB-Stick zum Exportieren der Messwerte und Updaten der Software.                                                                                                    |
| PWR        | Die 24V Versorgung für das Gerät und die Sonden. Die Pins +24V sind intern miteinander verbunden und die Pins GND sind intern miteinander verbunden.                                                                                                    |
| RS485      | Anschluss für die Modbus-RTU Verbindung                                                                                                    |
| Digital In | Eingang zur Aktivierung der Messung für Sonde 1 und Sonde 2 (Motor läuft).<br>Sollen die Sonden getrennt voneinander aktiviert werden, muss die<br>Aktivierung über Modbus erfolgen. Der Eingang ist über einen Optokoppler<br>galvanisch getrennt. Zum Aktivieren des Eingangs müssen 24 V zwischen<br>den Pins +IN_1 und -IN_1 angelegt werden. |

#### **Digital Out**

- DO\_1 Digitaler Ausgang zum Signalisieren Sensor 1 Warnschwelle überschritten.
- DO 2 Digitaler Ausgang zum Signalisieren Sensor 1 Grenzwert überschritten.
- DO\_3 Digitaler Ausgang zum Signalisieren Sensor 2 Warnschwelle überschritten.
- DO\_4 Digitaler Ausgang zum Signalisieren Sensor 2 Grenzwert überschritten.

Die Ausgänge sind galvanisch über Optokoppler getrennt. Sie sind jedoch nicht untereinander galvanisch getrennt. Ist ein Ausgang aktiv, wird der entsprechende Ausgang gegen den Pin DO\_COM geschaltet. Die Ausgänge sind kurzschlussfest, der maximale Schaltstrom beträgt +-120 mA und die maximale Schaltspannung beträgt 160 V Spitze.

- Analog Out Analoger Stromausgang zum Ausgeben der Aktuell gemessenen NOx Konzentration im Abgasstrom. Die Skalierung kann in den Einstellungen vorgenommen werden. Der Standardwert für die Skalierung beträgt 1000 mg/m<sup>3</sup>. Über die Einstellung kann der Messwert für die Sonde 1 oder Sonde 2 ausgewählt werden. Beträgt die NOx-Konzentration im Abgasstrom 0 mg/m<sup>3</sup>, werden 4 mA ausgeben. Beträgt die NOx-Konzentration dem Skalierungswert oder ist größer, werden 20 mA ausgegeben. Zwischen 0mg/m<sup>3</sup> und den Skalierungswert ist der Strom linear abhängig von der NOx-Konzentration.
- **ETH** Über die Netzwerkschnittstelle kann auf einen Webserver und die Modbus-TCP Schnittstelle zugegriffen werden.

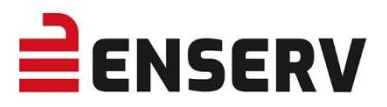

## V. NOX SENSORMONTAGE

- Da die NOx-Sonden sehr empfindlich auf Stöße oder Schläge reagieren, gilt hier besondere Behutsamkeit bei ihrer Handhabung und Montage. Anderenfalls besteht die Gefahr möglicher Brüche oder Haarrisse im Keramikkörper der Sonde, woraus eventuelle Messfehler oder Ausfälle der Sonde resultieren können.
- Das maximale Anzugsdrehmoment von 50 ± 10 Nm ist unbedingt einzuhalten.
- Der NOx-Sensor muss so montiert werden, dass sich kein Kondenswasser im Inneren des Schutzrohrs vom Sensorelement ansammeln kann.

Der NOx-Sensor darf daher nur eine **maximale Abweichung von 80° zur Senkrechten** aufweisen (siehe Punkt 2. Einbauposition, S. 56).

- Der Winkel zwischen Ausgangskabel und Längsachse des Sensors sollte zwischen +/- 15° liegen. Der Kabelbiegeradius muss mindestens 20 mm betragen.
- Der Sensoreinbauort sollte bei aufgeladenen Motoren ( $\lambda > 1$ ) generell **nach dem Turbolader** und **vor dem Abgaswärmetauscher (AWT)** liegen, bei Saugmotoren ( $\lambda = 1$ ) jedoch **hinter dem AWT**, sofern vorhanden.

Bei Saugmotoren lassen sich auf diese Weise die Sprünge der NOx-Messwerte reduzieren, die durch reaktionsbedingte Sauerstoff-Deposite im 3-Wege-Katalysator verursacht werden können.

- Generell sollte die NOx-Sonde an einem Einbauort verbaut werden, an welchem die Abgasfließgeschwindigkeit zwischen 10 ... 20 m/s liegt. Bezüglich der zulässigen Abgasgegendrücke sind die Vorgaben der Hersteller einzuhalten.
- Sofern der Sensor am Ausgang eines Rohrbogens verbaut werden soll, muss die Einbauposition möglichst an der Außenkurve liegen, wo die Strömungsgeschwindigkeit am größten und der Einfluss der Sekundärströmung (Querströmung) am geringsten ist. Der gemessene NOx-Wert zwischen den beiden gezeigten Positionen kann sich um den Faktor 4 unterscheiden.

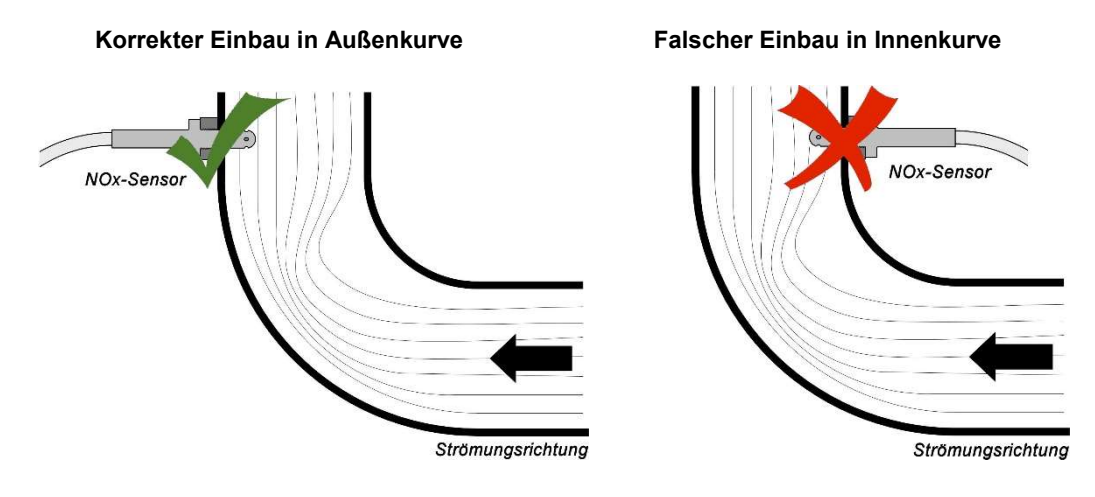

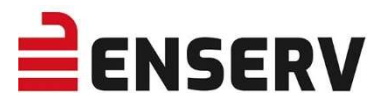

- Da sowohl die NOx-Sonde als auch die Anschweißmuffe aus Edelstahl bestehen, sollte bei der Montage der NOx-Sensoren unbedingt **Keramik-Montagepaste** verwendet werden. Anderenfalls kann es aufgrund der einwirkenden hohen Temperaturen zu einer nahezu unlösbaren "Verschweißung" der beiden Komponenten kommen.
- Zur Gewährleistung einer unterbrechungsfreien Messfunktion des Sensors empfehlen wir generell den Einsatz eines CAN Bus Boosters. Dieser sollte zumindest bei Kabellängen über 25 m verwendet werden, um den Spannungsabfall im Anschlusskabel des NOx-Sensors zu kompensieren.

Die Verschaltung der einzelnen Komponenten muss in diesem Fall nach folgendem Schema erfolgen:

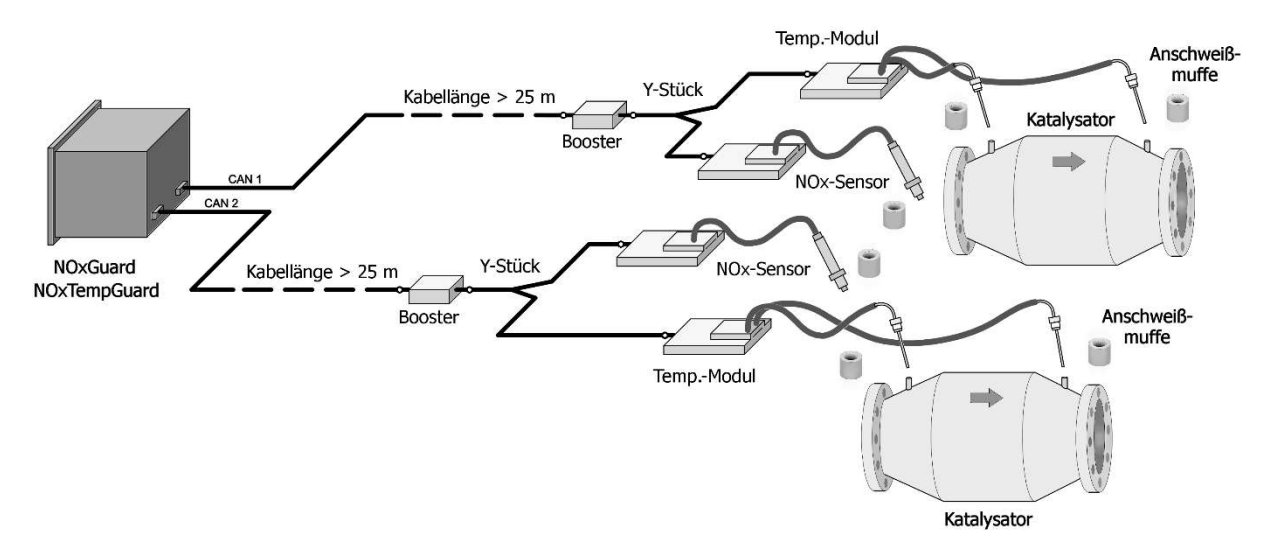

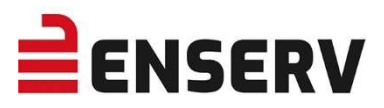

## 1. Befestigungsaufsatz/Schweißstutzen

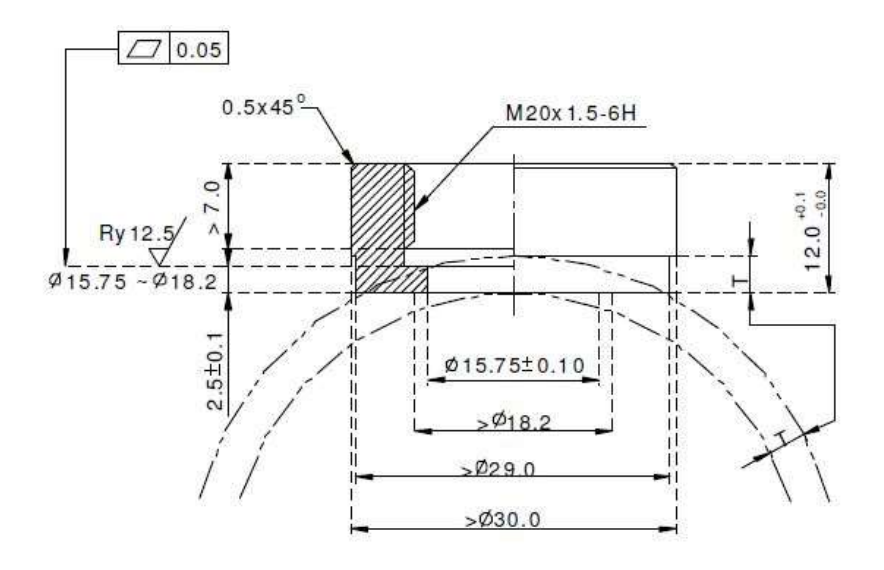

Empfohlenes Material:Edelstahl SUS304 oder 1.4301Eigenschaften:HEX 22; M20x1,5-6eSchmierung:Anti Seize ASWGewindemoment: $50 \pm 10$  NmZulässiger Verdrehwinkel des Kabels:180 °Zulässige Anzahl von Sensorhalterungen:2

2. Einbauposition:

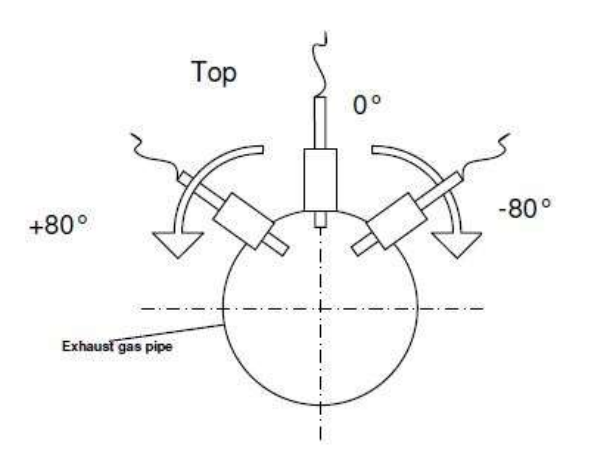

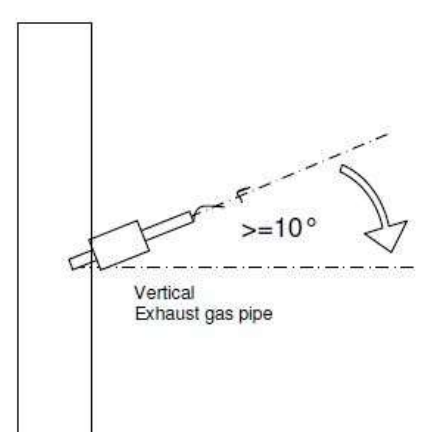

Siehe dazu auch das Datenblatt des NOx-Sensors.

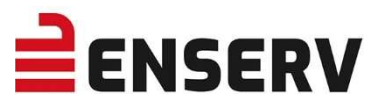

## 3. Neigungswinkel in Gasströmungsrichtung:

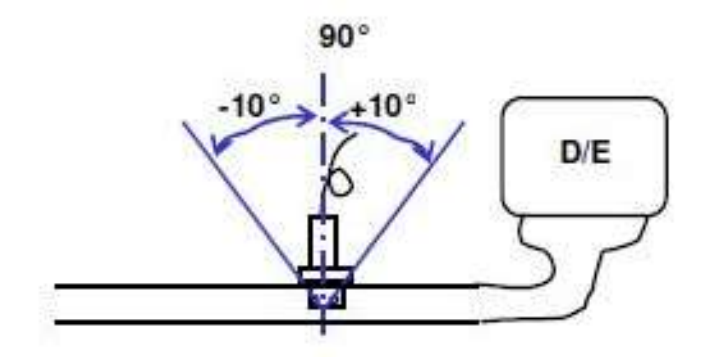

Der empfohlene Winkel beträgt 90° ± 10°. Andere Winkel sind möglich (solange andere Spezifikationen erfüllt sind, wie z.B. Maximaltemperatur), dies kann aber verbunden sein mit:

- verzögerter Reaktionszeit
- einer verzögerten Taupunkt-Übertragung aufgrund einer erhöhten Menge an kondensierter Feuchtigkeit und weniger Erwärmung der Sensoranordnung durch das Abgas
- einer anderen Gasempfindlichkeit aufgrund der sich ändernden Gaskonzentrationsprofile gegenüber dem Auspuffrohrdurchmesser.
- einer verminderten Haltbarkeit des Sensors

Die Bewertung dieser Elemente, insbesondere im Hinblick auf die Systemanforderungen, muss im Einzelfall ermittelt werden.

Zur Montage des Sensors im Auspuffrohr die Sechskantmutter von Hand festdrehen. Letzte Fixierung erfolgt mit einem Drehmomentschlüssel und einem Anzugsmoment von 50 +/-10 Nm. Das Andrehen von Hand reicht aus, um ein Verdrehen der Kabel zu vermeiden.

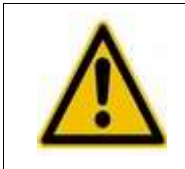

#### Jede Art von Lackierung des Sensors oder des Sensorsteuergerätes ist zu vermeiden.

Das Steuergerät des NOx-Sensors sollte in der Nähe des Auspuffrohrs montiert werden, damit das Kabel mit einer Sicherheitsschleife befestigt werden kann.

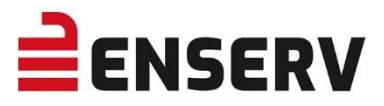

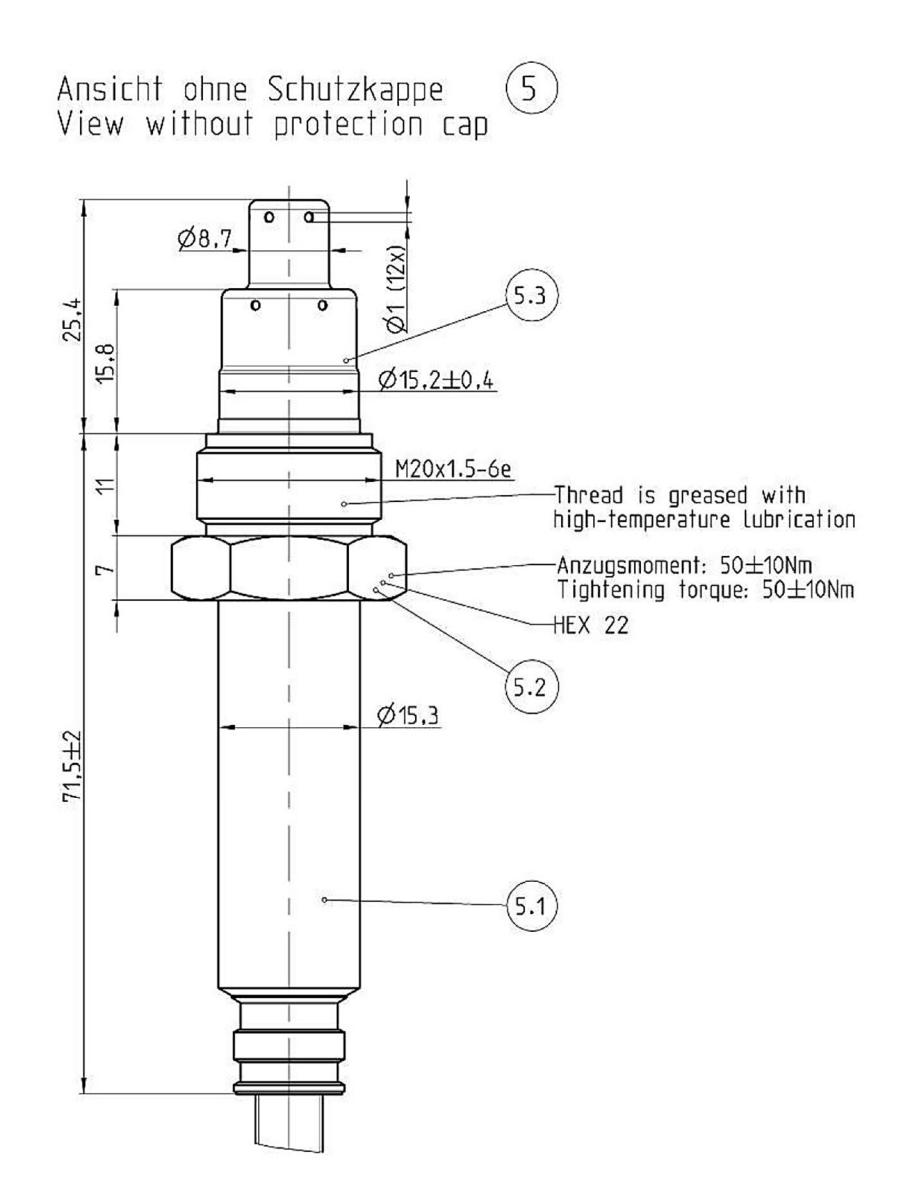

#### 4. Einmessung und Kalibrierung

Der Sensor ist auf einen Bezugssauerstoffgehalt von 5% ausgelegt. Dies ist beim Abgleich bzw. bei der Überprüfung zu berücksichtigen.

Die Sensoren sind für den Betrieb bei 1013 mbar optimiert. Bei starkem Über- oder Unterdruck im BHKW-Raum (wie das z.B. bei zwangsbelüfteten Containern vorkommen kann) reagiert der Sensor mit Fehlanzeige.

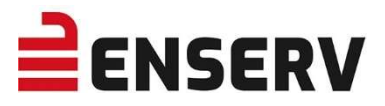

## VI. TEMPERATURSENSORMONTAGE

Wenn Temperatursensoren verbaut werden, ist darauf zu achten, dass die zwei Sensoren vom Temperaturmodul wie folgt verbaut werden:

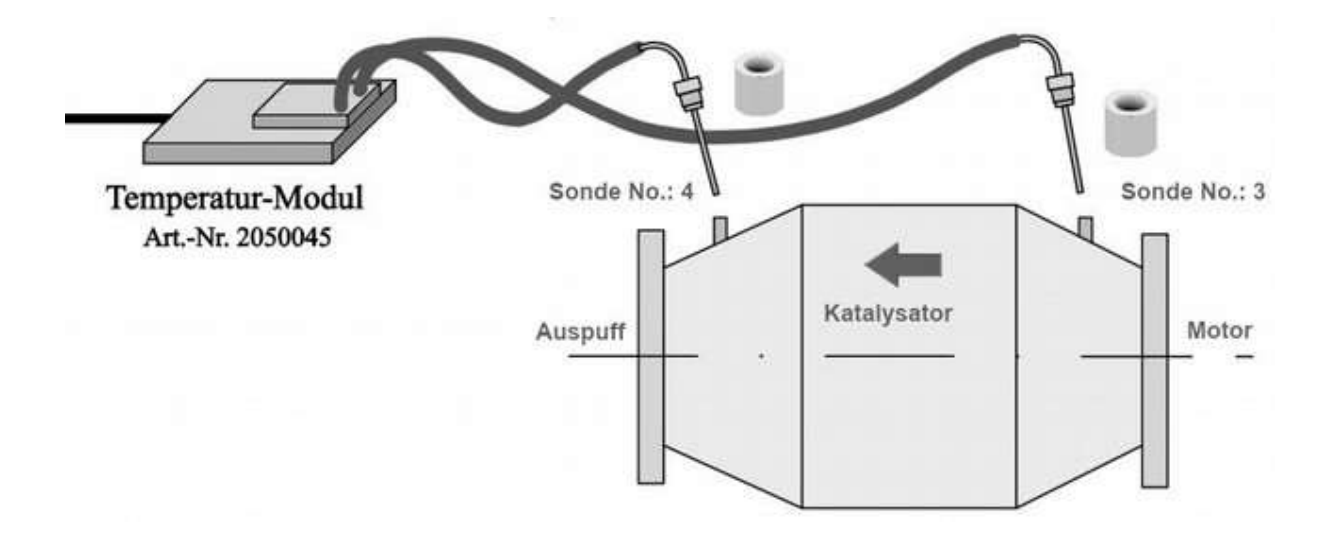

Sonde Nummer 3 M14 x 1,5 mm Montage eingangsseitig vor dem Katalysator Sonde Nummer 4 M16 x 1,5 mm Montage ausgangsseitig hinter dem Katalysator

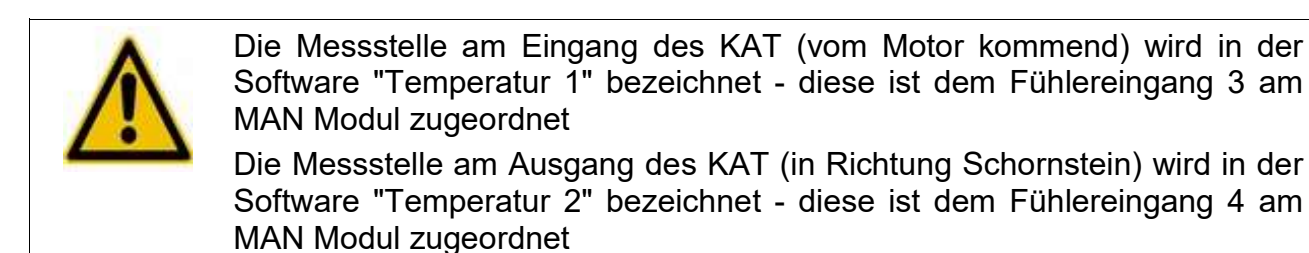

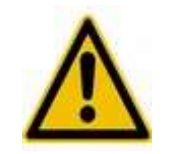

Wenn die Temperatur 2 im Betrieb trotzdem deutlich kleiner (> 5° Differenz) als die Temperatur 1 angezeigt wird dann kann das folgende Gründe haben:

- Abgastemperatur liegt unter der Aktivierungstemperatur des KATs. Je nach KAT-Beschichtung liegt diese zwischen 250 und ca. 390°C. Bitte den Wert beim KAT-Hersteller erfragen.
- defekter KAT
- die Fühler sitzen nicht richtig im Abgasstrom
- ACHTUNG der Punkt ist SEHR WICHTIG! Bei leicht falscher Ausrichtung entsteht ein deutlicher Temperaturunterschied zwischen Fühler 3 (T1) und Fühler 4 (T2)

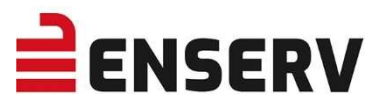

#### Sicherstellen der korrekten Funktionsweise

- Sicherstellen, dass der Fühler Nr. 3 (Temperatur 1) am Eingang des KATs verbaut ist
- Diesen so einstellen, dass die Fühlerspitze möglichst präzise in der Mitte des Abgasrohres zu liegen kommt
- Sicherstellen, dass der Fühler Nr. 4 (Temperatur 2) am Ausgang des KATs verbaut ist
- Diesen so einstellen, dass die Fühlerspitze möglichst präzise in der Mitte des Abgasrohres zum liegen kommt
- Die KAT-Scheiben entfernen und den Motor mit mindesten 50% Nennleistung f
  ür wenigstens 5 Minuten laufen lassen - so das die Abgastemperaturen im Bereich > 350°C liegen

#### Bei Fehlfunktionen des Temperatursensors:

- 1. Temperatur 1 und 2 kontrollieren
- 2. Temperatur 1 (Eingang) >= Temperatur 2 (Ausgang)
- 3. Der Unterschied sollte maximal 2-3°C betragen. Dabei ist T2 am Ausgang gar nicht oder geringfügig kühler als T1.
- T1 > T2: Falls der Unterschied (T1- T2) deutlich größer als +5 °C ist dann kann das nur an der Einbaulage der Fühler liegen. => Überwurfmuttern lockern und Fühler verschieben oder völlig anderen Einbauort wählen
- 5. T1 < T2: Falls der Unterschied (T1- T2) deutlich größer als -5 °C ist dann kann das nur an der Kalibrierung der Fühler liegen. => Das Temperaturmodul ist defekt.

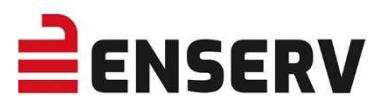

# **VII. ABMESSUNGEN**

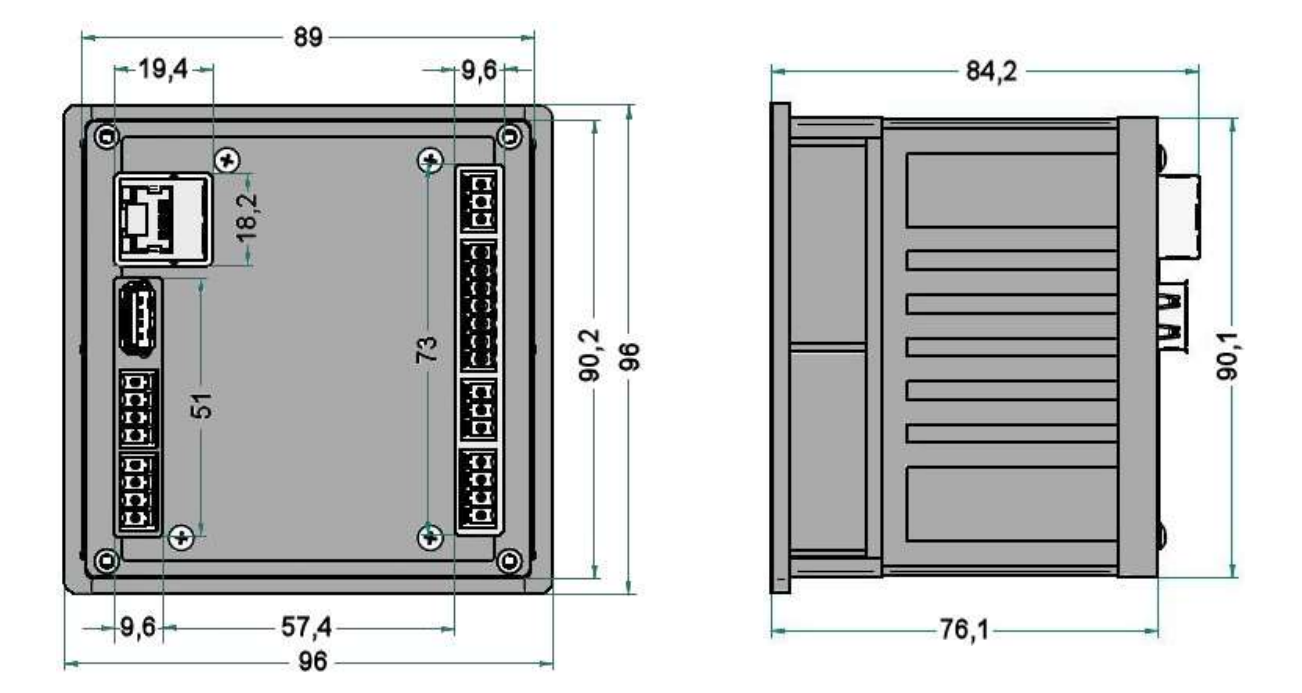

Schaltschrankausschnitt

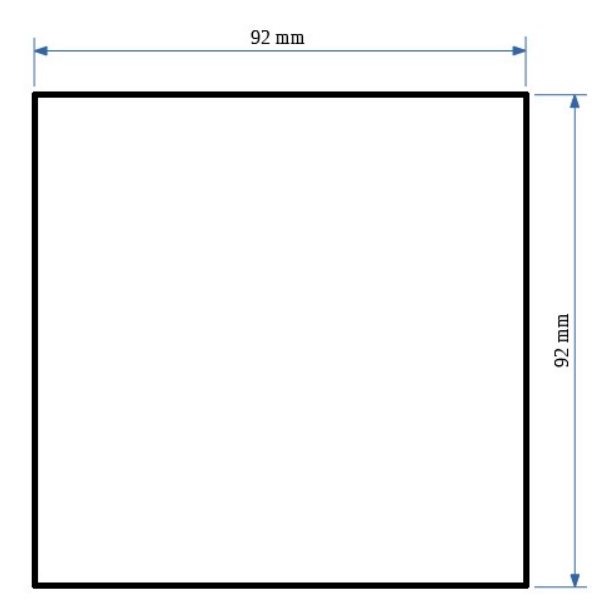

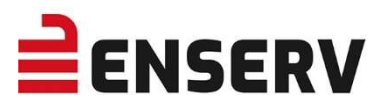

## **VIII. TECHNISCHE DATEN**

| Element                       | Spezifikation                                                                                                    |  |  |
|-------------------------------|----------------------------------------------------------------------------------------------------|--|--|
| Versorgungsspannung:          | 19 VDC bis 28 VDC – Je länger das Kabel zu den<br>Sonden, desto höher sollte die Spannung sein<br>→ 50 m mindestens 21 Volt                                                                                                    |  |  |
| Protokolle:                   | Modbus RTU, Modbus TCP                                                                                                    |  |  |
| Schnittstellen                | 2 x RJ45 10/100 MBit, 1 x RS485, Analogausgang<br>0 (4)-20 mA, kurzschlussfest, skalierbar, vier<br>Schaltausgänge mit einstellbaren NOx-Grenzen,<br>Schaltausgang "Messgerät und Sonde OK",<br>Schalteingang "Motor läuft" = Aktivierung der Sonde |  |  |
| Administration:               | Webserver                                                                                                    |  |  |
| Sonden-Anschluss              | 2 x CAN-Bus                                                                                                    |  |  |
| Datenspeicherung              | Archivfunktion gemäß gesetzlicher Vorgabe (44.<br>BImSchV)                                                                                                    |  |  |
| Gehäuse Steuergerät:          | DIN-Gehäuse zum Schalttafel-Einbau                                                                                                    |  |  |
| Maße Steuergerät:             | siehe Abmessungen                                                                                                    |  |  |
| Display                       | 3,5" Farbdisplay mit Touchscreen                                                                                                    |  |  |
| Schutzklasse                  | IP54 (frontseitig)                                                                                                    |  |  |
| Gewicht Steuergerät:          | 254 g                                                                                                    |  |  |
| Zulässige Betriebstemperatur: | Temperatur Betrieb: -20 bis +70°C                                                                                                    |  |  |
| Umgebung:                     | Luftfeuchtigkeit Betrieb: 10% bis 95% (nicht kondensierend)                                                                                                    |  |  |
| Kennzeichnung:                | CE, RoHS                                                                                                    |  |  |

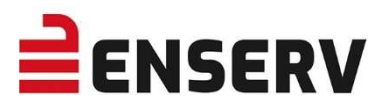

## IX. INSTANDHALTUNG UND REINIGUNG

#### 1. Reinigungsvorgaben

Um die Oberfläche des Gerätes zu reinigen, verwenden Sie bitte ein leicht angefeuchtetes Tuch und einen zur Pflege von Glas und eloxierten Oberflächen geeigneten Reiniger. In jedem Fall sollten Sie vorher an einer unauffälligen Stelle eine Verträglichkeitsprüfung durchführen.

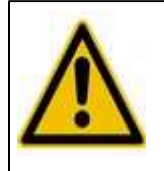

Reinigen Sie das Gerät niemals nass, oder durch Ausblasen mit Druckluft!

#### 2. Vorgehen bei Fehlfunktionen

Am NOXGUARD sind keine vom Benutzer austauschbaren Teile verbaut. Bei Fehlfunktionen bewerten Sie bitte den Fehler nach der folgenden Tabelle und setzen Sie sich mit dem Hersteller in Verbindung.

| Fehlercode | Kommunikationsfehler                      |
|------------|-------------------------------------------|
| 1000       | Kommunikation: RS232-Verbindung defekt    |
| 1001       | Kommunikation: RS485-Verbindung defekt    |
| 1002       | Kommunikation: Ethernet-Verbindung defekt |
| 1003       | Kommunikation: USB-Verbindung defekt      |
| 1004       | Kommunikation: CAN-Verbindung defekt      |
| 1009       | Kommunikation: Profibus-Verbindung defekt |

| Fehlercode | Anzeige                           |
|------------|-----------------------------------|
| 1200       | Display: dauerhaft schwarz        |
| 1201       | Display: dauerhaft gelb           |
| 1203       | Display: flackert                 |
| 1204       | Display: Pixel- oder Zeilenfehler |
| 1205       | Display: mechanisch defekt        |
| 1241       | Zeitangabe: fehlerhaft            |

| Feniercode Gerat | Fehlercode Gerät |  |
|------------------|------------------|--|
|------------------|------------------|--|

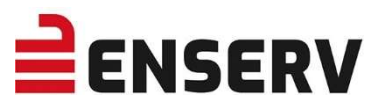

| 1300 | Gerät: keine Funktion         |
|------|-------------------------------|
| 1301 | Gerät: erzeugt Kurzschluss    |
| 1302 | Gerät: überhitzt              |
| 1306 | Bauteil im Geräteinneren lose |
| 1307 | Gehäuse: beschädigt           |
| 1308 | Eingang defekt                |
| 1311 | Gerät: Feuchtigkeitsschaden   |
| 1312 | Gerät: verschmutzt            |
| 1399 | Gerät: Überprüfung gewünscht  |

| Fehlercode | Bedienung                                               |
|------------|---------------------------------------------------------|
| 1400       | Touchfunktion: Ausfall                                  |
| 1401       | Touchfunktion: tote Bereiche                            |
| 1402       | Touchfunktion: zu unempfindlich                         |
| 1403       | Touchfunktion: zu empfindlich                           |
| 1404       | Touchfunktion: Fehler bei Kalibrierung                  |
| 1405       | Touchfunktion: Cursor springt ohne äußere Einflüsse     |
| 1406       | Touchfunktion: Cursor springt bei Berührung des Gerätes |
| 1420       | Taster: defekt                                          |

| Fehlercode | Software                      |
|------------|-------------------------------|
| 1800       | Software: Update erforderlich |
| 1801       | Software: Fehler              |
| 1802       | Software: Fehler nach Update  |

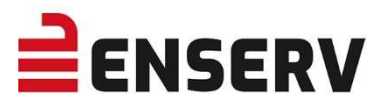

# X. LIEFERUMFANG

#### **NOx Guard**

Modul zur Überwachung von NOx-Emissionen, 3,5"-Display ENSERV Art.-Nr. 2050001

## NOx TempGuard

Modul zur Überwachung von NOx-Emissionen incl. Temperaturüberwachung, 3,5"-Display *ENSERV Art.-Nr. 2050003* 

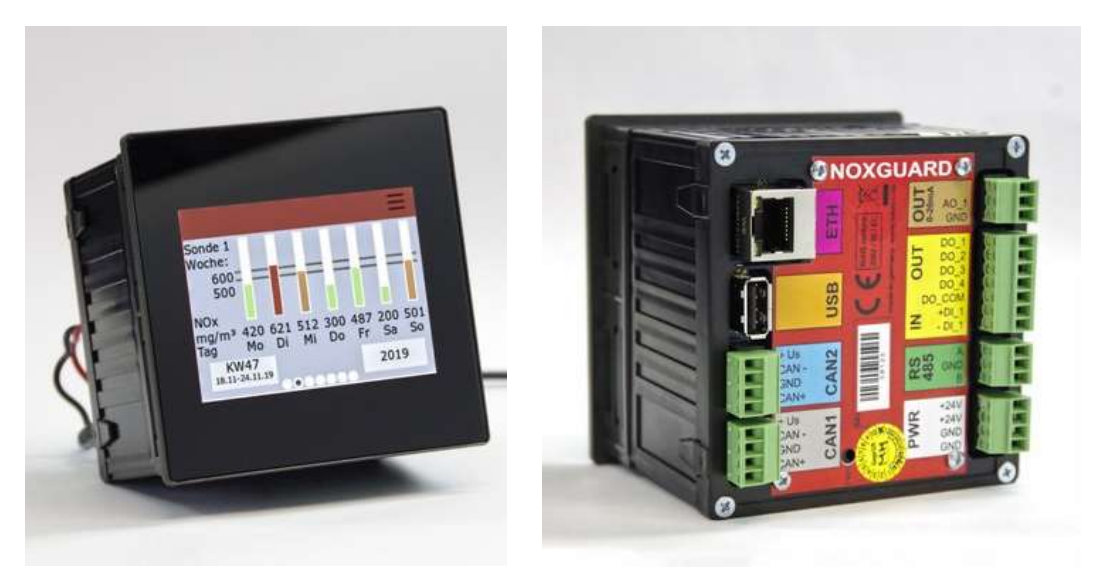

inklusive:

- Stecker für Kabelmontage
- Montagematerial für die Schaltschrankmontage

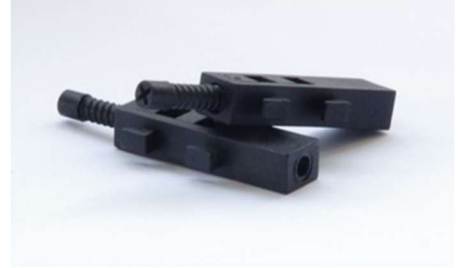

• USB-Stick zur Speicherung der Log-Dateien, Übertragung der Updates, mit Handbuch.

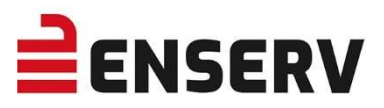

# XI. ZUBEHÖR

## NOx-Sonde

ENSERV Art.-Nr. 2050050

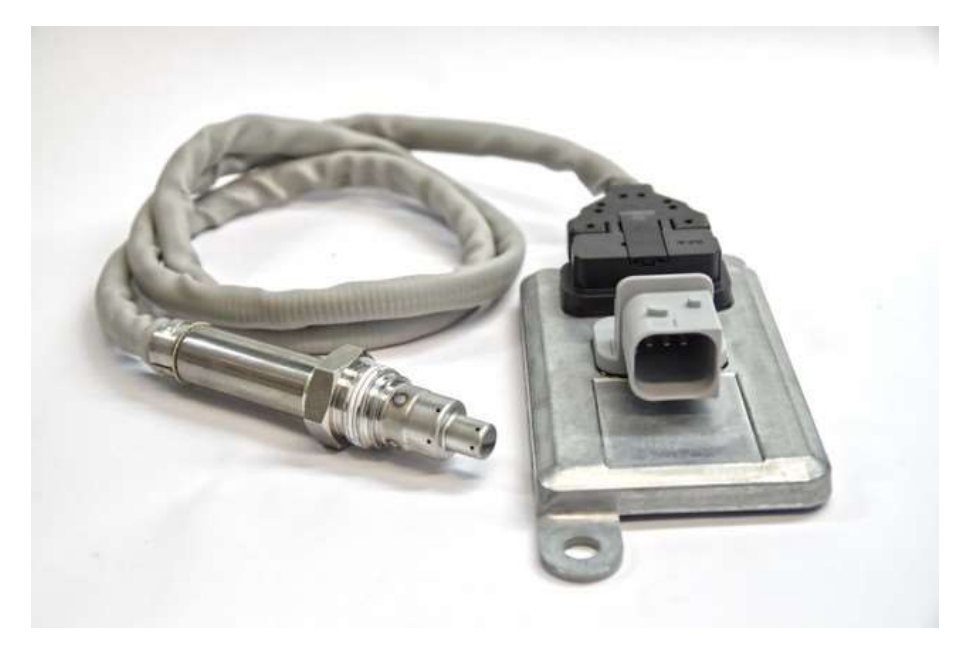

Temperatursensor ENSERV Art.-Nr. 2050045

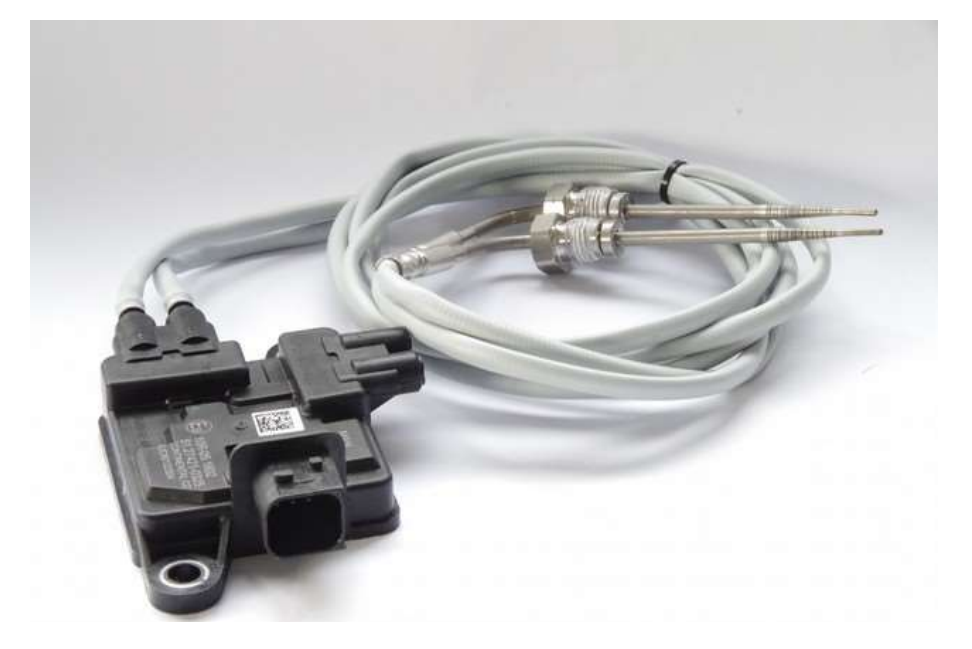

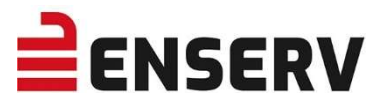

## Datenkabel für NOx-Sonden

in unterschiedlichen Längen

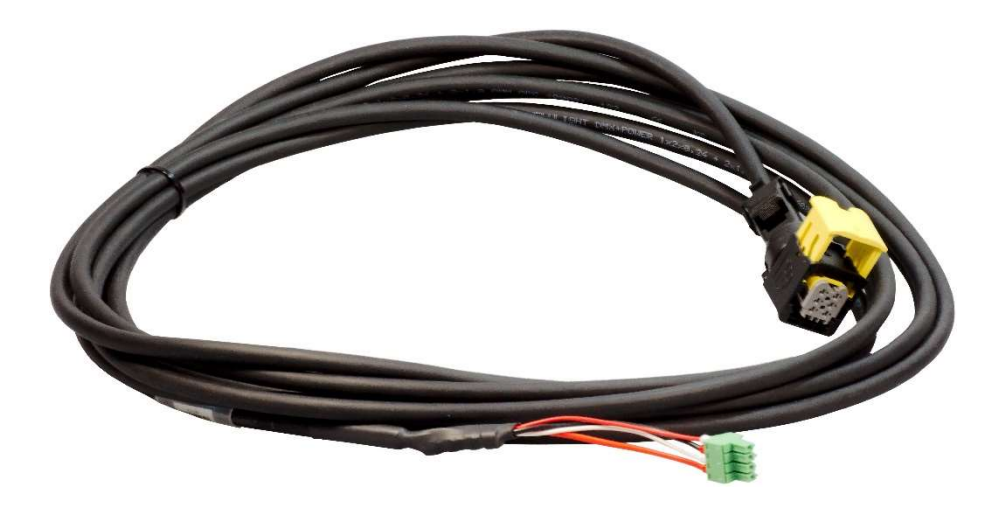

| Standard-<br>Länge | ENSERV<br>ArtNr.         | Standard-<br>Länge | ENSERV<br>ArtNr. |
|--------------------|--------------------------|--------------------|------------------|
| 4 m                | 2050020-4                | 30 m               | 2050020-30 *)    |
| 6 m                | 2050020-6                | 35 m               | 2050020-35 *)    |
| 8 m                | 2050020-8                | 40 m               | 2050020-40 *)    |
| 10 m               | 2050020-10               | 50 m               | 2050020-50 *)    |
| 12 m               | 2050020-12               | 60 m               | 2050020-60 *)    |
| 20 m               | 2050020-20               | 70 m               | 2050020-70 *)    |
| 25 m               | 2050020-25 <sup>*)</sup> | 80 m               | 2050020-80 *)    |

\*) Verwendung eines CAN-Bus Boosters erforderlich.

Andere Kabellängen auf Anfrage.

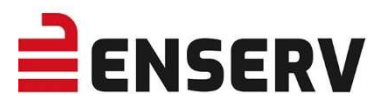

## **CAN Bus Booster**

(zur Signalverstärkung bei Kabellängen über 25 m) ENSERV Art.-Nr. 2050030

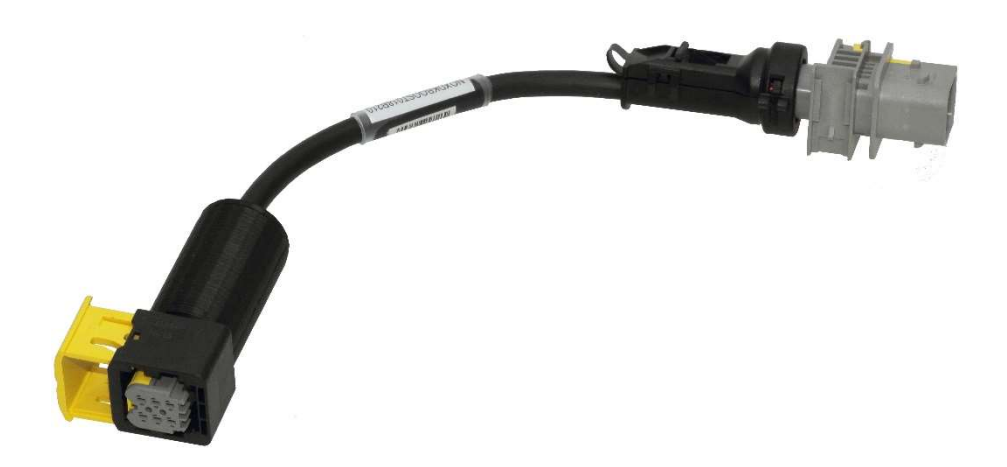

**Y-Verteiler NOx-Sonde-Temperatursensor** ENSERV Art.-Nr. 2050025

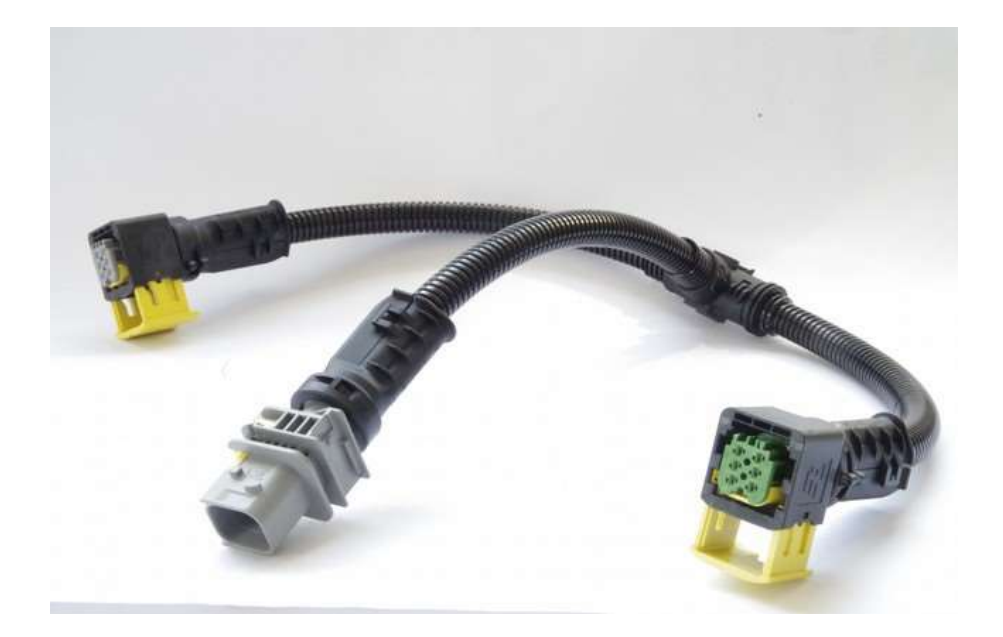

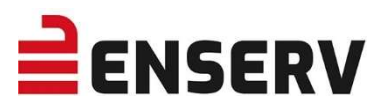

Anschweißmuffe für NOx-Sensor Mat. X5CrNi18-10 (1.4301) M20x1,5/18,5 ENSERV Art.-Nr. 2050060

Anschweißmuffe für Temperaturfühler Mat. X5CrNi-10 (1.4301) M14x1,5/27,5 ENSERV Art.-Nr. 2050061

## Anschweißmuffe für Temperaturfühler Mat. X5CrNi18-10 M16x1,5/27,5 ENSERV Art.-Nr. 2050062

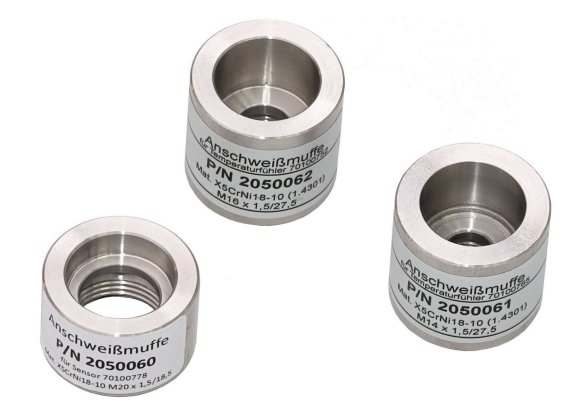

#### Anströmrohr für NOx-Sensor

ENSERV Art.-Nr. 2050063

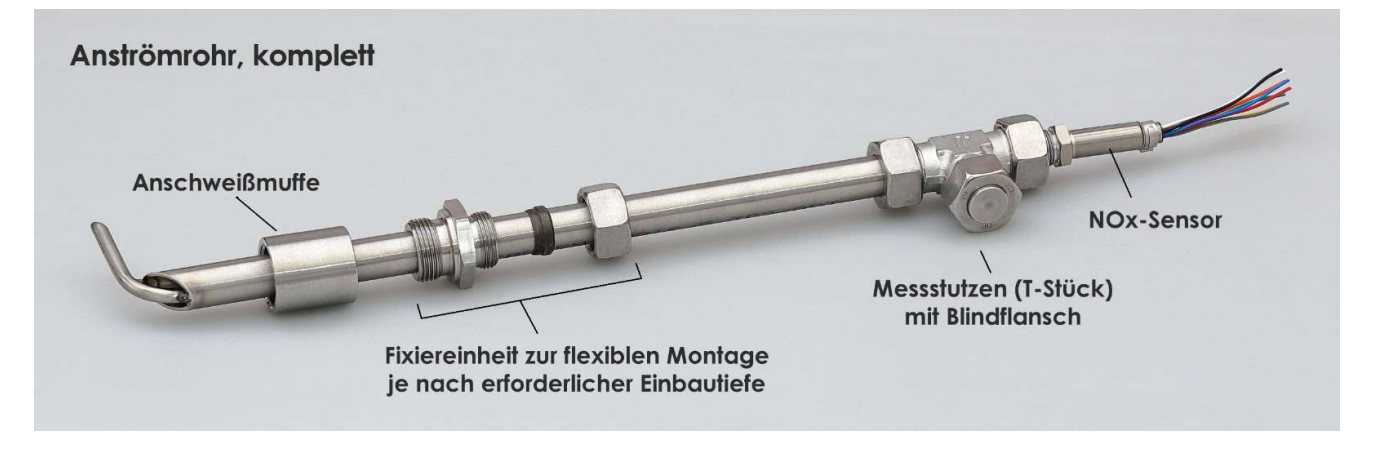

- dient als Messstutzen zur kontinuierlichen Überwachung der NOx-Emissionen
- wird durch die Anschweißmuffe in das Abgasrohr des Verbrennungsmotors eingeführt und mittels Fixiereinheit auf der durch den Rohrdurchmesser des Abgasrohrs bedingten Einbautiefe montiert
- die erforderliche Einbaurichtung muss hierbei so gewählt werden, dass der gekrümmte Gas-Auslass in Fließrichtung des ausströmenden Abgases liegt

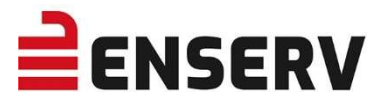

# XII. GEWÄHRLEISTUNG

Zum Erlöschen der Gewährleistungs- und Garantieansprüche sowie zum Ausschluss von Haftungsansprüchen führen insbesondere:

- Öffnen des Gerätes
- Nichteinhaltung der Anschlussanleitung
- Nichteinhaltung der Wartungs- und Reinigungsvorgaben

## XIII. HERSTELLERINFORMATIONEN

#### Hersteller:

MIS Industrie Systeme GmbH & Co. KG Technischer Support support@mibtec.de

#### Vertrieb:

ENSERV EIS GmbH Wernerusstraße 33 29227 Celle Telefon: +49 5141 7548-0 Fax: +49 5141 7548-88 Email: info@enserv.de Internet: www.enserv.de

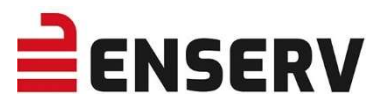

## **XIV. MODBUS**

## 1. General information

Do not send any command combinations!

## 2. Protocol specifications

The Modbus protocol is currently compatible with the official Modbus application specification V1.1b3 of www.modbus.org

For detailed information, please visit:

http://www.modbus.org/docs/Modbus\_Application\_Protocol\_V1\_1b3.pdf

## 3. Supported function codes

The following function codes are supported:

- 0x03: Read Holding Registers
- 0x04: Read Input Registers
- 0x06: Write Single Holding Register
- 0x10: Write Multiple Holding Register

## 4. Supported mods

Modbus TCP

- Disconnect connections after 100 seconds of idle
- TCP standard port is 502
- A maximum of 2 simultaneous connections are possible Modbus RTU

## 5. Supported exception codes

The following exception codes are supported.

- 0x01 Illegal Function
- 0x02 Illegal Data Address
- 0x03 Illegal Data Value
- 0x04 Server Device Failure
- 0x05 Acknowledge
- 0x06 Server Device Busy

## 6. Configuration TCP (Server and Client)

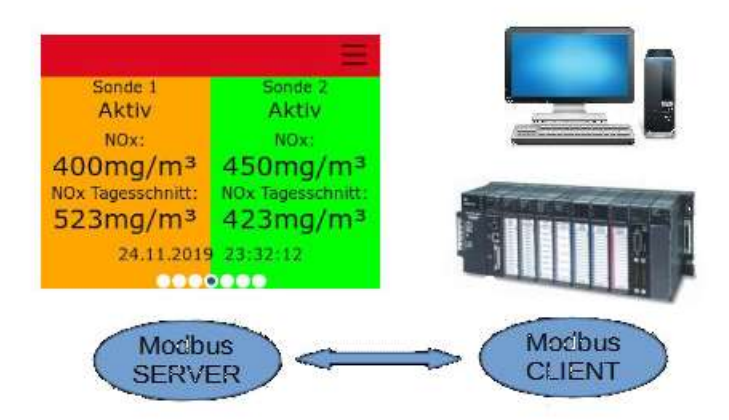
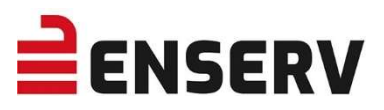

# 7. Description input register FC 0x04 (read only)

| Address | Description                             | Unit                      | Туре           | Size Byte |
|---------|-----------------------------------------|---------------------------|----------------|-----------|
| 0       | Version Major                           |                           | unsigned Int16 | 2         |
| 1       | Version Minor                           |                           | unsigned Int16 | 2         |
| 2       | Version Build                           |                           | unsigned Int16 | 2         |
| 3-4     | Serial number                           |                           | unsigned Int32 | 4         |
| 5       | Year                                    |                           | unsigned Int16 | 2         |
| 6       | Month                                   |                           | unsigned Int16 | 2         |
| 7       | Day                                     |                           | unsigned Int16 | 2         |
| 8       | Hours                                   |                           | unsigned Int16 | 2         |
| 9       | Minutes                                 |                           | unsigned Int16 | 2         |
| 10      | Seconds                                 |                           | unsigned Int16 | 2         |
| 11      | NOx Probe 1 status                      |                           | unsigned Int16 | 2         |
| 12      | NOx Probe 1 NOx actual                  | 1 = 0.1 mg/m <sup>3</sup> | unsigned Int16 | 2         |
| 13      | NOx Probe 1 NOx daily average today     | 1 = 0.1 mg/m <sup>3</sup> | unsigned Int16 | 2         |
| 14      | NOx Probe 1 NOx daily avarage yesterday | 1 = 0.1 mg/m <sup>3</sup> | unsigned Int16 | 2         |
| 15      | NOx Probe 1 operating<br>hours          | 1 = 1h                    | unsigned Int16 | 2         |
| 16      | NOx Probe 1 Oxygen                      | 1 = 0.01%                 | unsigned Int16 | 2         |
| 17      | NOx Probe 1 lambda                      | 1 = 0.01                  | unsigned Int16 | 2         |
| 18      | Temp. Probe 1 status                    |                           | unsigned Int16 | 2         |
| 19      | Temp. Probe 1 sensor 1                  | 1 = 0.1°C                 | unsigned Int16 | 2         |
| 20      | Temp. Probe 1 sensor 2                  | 1 = 0.1°C                 | unsigned Int16 | 2         |
| 21      | Temp. Probe 1 max.                      | 1 = 0.1°C                 | unsigned Int16 | 2         |
| 22      | Temp. Probe 1 diff.                     | 1 = 0.1°K                 | unsigned Int16 | 2         |
| 23      | Temp. Probe 1 max.<br>yesterday         | 1 = 0.1°C                 | unsigned Int16 | 2         |
| 24      | Temp. Probe 1 diff.<br>yesterday        | 1 = 0.1°K                 | unsigned Int16 | 2         |
| 25      | reserved                                |                           |                |           |
| 26      | reserved                                |                           |                |           |
| 27      | reserved                                |                           |                |           |

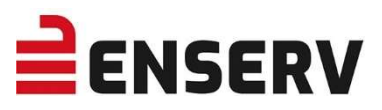

| Address | Description                                | Unit                      | Туре           | Size Byte |
|---------|--------------------------------------------|---------------------------|----------------|-----------|
| 28      | reserved                                   |                           |                |           |
| 29      | reserved                                   |                           |                |           |
| 30      | NOx Probe 2 status                         |                           | unsigned Int16 | 2         |
| 31      | NOx Probe 2 NOx actual                     | 1 = 0.1 mg/m <sup>3</sup> | unsigned Int16 | 2         |
| 32      | NOx Probe 2 NOx daily<br>average today     | 1 = 0.1 mg/m <sup>3</sup> | unsigned Int16 | 2         |
| 33      | NOx Probe 2 NOx daily<br>avarage yesterday | 1 = 0.1 mg/m <sup>3</sup> | unsigned Int16 | 2         |
| 34      | NOx Probe 2operating<br>hours              | 1 = 1h                    | unsigned Int16 | 2         |
| 34      | NOx Probe 2 Oxygen                         | 1 = 0.01%                 | unsigned Int16 | 2         |
| 36      | NOx Probe 2 lambda                         | 1 = 0.01                  | unsigned Int16 | 2         |
| 37      | Temp. Probe 2 status                       |                           | unsigned Int16 | 2         |
| 38      | Temp. Probe 2 senor 1                      | 1 = 0.1°C                 | unsigned Int16 | 2         |
| 39      | Temp. Probe 2 senor 2                      | 1 = 0.1°C                 | unsigned Int16 | 2         |
| 40      | Temp. Probe 2 max.                         | 1 = 0.1°C                 | unsigned Int16 | 2         |
| 41      | Temp. Probe 2 diff.                        | 1 = 0.1°K                 | unsigned Int16 | 2         |
| 42      | Temp. Probe 2 max.<br>yesterday            | 1 = 0.1°C                 | unsigned Int16 | 2         |
| 43      | Temp. Probe 2 diff.<br>yesterday           | 1 = 0.1°K                 | unsigned Int16 | 2         |

# 8.Description holding register FC 0x03 / FC 0x06 / FC 0x10 (read/write)

| Address | Description     | Range | Default | Туре              | Size Byte |
|---------|-----------------|-------|---------|-------------------|-----------|
| 0       | Motor 1 running | 0 - 1 | 0 = off | unsigned<br>Int16 | 2         |
| 1       | Motor 2 running | 0 - 1 | 0 = off | unsigned<br>Int16 | 2         |

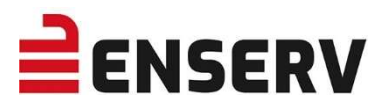

# **XV. STANDARDWERTE UND WERTEBEREICHE**

#### 1. Wertebereiche

| Bezeichnung                       | Minimum | Maximum |
|-----------------------------------|---------|---------|
| K-Faktor                          | -0,5    | 1,0     |
| NOx Autostart<br>Temperaturwert   | 70      | 800     |
| NOx-Warnwert                      | 50      | 999     |
| NOx-Fehlerwert                    | 50      | 999     |
| Temperatur Warnwert               | 50      | 999     |
| Temperatur Fehlerwert             | 50      | 999     |
| Differenztemperatur<br>Warnwert   | 5       | 200     |
| Differenztemperatur<br>Fehlerwert | 5       | 200     |
| Modbus Baud                       | 9600    | 115200  |
| Modbus ID                         | 1       | 255     |
| Analog out Skalierungswert        | 100     | 2000    |

#### 2. Standardwerte ab Werk

| Bezeichnung                    | Wert    |
|--------------------------------|---------|
| Standradsprache                | Deutsch |
| Seriennummer Sonde 1           | 0       |
| Seriennummer Sonde 2           | 0       |
| Analogausgang                  | aus     |
| Analogausgang Skalierung       | 1000    |
| K-Faktor 1                     | 0,1     |
| K-Faktor 2                     | 0,1     |
| Demomodus                      | aus     |
| NOx Autostart Sonde 1          | aus     |
| NOx Autostart 1 Temperaturwert | 350     |
| NOx Autostart Sonde 2          | aus     |
| NOx Autostart 2 Temperaturwert | 350     |

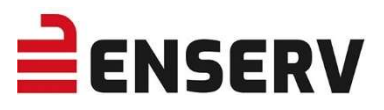

| Standartpasswort                 | s. Punkt EINSTELLUNGEN auf Seite <u>40</u> |
|----------------------------------|--------------------------------------------|
| NOx Warnwert 1                   | 500                                        |
| NOx Warnwert 2                   | 500                                        |
| NOx Fehlerwert 1                 | 600                                        |
| NOx Fehlerwert 2                 | 600                                        |
| Temperatur Warnwert 1            | 600                                        |
| Temperatur Warnwert 2            | 600                                        |
| Temperatur Fehlerwert 1          | 700                                        |
| Temperatur Fehlerwert 2          | 700                                        |
| Differenztemperatur Warnwert 1   | 10                                         |
| Differenztemperatur Warnwert 2   | 10                                         |
| Differenztemperatur Fehlerwert 1 | 5                                          |
| Differenztemperatur Fehlerwert 1 | 5                                          |

# 3. Modbus Grundeinstellungen

| Bezeichnung | Wert   |
|-------------|--------|
| Adresse     | 1      |
| Baud        | 115200 |
| Modus       | ТСР    |
| Paritätsbit | none   |
| Port        | 502    |
| Termination | aus    |

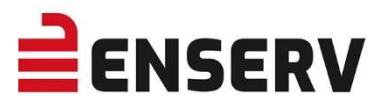

# XVI. EG-KONFORMITÄTSERKLÄRUNG

EC Declaration of Conformity

| Hersteller.                                |                                                                                        |
|--------------------------------------------|----------------------------------------------------------------------------------------|
| Manufacturer:                              | MIS Industrie Systeme GmbH & Co. KG<br>Lohwiese 7<br>86937 Scheuring                   |
| Produktbezeichnung:<br>Productdescription: | Modul zur Überwachung von NOx-Emissio<br>nen<br>Module for monitoring of NOx-emissions |

Typ: Type:

Llorotollor

NOXGUARD

Das bezeichnete Produkt stimmt in der von uns in Verkehr gebrachten Ausführung mit den Vorschriften folgender Europäischer Richtlinien überein:

The product described above in the form as delivered is in conformity with the provisions of the following European Directives:

Richtlinie:

Directive:

2006/95/EG Niederspannungs-Richtlinie

Richtlinie des Europäischen Parlaments und des Rates zur Angleichung der Rechtsvorschriften der Mitgliedstaaten betreffend elektrische Betriebsmittel zur Verwendung innerhalb bestimmter Spannungsgren zen

Directive of the European Parliament and of the Council on the harmo nisation of the laws of Member States relating to electrical equipment designed for use within certain voltage limits

2004/108/EG EMV

Richtlinie des Rates zur Angleichung der Rechtsvorschriften der Mitgliedstaaten über die elektromagnetische Verträglichkeit Council Directive on the approximation of the laws of the Member States relating to electromagnetic compatibility

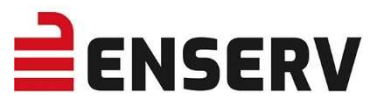

Jahr der Anbringung der CE-Kennzeichnung: Year of CE Marking: 2019

Ausstellungsdatum: Release Date: 10.07.2019

MIS Industrie Systeme GmbH & Co. KG

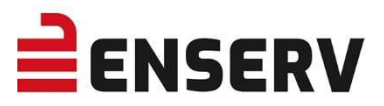

#### **STICHWORTVERZEICHNIS**

# 4

44. BlmSch V (§24 / 7) 7

#### Α

Aktiv 11 Analog Out 53 Analoger Ausgang 44 Anzeige Display 41 Autostart 24, 42, 74

# С

CAN 53

#### D

Datenexport 28 Datum 20 Demomodus 22 DHCP 21 Differenztemperatur deaktivieren 42 Differenztemperatur Warnschwelle 42 Digital In 53 Digital Out 53

### E

End-of-Life 23

#### F

Falsche SNr. 11 Fehler 11 Fehler Betriebsstunden 11 Fehler Motor läuft und falsche SNr. 11 Fehler Motor läuft und Sonde getrennt 11 Fehler Sonde NOx 11 Fehler Sonde O2 11 Fehler Sonde Versorgungsspannung 11 Fehler Sonde Nox 11 Fehler Sonde Versorgungsspannung 11 Fehler Sondenheizung 11 Fehlfunktionen 64 Fehlfunktionen des Temperatursensors 59 Freischaltcodes 46 G Gateway 21 Getrennt 11

H Heizungsverhältnis 14

I Inaktiv 11 IP-Adresse 21

### Κ

K-Faktor 24 Kalenderwoche 13 Katalysator 54

#### L Lambda 14 Log löschen 23

#### Μ

MAC-Adresse des Gerätes 27 Maske 21 Modbus 44, 53, 63, 71 Motor läuft 14

### Ν

Neigungswinkel 56 Netzwerkeinstellungen 21 NOx Active Control 44 NOx Active Control Jenbacher 44 NOx mittel 14 NOx-Sonde Autostart 42 NOx-Warnschwelle 42 NOx-Emmisionsdaten 7

### Ρ

Passwort 29, 40 Passwort ändern 45 Passwort vergessen 45

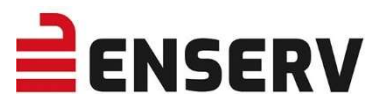

### R

RS485 53

#### S

Schnittstellen 63 Sensoreinbauort 54 Seriennummer der Sonde 23 Seriennummer des Gerätes 27 Softwareversion 27 Sonden aktivieren 22 Sonden Grundeinstellungen 41 Sondenfehler 11 Sondentyp 23 Sprache 26

# Т

Temperatur-Modus Aufbau 48 Temperatur-Schwelle 42 Temperatur Warnschwelle 42 Temperatursensor freischalten 46 Temperatursensoren 37

### U

Uhrzeit 20 Unbekannt 11 Update 29 USB-Stick 28

#### V

VDMA 6299 7 VDMA 6299:2019-09 11 Vorbereiten 11

### W

Warnung Betriebsstunden 11 Warten 11 Wochenverlauf 13

# Ζ

Zeit setzen 40